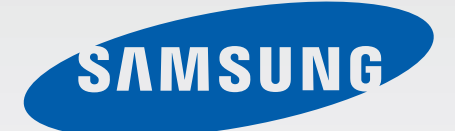

Samsung GALAXY Note SM-N9000Q

# Kullanma Kılavuzu Cep Telefonu

www.samsung.com

## Bu kılavuz hakkında

Bu cihaz, Samsung'un yüksek standartlarını ve teknik uzmanlığını kullanarak yüksek kalitede mobil iletişim ve eğlence sunar. Bu kullanım kılavuzu cihazın işlevlerini ve özelliklerini ayrıntılamak için özel olarak tasarlanmıştır.

- Lütfen güvenilir ve doğru kullandığınızdan emin olmak için cihazı kullanmadan önce bu kılavuzu okuyun.
- · Açıklamalar cihazın varsayılan ayarlarına göredir.
- Görüntüler ve ekran görüntüleri gerçek ürünün görüntüsünden farklı olabilir.
- İçerik nihai üründen ya da servis sağlayıcılarının veya işletmecilerinin verdiği yazılımdan farklı olabilir ve önceden haber vermeden değiştirilebilir. Kılavuzun en son sürümü için, Samsung web sitesine, *www.samsung.com*'a gidiniz.
- Yüksek CPU ve RAM kullanımı gerektiren içerik (yüksek kalitede içerik) cihazın genel performansını etkileyecektir. İçerik ile ilgili uygulamalar cihazın teknik özelliklerine ve kullanıldığı ortama bağlı olarak doğru çalışmayabilir.
- Kullanılabilir özellikler ve ek hizmetler cihaza, yazılıma veya servis sağlayıcıya göre değişebilir.
- Uygulamalar ve işlevleri ülkeye, bölgeye ya da donanım özelliklerine göre değişebilir.
   Samsung, Samsung dışındaki herhangi bir sağlayıcının uygulamalarının sebep olduğu performans sorunlarından dolayı sorumluluk kabul etmemektedir.
- Samsung, düzenlenen kayıt ayarları ya da değiştirilen işletim sistemi yazılımının sebep olduğu performans veya uyumluluk ile ilgili konulardan sorumlu değildir. İşletim sistemini özelleştirmeye çalışma cihazınızın veya uygulamalarınızın yanlış çalışmasına sebep olabilir.
- Bu cihaz ile birlikte verilen yazılım, ses kaynakları, duvar kağıtları, görüntüler ve diğer medyalar sınırlı kullanım için lisanslanmıştır. Bu malzemelerin ticari veya diğer amaçlarla alınması ve kullanımı, telif hakkı kanunlarının ihlali anlamına gelmektedir. Kullanıcılar medyaların yasadışı kullanımından tamamen kendileri sorumludur.
- Mesajlaşma, yükleme ve indirme, otomatik senkronizasyon veya konum hizmetlerinin kullanılması gibi veri hizmetleri için ek masraflar da ödemeniz gerekebilir. Ek ücret ödememek için, uygun bir veri ödeme planı seçiniz. Ayrıntılı bilgi için servis sağlayıcınız ile iletişime geçiniz.

- Cihaz ile gelen varsayılan uygulamalar güncellenebilir ve önceden bildirilmeden destek kesilebilir. Cihaz ile birlikte verilen bir uygulama hakkında sormak istedikleriniz varsa, bir Samsung Servis Merkezi ile temasa geçiniz. Kullanıcının yüklediği uygulamalar için, servis sağlayıcıları ile temasa geçiniz.
- Cihazın işletim sistemini veya yazılımları izinsiz bir kaynaktan yüklemeniz cihazın arızalanmasına ve veri bozulmasına veya veri kaybına sebep olabilir. Bu eylemler Samsung lisans sözleşmenizi ihlal eder ve garantinizi boşa çıkarır.

## **Talimat simgeleri**

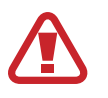

Uyarı: Kendinizin veya diğer kişilerin yaralanmasına sebep olabilecek durumlar

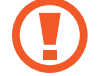

İkaz: Cihazınıza veya diğer donanıma zarar verebilecek durumlar

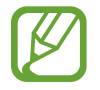

Not: Notlar, kullanım ipuçları veya ek bilgiler

## Telif hakkı

Telif hakkı © 2013 Samsung Electronics

Bu kılavuz uluslararası telif hakkı yasaları ile korunmaktadır.

Bu kılavuzun hiçbir kısmı çoğaltılamaz, dağıtılamaz, tercüme edilemez veya elektronik veya mekanik olarak herhangi bir şekilde aktarılamaz ve bunlara Samsung Electronics'in önceden yazılı izni olmaksızın fotokopi çekme, kaydetme veya herhangi bir bilgi depolama ve alma sistemine saklama dahildir.

## Ticari markalar

- SAMSUNG ve SAMSUNG logosu Samsung Electronics'in tescilli ticari markalarıdır.
- Android logosu, Google<sup>™</sup>, Google Maps<sup>™</sup>, Google Mail<sup>™</sup>, YouTube<sup>™</sup>, Google Play<sup>™</sup>
   Store ve Google Talk<sup>™</sup> Google, Inc. firmasının ticari markalarıdır.
- Bluetooth<sup>®</sup>, Bluetooth SIG, Inc. firmasının dünya çapındaki markasıdır.
- Wi-Fi<sup>®</sup>, Wi-Fi Protected Setup<sup>™</sup>, Wi-Fi Direct<sup>™</sup>, Wi-Fi CERTIFIED<sup>™</sup> ve Wi-Fi logosu Wi-Fi Alliance'ın tescilli ticari markalarıdır.
- Diğer tüm ticari markalar ve telif hakları ilgili sahiplerinin mülkiyetindedir.

# İçerik

### Başlarken

- 8 Cihaz yerleşimi
- 9 Tuşlar
- 10 S Pen
- 10 Paket içindekiler
- 11 SIM veya USIM kartını ve pilini takma
- 14 Pili şarj etme
- 17 Hafıza kartı takma
- 19 S Pen ucunu değiştirme
- 20 Cihazı açma ve kapama
- 21 Cihazı tutma
- 21 Ses seviyesini ayarlama
- 21 Sessiz moda geçme

### **Temel hususlar**

- 22 Gösterge simgeleri
- 23 Dokunmatik ekranı kullanma
- 27 Kontrol hareketleri
- 30 Avuçiçi hareketleri
- 31 Temassız Kontrol
- 34 S Pen Kullanma
- 37 S Kalem tutucu
- 38 Hava Görünümü
- 39 Samsung Akıllı duraklatma
- 40 Samsung Akıllı kaydırma
- 40 Dokunmatik ekran hassaslığını artırma

- 41 Çoklu Pencereyi Etkinleştirme
- 42 Bildirimler
- 44 Ana ekran
- 46 Kilitli ekran
- 48 Uygulamaları kullanma
- 48 Uygulamalar ekranı
- 49 Yardım
- 50 Tek elle çalıştırma
- 50 Metin girme
- 53 Bir Wi-Fi ağına bağlanma
- 54 Hesapları ayarlama
- 55 Dosyaları aktarma
- 57 Cihazı kilitleme
- 59 Cihazı yükseltme

### İletişim

- 60 Telefon
- 66 Rehber
- 70 Mesajlar
- 72 E-posta
- 74 Gmail
- 76 Hangouts
- 76 ChatON

#### İçerik

### Web ve ağ

- 77 İnternet
- 78 Chrome
- 79 Bluetooth
- 80 Screen Mirroring
- 81 Samsung Link
- 82 Group Play
- 84 NFC
- 86 S Beam
- 87 WatchON

### Medya

- 88 Müzik
- 90 Kamera
- 98 Galeri
- 102 Anı Albümü
- 106 Video
- 108 YouTube
- 109 Dergim
- 110 Flipboard
- 110 SketchBook for Galaxy

### Uygulama ve medya mağazaları

- 111 Google Play Store
- 112 Samsung Hub

- 112 Samsung Apps
- 113 Google Play Kitaplar
- 113 Google Play Filmler
- 113 Google Play Müzik
- 113 Play Oyunlar

### Yardımcı programlar

- 114 S Note
- 121 S Planlayıcı
- 123 Dropbox
- 124 Bulut
- 125 Saat
- 127 Hesap makinesi
- 127 S Health
- 135 S Çevirmen
- 135 Ses Kaydedici
- 137 S Voice
- 139 S Finder
- 140 Google
- 141 Karalama defteri
- 141 Sesli Arama
- 142 Dosyalarım
- 143 İndirilenler
- 143 TripAdvisor
- 143 Evernote
- 144 KNOX

İçerik

### Seyahat ve yerel

145 Haritalar

### Ayarlar

- 146 Ayarlar Hakkında
- 146 Bağlantılar
- 150 Cihaz
- 158 Kontrllr
- 164 Genel

### Sorun giderme

## Başlarken

## Cihaz yerleşimi

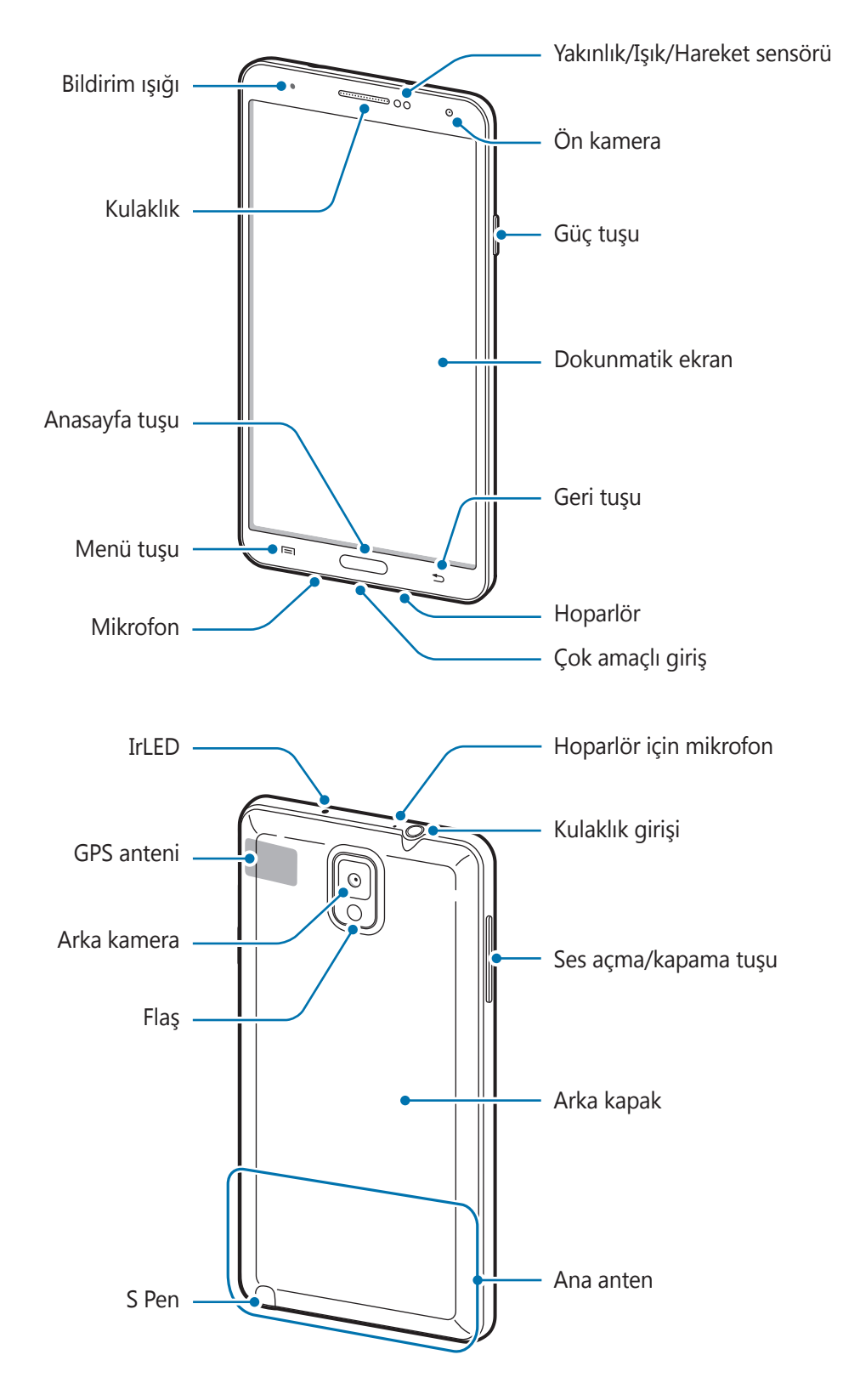

Cihazın en üstündeki mikrofon sadece hoparlörü kullanırken veya video çekerken aktiftir.

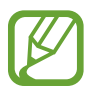

- Anten alanını elleriniz veya diğer nesneler ile kapatmayın. Bu, bağlantı sorunlarına sebep olabilir veya pili boşaltabilir.
- Ekran koruyucu kullanmayın. Bu, sensör arızalarına sebep olur.
- Dokunmatik ekranın su ile temas etmesine izin vermeyin. Dokunmatik ekran, nemli koşullarda veya suya maruz kaldığında bozulabilir.

## Tuşlar

| Tuş |              | İşlev                                                                                                    |
|-----|--------------|----------------------------------------------------------------------------------------------------|
|     |              | <ul> <li>Cihazı açmak veya kapatmak için basılı tutun.</li> </ul>                                                                              |
|     | Güç Tuşu     | <ul> <li>Tehlikeli hatalar, takılmalar ya da donmalar olursa, cihazı<br/>yeniden başlatmak için 7 saniyeden uzun süre basılı tutun.</li> </ul> |
|     |              | <ul> <li>Cihazı kilitlemek veya kilidi açmak için basın. Dokunmatik<br/>ekran kapandığında cihaz kilit moduna geçer.</li> </ul>                |
|     | Menü         | <ul> <li>Açık ekran için mevcut seçenekler listesini açmak üzere bir<br/>liste açmak için dokunun.</li> </ul>                                  |
|     |              | Ana ekrana uzun dokunarak S Finder'ı başlatın.                                                                                                 |
|     | Anasayfa     | <ul> <li>Ana ekrana dönmek için geri dön tuşuna basın.</li> </ul>                                                                              |
|     |              | <ul> <li>Son uygulamalar listesini açmak için uzun basın.</li> </ul>                                                                           |
|     | Geri         | <ul> <li>Önceki ekrana dönmek için dokunun.</li> </ul>                                                                                         |
|     | Ses seviyesi | <ul> <li>Cihaz ses seviyesini ayarlamak için basın.</li> </ul>                                                                                 |

## S Pen

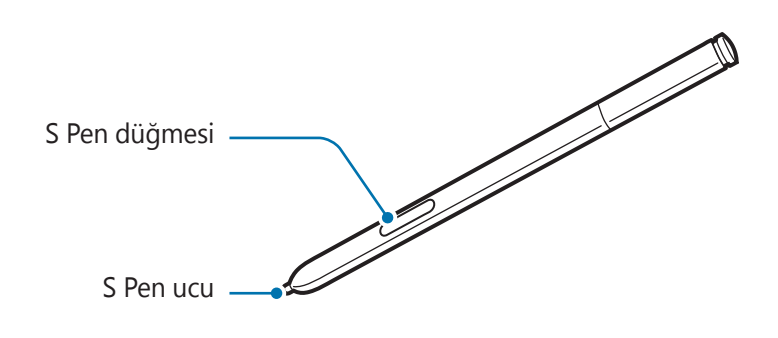

| Adı           | İşlev                                               |
|---------------|-----------------------------------------------------|
| S Pen ucu     | Temel S Pen işlemlerini yerine getirin. (sf. 23)    |
| S Pen düğmesi | Gelişmiş S Pen işlemlerini yerine getirin. (sf. 34) |

## Paket içindekiler

Ürün kutusunda aşağıdakilerin bulunup bulunmadığını kontrol edin:

- Cihaz
- Pil
- Hızlı Başlangıç Kılavuzu
- Cihaz ile birlikte tedarik edilen öğeler ve herhangi bir mevcut aksesuar bölgeye veya servis sağlayıcısına göre farklılık gösterebilir.
- Verilen öğeler sadece bu cihaz için tasarlanmıştır ve diğer cihazlar ile uyumlu olmayabilir.
- Görünüm ve teknik özellikler önceden haber verilmeden değiştirilebilir.
- Yerel Samsung bayinizden ek aksesuar satın alabilirsiniz. Satın almadan önce cihaz ile uyumlu olduklarından emin olun.
- · Diğer aksesuarlar cihazınız ile uyumlu olmayabilir.
- Yalnızca Samsung tarafından onaylanan aksesuarları kullanın. Onaysız aksesuarları kullanmanız dolayısıyla oluşan arızalar garanti hizmeti kapsamında değildir.
- Tüm aksesuarların hazır bulunması tamamen üretici firmaların yapacağı değişikliklere bağlıdır. Mevcut aksesuarlar hakkında ayrıntılı bilgi için, Samsung web sitesine bakınız.

## SIM veya USIM kartını ve pilini takma

Cep telefonu servis sağlayıcısı tarafından verilen SIM veya USIM kartını takın ve tedarik edilen pili yerleştirin.

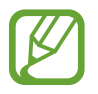

1

Sadece microSIM kartlar cihaz ile birlikte çalışır.

Arka kapağı çıkarın.

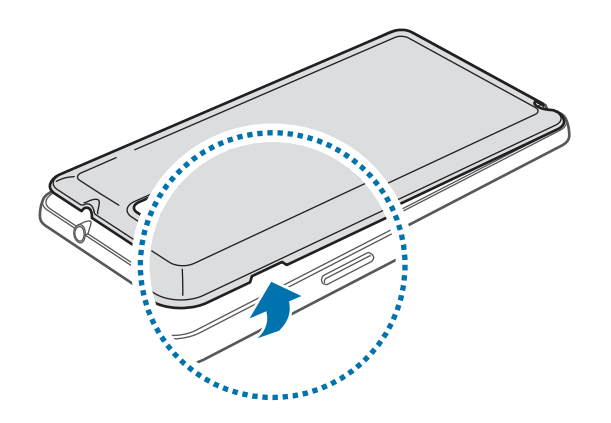

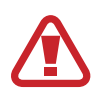

Arka kapağı çıkarırken tırnaklarınıza zarar vermemek için dikkat edin.

Arka kapağı aşırı bükmeyin veya eğmeyin. Bunu yapmanız kapağa hasar verebilir.

2 SIM veya USIM kartını altın renkli temas yerleri aşağı bakacak şekilde yerleştirin.

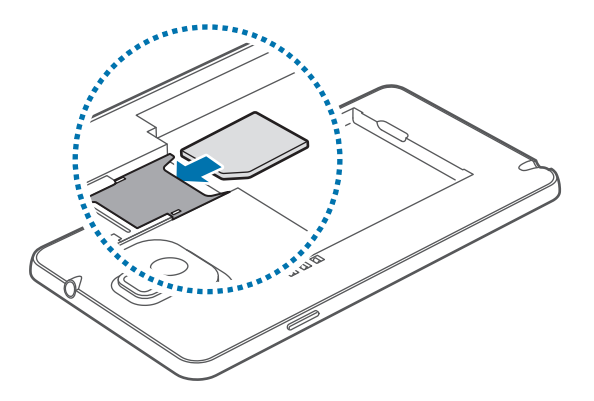

3 SIM veya USIM kartını yerine kilitleninceye kadar yuvaya doğru itin.

- SIM kart yuvasına hafıza kartı takmayın. Bir hafıza kartı SIM kartı yuvasına sıkışırsa, hafıza kartını çıkarmak için bir Samsung Servis Merkezine götürün.
- SIM veya USIM kartını kaybetmemek veya diğer kişilerin kullanmasını önlemek için dikkatli olun. Samsung, kaybolan veya çalınan herhangi bir hasardan veya olumsuz durumdan dolayı sorumluluk kabul etmemektedir.
- 4 Pili yerleştirin.

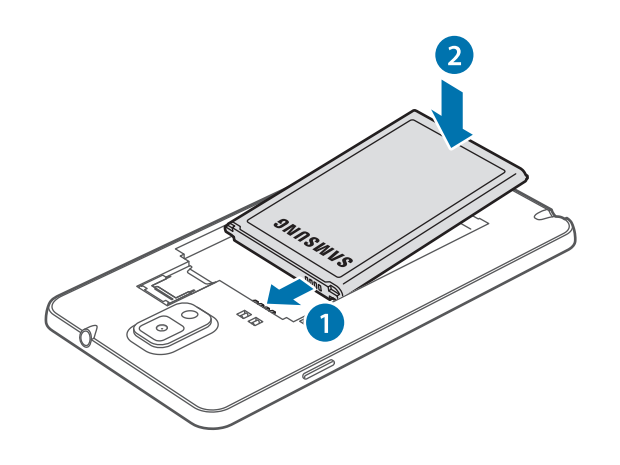

**5** Arka kapağı tekrar takın.

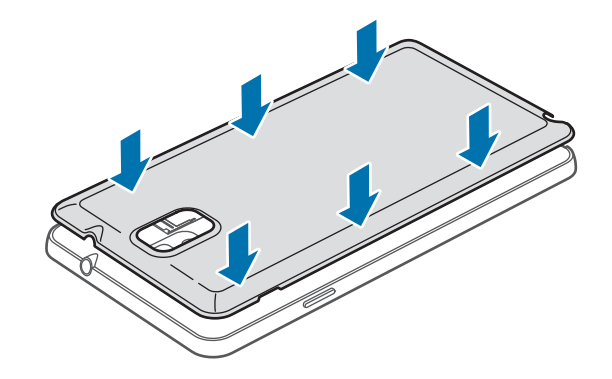

### SIM veya USIM kartı ile pili çıkarma

- 1 Arka kapağı çıkarın.
- 2 Pili çekerek çıkarın.

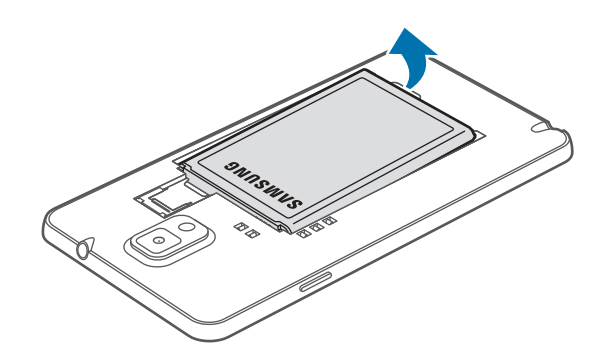

**3** SIM veya USIM kartını çıkartmak için karta parmağınızla hafifçe bastırın ve kartı çekerek çıkartın.

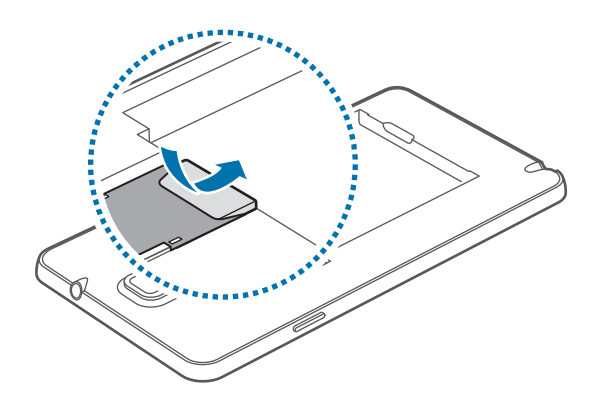

## Pili şarj etme

Pili ilk kez kullanmadan önce şarj etmek için şarj aletini kullanın. Cihaz bir USB kablosu ile bilgisayara bağlanarak da şarj edilebilir.

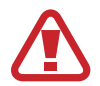

Sadece Samsung tarafından onaylanan şarj aletlerini, pilleri ve kabloları kullanın. Onaylanmayan şarj aletleri veya kablolar pilin patlamasına veya cihazın zarar görmesine sebep olabilir.

- Pil gücü azaldığında, cihaz bir uyarı sesi verir ve zayıf pil mesajı görüntülenir.
  - Eğer pil tamamen boşalırsa, şarj cihazı bağlandığında cihaz derhal açılamaz. Cihazı açmadan önce boşalan bir pilin birkaç dakika şarj olmasına izin verin.
    - Eğer birden fazla uygulamayı, ağ uygulamalarını veya diğer cihaza bağlanması gereken uygulamaları aynı anda kullanıyorsanız, pil hızlı bir şekilde boşalacaktır. Bir veri aktarımı sırasında ağ ile bağlantısını kesmek veya güç kaybını önlemek için, pili tam şarj ettikten sonra daima bu uygulamaları kullanın.

### Şarj aleti ile şarj etme

USB kablosunu USB güç adaptörüne bağlayın ve ardından USB kablosunun ucunu çok amaçlı girişe takın.

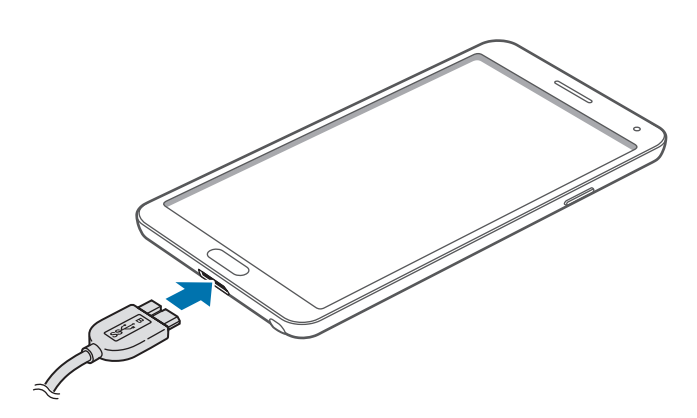

USB 2.0 kablosu kullandığınızda, USB kablosunu aşağıdaki resimde gösterilen şekilde çok amaçlı soketin sağ tarafına takın.

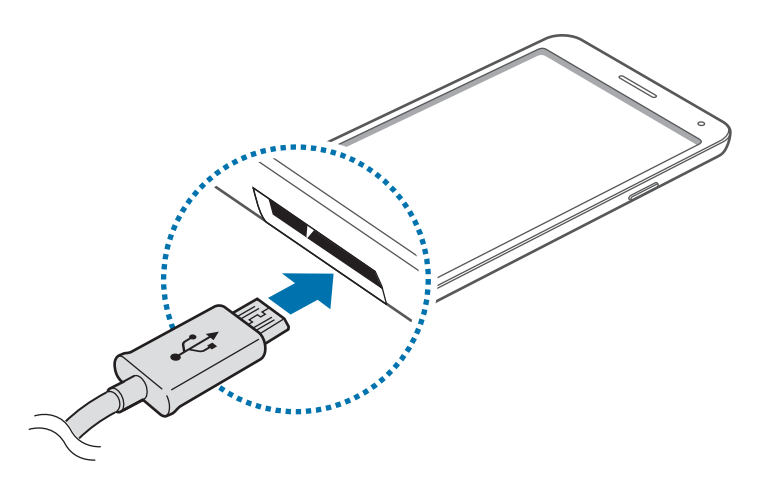

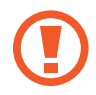

Şarj aletinin yanlış takılması cihaza ciddi zarar verebilir. Yanlış kullanımın sebep olacağı herhangi bir hasar garanti kapsamında değildir.

- Şarj sırasında cihaz kullanabilir, ancak bu durumda pilin tamamen şarj edilmesi daha uzun sürebilir.
- Eğer cihaz şarj olurken dengesiz güç beslemesi alırsa, dokunmatik ekran çalışmayabilir. Bu gerçekleşirse, şarj cihazını cihazdan çıkarın.
- Cihaz şarj edildiği sırada ısınabilir. Bu durum normaldir ve cihazın kullanım ömrünü veya performansını etkilemez. Eğer pil normalden daha çok ısınırsa, şarj cihazı şarj işlemini durdurabilir.
- Cihaz düzgün şarj olmuyorsa, cihazınızı ve şarj cihazını herhangi bir Samsung Servis Merkezi'ne getirin.

Şarj tamamlandıktan sonra, şarj aletini cihazdan çıkarın. İlk olarak şarj aletini cihazdan çıkarın ve ardından elektrik prizinden çıkarın.

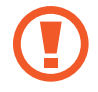

Şarj aletini çıkarmadan önce pili çıkarmayın. Bu durum cihaza zarar verebilir.

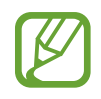

Enerjiden tasarruf etmek için, kullanmadığınızda şarj aletini fişten çıkarın. Şarj aletinde güç tuşu yoktur, dolayısıyla elektriği boşa harcamamak için kullanmadığınızda şarj aletini elektrik prizinden çıkarmanız gereklidir. Şarj cihazı elektrik prizine yakın durmalı ve şarj sırasında kolay erişilmelidir.

### Pilin şarj durumunu kontrol etme

Cihaz kapalı iken pili şarj ettiğinizde, aşağıdaki simgeler pilin mevcut şarj durumunu gösterecektir:

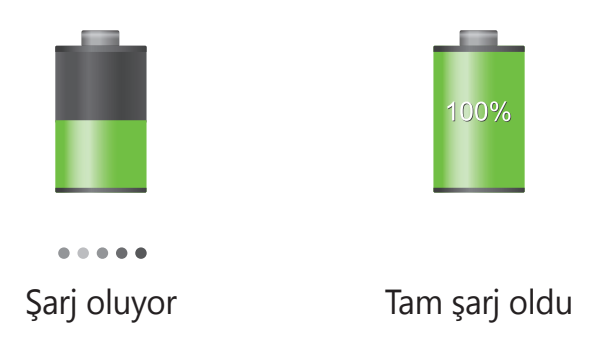

### Pil tüketimini azaltma

Cihazınız pil gücünden tasarruf etmenize yardım edecek seçenekler sunar. Bu seçenekleri özelleştirerek ve arka plandaki özellikleri devre dışı bırakarak cihazı şarjlar arasında daha uzun kullanabilirsiniz:

- · Cihazı kullanmadığınızda, Güç tuşuna basarak uyku moduna geçin.
- · Görev yöneticisi ile gereksiz uygulamaları kapatın.
- Bluetooth özelliğini devre dışı bırakın.
- Wi-Fi özelliğini devre dışı bırakın.
- Uygulamaların otomatik senkronizasyonunu devre dışı bırakın.
- Arka ışık zamanını azaltın.
- Ekranın parlaklığını azaltın.

## Hafıza kartı takma

Cihazınız en fazla 64 GB kapasiteye sahip hafıza kartlarını kabul eder. Hafıza kartı üreticisine ve türüne bağlı olarak, bazı hafıza kartları cihazınız ile uyumlu olmayabilir.

- Bazı hafıza kartları cihazınız ile tam uyumlu olmayabilir. Uyumsuz bir kart kullanılması, cihaza veya hafıza kartına zarar verebilir veya kartta saklanan veriler bozulabilir.
- Hafıza kartının doğru tarafı yukarı gelecek şekilde takın.
- Cihaz, hafıza kartları için FAT ve exFAT dosya sistemini desteklemektedir. Farklı bir dosya sisteminde biçimlendirilen bir kart takarsanız, cihaz hafıza kartını yeniden biçimlendirmenizi isteyecektir.
  - Sık sık veri silme ve yazma işlemi yapmak hafıza kartlarının kullanım ömrünü kısaltır.
  - Cihaza bir hafıza kartı taktığınızda, bellek kartının dosya dizini Dosyalarım → Hepsi
     → SD memory card klasöründe görünür.
- 1 Arka kapağı çıkarın.
- 2 Hafıza kartını, sarı renkli temas noktaları yere bakacak şekilde yerleştirin.
- 3 Hafıza kartını yerine oturana kadar yuvaya itin.

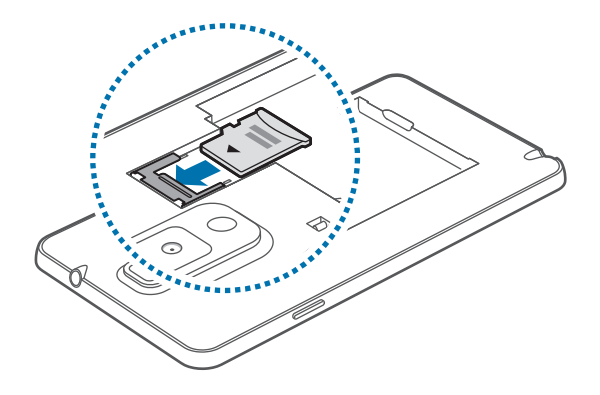

4 Arka kapağı tekrar takın.

### Hafıza kartını çıkarma

Hafıza kartını çıkarmadan önce, güvenli şekilde çıkarmak için devreden çıkarın. Ana ekranda, **Uygulmlr**  $\rightarrow$  **Ayarlar**  $\rightarrow$  **Genel**  $\rightarrow$  **Kayıt yeri**  $\rightarrow$  **SD kartı devreden çıkar** üzerine dokunun.

- 1 Arka kapağı çıkarın.
- 2 Hafıza kartını cihazdan çıkıncaya kadar itin ve ardından çekerek çıkarın.
- **3** Arka kapağı tekrar takın.

Cihaz aktarım yaparken veya bilgilere erişirken bir hafıza kartını çıkarmayın. Bunu yapmanız verileri kaybetmenize veya verilerin bozulmasına ya da hafıza kartının veya cihazın zarar görmesine sebep olabilir. Samsung, veri kaybı da dahil olmak üzere hasar gören hafıza kartlarının yanlış kullanılmasından dolayı oluşabilecek kayıplardan sorumlu değildir.

### Hafıza kartını formatlama

Bir bilgisayarda formatlanan bir hafıza kartı cihaz ile uyumlu olmayabilir. Hafıza kartını cihazınızda formatlayın.

Ana ekranda, Uygulmlr  $\rightarrow$  Ayarlar  $\rightarrow$  Genel  $\rightarrow$  Kayıt yeri  $\rightarrow$  SD kartı biçimlendir  $\rightarrow$  SD kartı biçimlendir  $\rightarrow$  Tümünü sil üzerine dokunun.

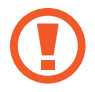

Hafıza kartını biçimlendirmeden önce, cihazda kayıtlı bütün önemli verilerin yedek kopyalarını almayı unutmayın. Üreticinin garantisi, kullanıcının eylemleri sonucu veri kaybedilmesini kapsamamaktadır.

Başlarken

## S Pen ucunu değiştirme

S Pen kullanırken S Pen ucu körelebilir. Uç köreldiğinde yeni uç takın.

1 Ucu pensle sıkıca tutun ve çekerek çıkartın.s

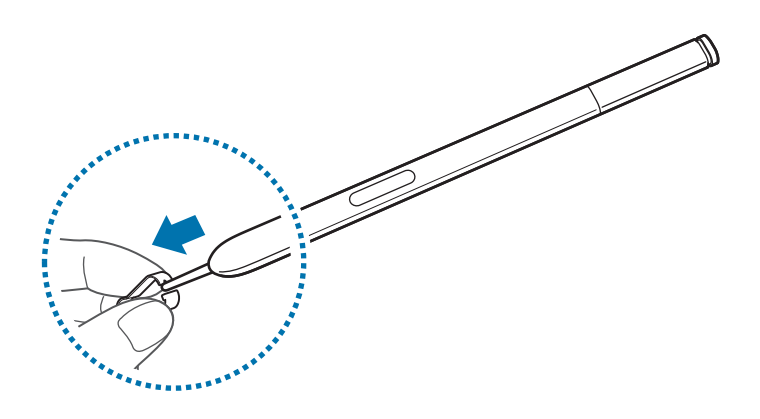

2 Yeni ucu S Pen içine yerleştirin ve tık sesi gelene kadar itin.

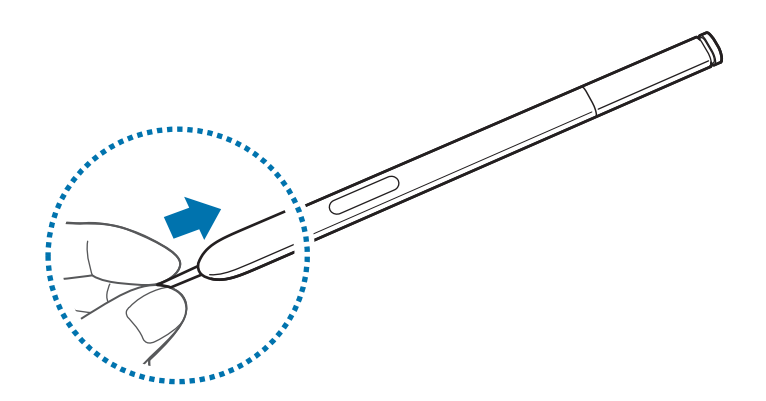

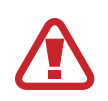

Parmağınızın pens ile uç arasına sıkışmamasına dikkat edin.

- Eski uçları tekrar kullanmayın. Eski uçlar yeniden kullanıldığında S Pen arızalanabilir.
- Ucu S Pen içine takarken çok fazla kuvvet uygulamayın.
- Ucun yuvarlak tarafını S Pen içine yerleştirmeyin. Bu durumda S Pen veya cihazınız hasar görebilir.

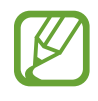

Siyah ucun tepesinde siyah plastik kapak vardır. Plastik kapak aşınmışsa ucu değiştirin.

### Cihazı açma ve kapama

Cihazı ilk kez açtığınızda, cihazınızı ayarlamak için ekranda verilen talimatları izleyin. Cihazı açmak için Güç tuşuna birkaç saniye basılı tutun.

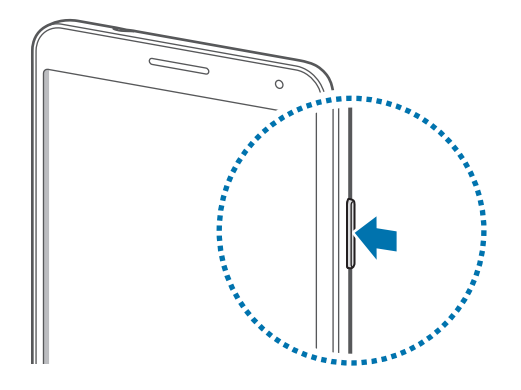

- Uçak ve hastane gibi kablosuz cihazların kullanımının kısıtlı olduğu alanlarda yetkili personelin verdiği talimatları ve yazılı uyarıları takip edin.
  - Güç tuşuna uzun basın ve **Uçuş modu** modu üzerine dokunarak kablosuz özelliklerini engelleyin.

Cihazı kapatmak için Güç tuşuna uzun basın ve ardından Kapat üzerine dokunun.

### Cihazı tutma

Anten alanını elleriniz veya diğer nesneler ile kapatmayın. Bu, bağlantı sorunlarına sebep olabilir veya pili boşaltabilir.

## Ses seviyesini ayarlama

Ses açma veya kapama tuşuna basarak zil sesi seviyesini yada müzik veya video oynatırken ortam sesini ayarlayın.

### Sessiz moda geçme

Aşağıdaki yöntemlerden birini kullanın:

- Sessiz moda geçinceye kadar Ses açma/kapama tuşuna uzun basın.
- Güç tuşuna uzun basın ve ardından **Sessiz** veya **Titreşim** üzerine dokunun.
- Ekranın üstündeki bildirimler panelini açın ve ardından **Ses** veya **Titreşim** üzerine dokunun.

## Temel hususlar

## Gösterge simgeleri

Ekranın en üstünde gösterilen simgeler cihazın durumu hakkında bilgi sunar. Aşağıdaki tabloda listelenen simgeler en genel olanlardır.

| Simge     | Anlamı                                   |
|-----------|------------------------------------------|
| Ø         | Sinyal yok                               |
| 1         | Sinyal gücü                              |
| R         | Dolaşım (normal servis alanının dışında) |
| G<br>\$1  | GPRS şebekesi bağlı                      |
| E<br>↓†   | EDGE şebekesi bağlı                      |
| 3G<br>↓†  | UMTS şebekesi bağlı                      |
| H<br>4†   | HSDPA şebekesi bağlı                     |
| H+<br>\$1 | HSPA+ şebekesi bağlı                     |
|           | Wi-Fi bağlı                              |
| *         | Bluetooth özelliği etkin                 |
| ¢         | GPS etkinleştirildi                      |
| C         | Arama devam ediyor                       |
| ×         | Cevapsız arama                           |
| < (U)>    | Havadan mimik özelliği etkinleştirildi   |
|           | Akıllı ekran özelliği etkinleştirildi    |
| Û         | Web'le senkronize edildi                 |
| Ŷ         | Bilgisayara bağlandı                     |
|           | SIM veya USIM kartı yok                  |
| X         | Yeni metin veya multimedya mesajı        |
| Ø         | Alarm etkinleştirildi                    |
|           | S Pen kaldırıldı                         |
| ×         | Sessiz mod etkinleştirildi               |

| Simge | Anlamı                            |
|-------|-----------------------------------|
| ×     | Titreşim modu etkinleştirildi     |
| X     | Uçuş modu etkinleştirildi         |
| A     | Hata oluştu veya dikkat gerekiyor |
|       | Pil gücü seviyesi                 |

## Dokunmatik ekranı kullanma

Dokunmatik ekranı kullanmak için sadece parmaklarınızı veya S Kalemi kullanın.

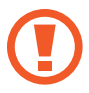

- Dokunmatik ekranın diğer elektrikli cihazlarla temas etmesine izin vermeyin. Elektrostatik deşarjlar, dokunmatik ekranın bozulmasına sebep olabilir.
- Dokunmatik ekrana zarar vermemek için, herhangi bir keskin nesne ile dokunmayın veya parmak uçlarınız ile aşırı basınç uygulamayın.

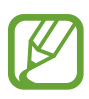

- Ekranının sınır noktaları dokunma giriş alanının dışındadır ve buraya yapılan dokunma girişleri cihaz tarafından algılanmayabilir.
- Dokunmatik ekranı uzun süre boşta bırakmanız kalıntı görüntü (ekran yanması) veya gölge görüntü oluşmasına sebep olabilir. Cihazı kullanmadığınızda dokunmatik ekranı kapatın.

### Parmak hareketleri

#### Dokunma

Bir uygulamayı açmak, bir menü öğesini seçmek, ekran üstü tuşa basmak veya ekran üstü klavyeyi kullanarak bir karakter girmek için, parmağınızla dokunun.

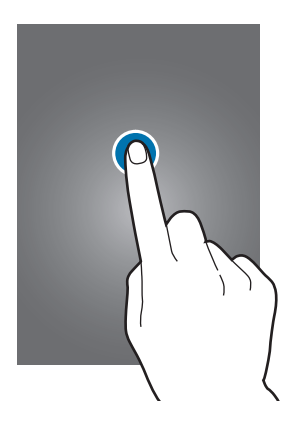

#### Uzun dokunma

Mevcut seçeneklere ulaşmak için bir öğeye 2 saniyeden daha uzun süre dokunun.

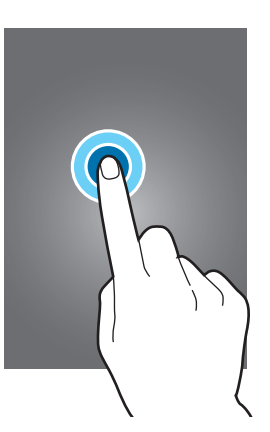

### Sürükleme

Bir simgeyi, küçük resmi veya önizlemeyi yeni bir yere taşımak için, uzun dokunun ve hedef konuma sürükleyin.

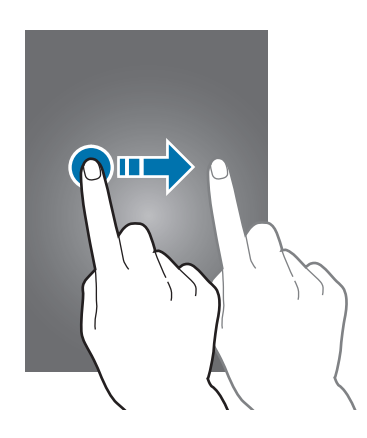

### Çift dokunma

Bir web sayfasına veya resme iki kez dokunarak bir kısmını yakınlaştırın. Geri dönmek için tekrar iki kez dokunun.

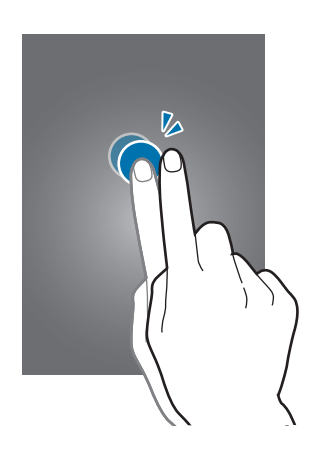

### Geçiş Yapma

Ana ekranda veya Uygulamalar ekranında sola veya sağa doğru geçiş yaparak diğer paneli görün. Bir web sayfasında veya kişiler gibi bir listede yukarı veya aşağı kaydırmak için tıklayın.

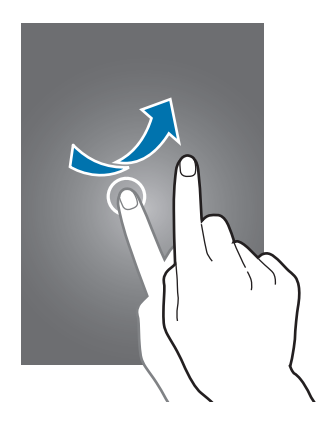

### Cımbız hareketi

İki parmağınızı bir web sayfasının, haritanın veya görüntünün üzerine yerleştirip birbirinden ayırarak bir kısmına odaklanın. Uzaklaştırmak için parmaklarınızı yakınlaştırın.

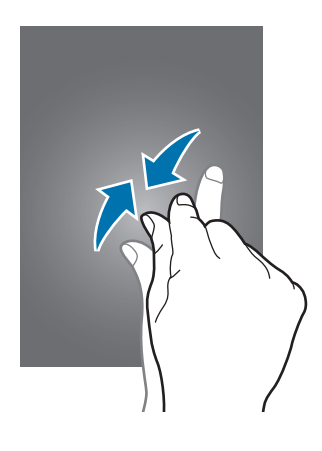

## **Kontrol hareketleri**

Basit hareketler cihazı kolay kontrol etmenize olanak sağlar.

Hareketleri kullanmadan önce, hareket özelliğinin etkin olduğundan emin olun. Ana ekranda, **Uygulmir** → **Ayarlar** → **Kontriir** → **Hareketler** üzerine dokunun ve ardından **Hareketler** düğmesini sağa sürükleyin.

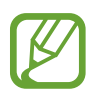

Cihazın aşırı sallanması ya da cihaza çarpma istenmeyen durumlar ile sonuçlanabilir. Hareketleri düzgün bir şekilde kontrol edin.

### Ekranı döndürme

Birçok uygulama ekranın dikey veya yatay yönde durmasına olanak sağlar. Cihazın döndürülmesi, yeni ekran yönüne uyum sağlaması için ekranın kendiliğinden ayarlanmasına sebep olur.

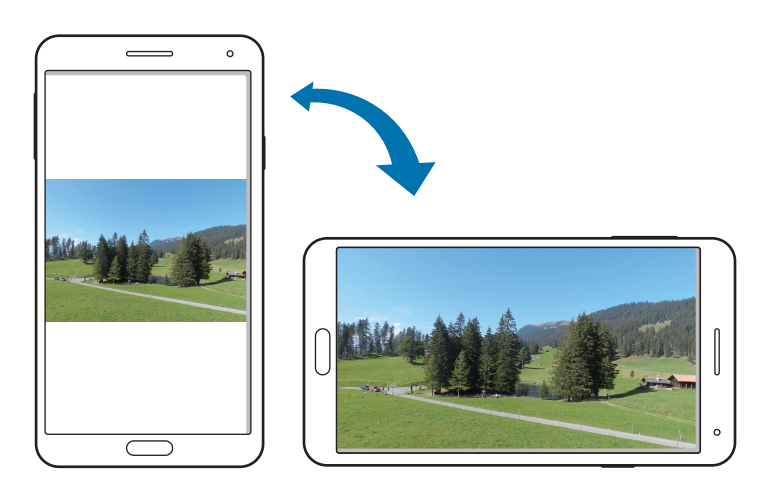

Ekranın kendiliğinden dönmesini önlemek için, bildirimler panelini açın ve **Ekran döndürme** seçeneğini kaldırın.

- Bazı uygulamalar ekranın dönmesine izin vermez.
  - Bazı uygulamalar yöne bağlı olarak farklı bir ekran görüntüler. Hesap makinesi yatay konuma getirildiğinde bilimsel hesap makinesi haline gelir.

### Alma

Cihaz belirli bir süre boşta kaldıktan sonra veya ekran kapandığında, cevapsız arama veya yeni mesajınız varsa cihazı elinize aldığınızda cihaz titrer.

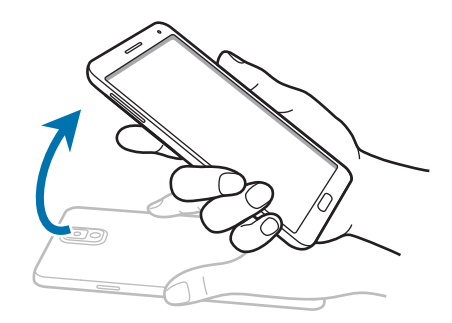

### Kulağa tutma

Aramayı, mesajı veya kişi bilgilerini görüntülerken, arama yapmak için cihazı alın ve kulağınıza tutun.

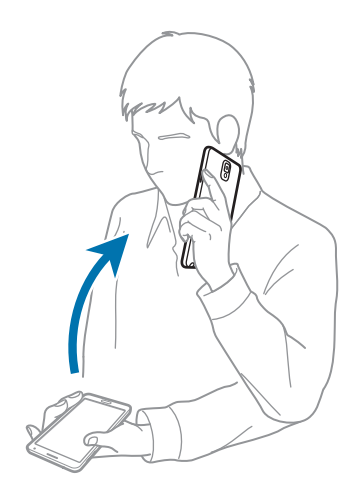

### Gözatmak için kaydırma

Bir görüntüye yakınlaştırdığınızda, ekrandaki bir noktaya uzun dokunun ve ardından görüntüyü görüntülemek için cihazı herhangi bir yöne taşıyın.

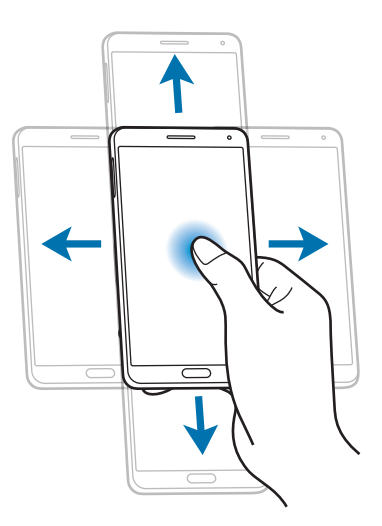

### Ters çevirme

Zil sesini kapatmak veya medya oynatmayı duraklatmak için cihazı ters çevirin.

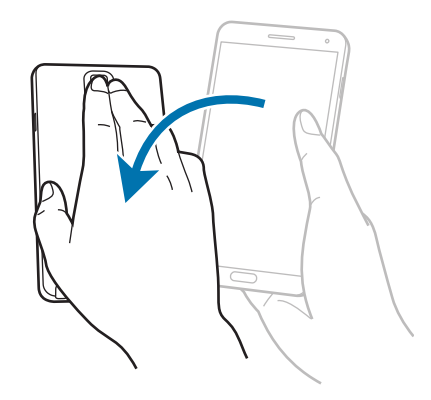

### Eğme

Ekranda iki noktaya uzun dokunun ve ardından yakınlaştırmak veya uzaklaştırmak için cihazı ileri veya geri eğin.

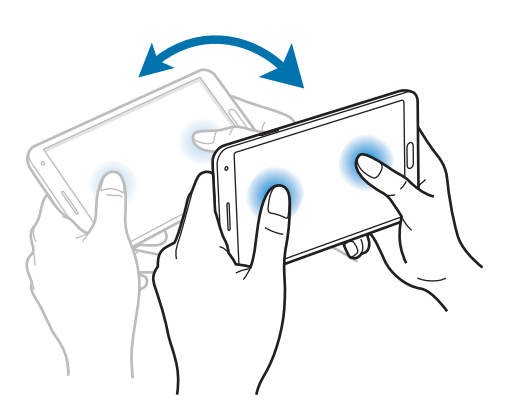

## Avuçiçi hareketleri

Cihazı ekrana dokunarak kontrol etmek için avuçiçi hareketlerinizi kullanın.

Avuçiçi hareketlerini kullanmadan önce, hareket özelliğinin etkin olduğundan emin olun. Ana ekranda, **Uygulmlr** → **Ayarlar** → **Kontrllr** → **Avuç içi hareketi** üzerine dokunun ve ardından **Avuç içi hareketi** düğmesini sağa sürükleyin.

### Süpürme

Elinizi ekranda sürükleyerek bir ekran görüntüsü yakalayın. Görüntü **Galeri** → **Screenshots**'ne kaydedilir. Bazı uygulamaları kullanırken bir ekran görüntüsü almak mümkün değildir.

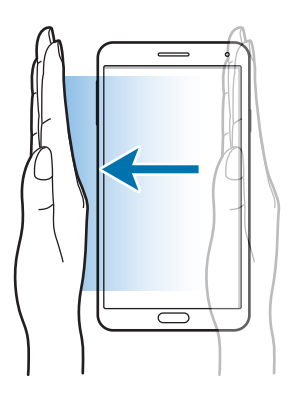

### Sustur/duraklat

Ekranı avcunuzla kapatarak medya yürütmeyi duraklatın.

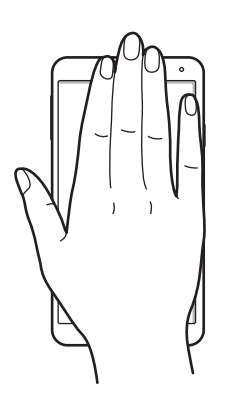

## Temassız Kontrol

Ekrana dokunmadan işlevleri kontrol etmek için bu özelliği kullanın.

Bu özelliği kullanmadan önce, temassız kontrol özelliğinin etkinleştirildiğinden emin olun. Ana ekranda, **Uygulmlr** → **Ayarlar** → **Kontrllr** → **Temassız kontrol** üzerine dokunun ve ardından **Temassız kontrol** düğmesini sağa sürükleyin.

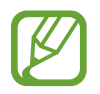

Eğer cihazdan çok uzakta hareket ediyorsanız ya da eldiven gibi koyu renkli kumaşlar kullanıyorsanız cihaz mimiklerinizi algılayamayabilir.

### Hızlı bakış

Ekran kapandığında, elinizi sensörün üzerinde hareket ettirerek bildirimleri, cevapsız aramaları, yeni mesajları, saati ve tarihi ve daha fazlasını görüntüleyin.

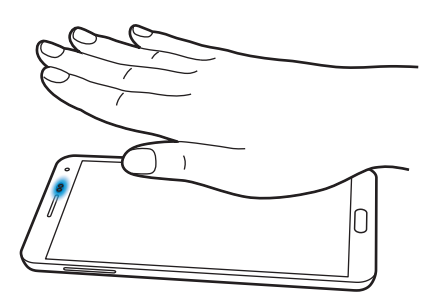

### Havadan atlayış

E-postaları veya web sayfalarını görüntülerken, elinizi sensör çevresinde yukarı veya aşağı doğru hareket ettirerek sayfayı yukarı veya aşağı kaydırın.

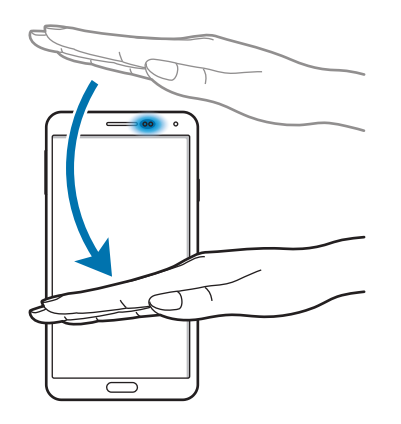

### Havada tarama

Elinizi sensör üzerinde sola veya sağa hareket ettirerek görüntülere, web sayfalarına, şarkılara ya da kısa notlara göz atın.

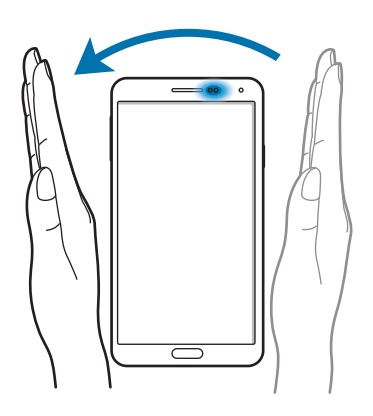

### Havada arama kabulü

Bir arama geldiğinde, elinizi sensör çevresinde sola hareket ettirin ve ardından sağa hareket ettirerek aramayı cevaplayın.

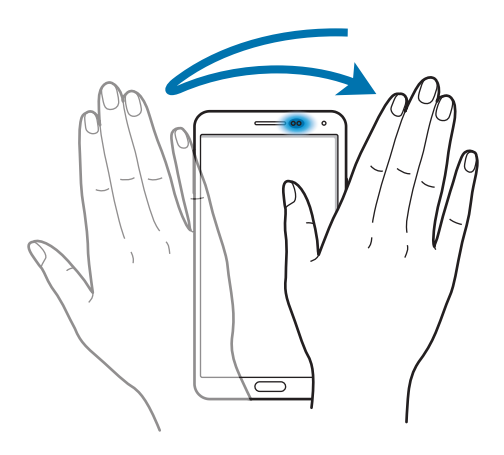

## S Pen Kullanma

Öğeleri seçmek veya işlevleri yerine getirmek için verilen S Pen kolaylıkla kullanılabilir. Düğmeye basılı iken S Pen kullanımı ile ilgili eylemler ekran görüntüsü yakalama gibi ek özellikler sunar.

Kullanmak için S Pen'i yuvasından çıkarın.

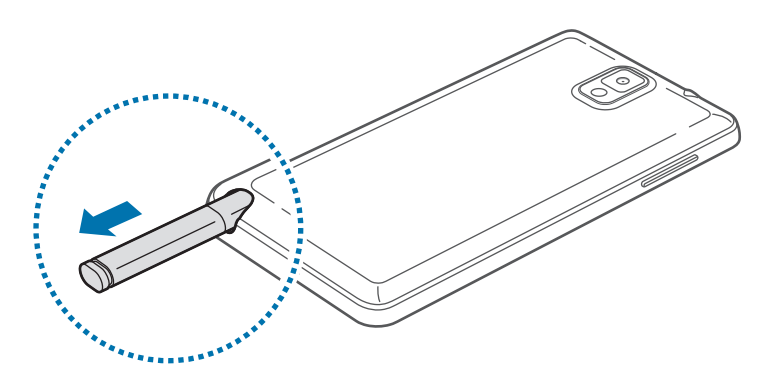

S Pen'i yuvasından çıkardığınızda, aygıt bunu algılar ve aşağıdakileri yerine getirir:

- Dokunmatik ekranı açar (eğer kapalı ise).
- · Action Memo'yu başlatır veya hava komutunu gösterir.
  - S Pen kalem ucu değiştirilebilir özelliktedir. Uç köreldiğinde yeni uç takın.
    - Eğer S Kalem düzgün çalışmıyorsa, bir Samsung Servis Merkezine götürün. S Kalem hakkında ayrıntılı bilgi için Samsung web sitesine bakınız.
    - En iyi sonuç için, S Kalem'i genellikle dokunmatik ekrana dik tutun ve keskin kenarlı nesneleri kullanmayın.
    - · Menü düğmesi ve Geri düğmesi S Kalem ile kullanılabilir.

### Hava komutu

Hava komutunu görüntülemek için S Pen'i ekran üzerinde tutarken S Pen düğmesine basın.

Bu özellikle aşağıdaki eylemleri doğrudan kullanabilirsiniz:

- İş Notu: Bir not yazın ve ardından, bu notla ilgili eyleme geçmek üzere çevresinde bir çizgi çizerek notu seçin.
- Karalama defteri: Çeşitli içerikleri toplayın ve Karalama defteri'a kaydedin. (sf. 141)
- Ekran yazısı: Ekran görüntüsü yakalayın ve düzenleyin.
- S Finder: Cihazınızda çeşitli içerikler arayın. (sf. 139)
- Kalem penceresi: Ekrandaki belli alanlarda birden çok uygulama başlatın.

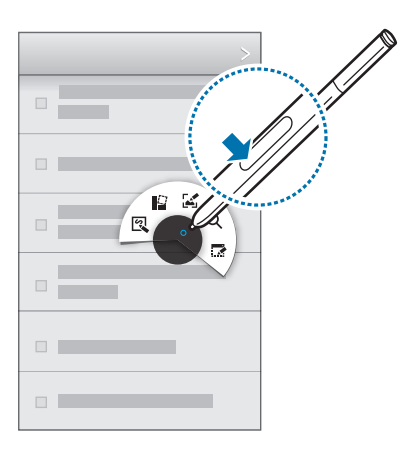

### Basit not oluşturma

Hava komutunda **İş Notu** öğesine dokunun. Alternatif olarak, S Pen düğmesi basılıyken ekrana iki kez dokunun. Bir not yazın veya çizin ve arama yapma, kişi ekleme ve mesaj gönderme gibi eylemler gerçekleştirmek için 💢 öğesine dokunarak notu seçin.

😳 seçiliyken, seçili alanda işlem yapmak için S Pen ile bir alanın çevresine çizgi çizin.

### Ekran görüntüleri yakalama

Hava komutunda **Ekran yazısı** öğesine dokunun. Alternatif olarak, S Pen düğmesi basılıyken bir tık sesi duyana kadar ekrana dokunun. Bir ekran görüntüsüne üzerine yazmak veya görüntüyü kırpmak mümkündür.

Ekran görüntüsü **Galeri** → **Screenshots** klasörüne kaydedilir.

Bazı uygulamaları kullanırken bir ekran görüntüsü almak mümkün değildir.

### Birden çok uygulama başlatma

Hava komutunda **Kalem penceresi** öğesine dokunun. Bir alanın çevresine çizgi çizin ve bir uygulama seçin. Uygulama, çizdiğiniz alanda başlatılır. Uygulamayı simge durumuna küçültmek için <u>öğesine dokunun. Simge durumuna küçültülen uygulamalar her zaman en üstte görüntülenir.</u>

Uygulamaları kapatmak için 🗙 öğesine dokunun.

### Kullanılabilir seçenekleri açma

Bazı öğelerde S Pen işaretçisinin parlamasını sağlayan bağlam menüleri vardır. Menüyü görüntülemek için S Pen'i öğe üzerinde tutarken S Pen düğmesine basın.

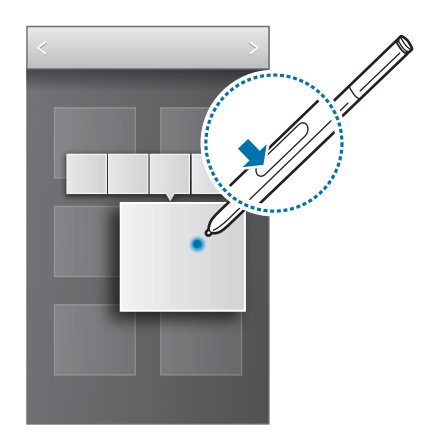
# Bir görüntüyü seçme ve yakalama

S Pen düğmesine basılı iken, seçeceğiniz bir alanın çevresine bir çizgi çizin.

Gerekirse aşağıdaki seçeneklerden birini kullanın:

- 🖒 : İlk seçimi geri yükle.
- 🔘 : Seçimi dairesel şekle dönüştür.
- 🛄 : Seçimi dikdörtgen şekle dönüştür.
- 🔞 : Seçimi özelleştir.

Ekranın altında görünen simgelerden seçilen alanda kullanacağınız bir uygulama seçin.

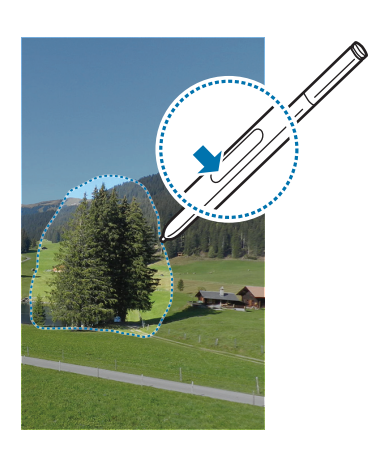

# S Kalem tutucu

Dokunmatik ekran kapalı iken ve S Pen cihazdan çıkarıldığında, cihazda bir uyarı görünür ve yürüyorsanız bir ses çıkarır. Özelliği etkinleştirmek veya devre dışı bırakmak için S Pen ayarlarına giriş yapın.

# Hava Görünümü

S Pen veya parmağınızı ekranın üzerinde bekletirken çeşitli işlevler gerçekleştirmek için bu özelliği kullanın.

Ana ekranda, **Uygulmlr**  $\rightarrow$  **Ayarlar**  $\rightarrow$  **Kontrllr**  $\rightarrow$  **Air view** üzerine dokunun ve ardından **Air view** düğmesini sağa sürükleyin.

İçeriği önizlemek ya da bilgileri açılır bir pencerede görüntülemek için S Pen veya parmağınız ile bir öğeyi gösterin.

S Pen işaretçisini ekranın kenarına (üst/alt/sol/sağ) taşıyarak paneller veya listeler arasında dolaşabilirsiniz.

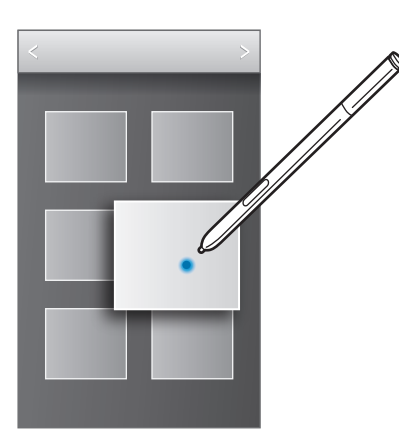

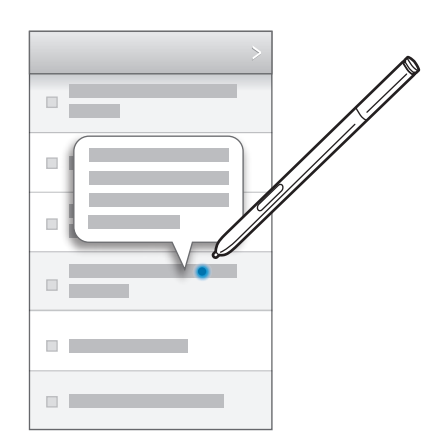

Bir web sayfasındaki bir alanı birkaç saniye parmağınızla gösterirseniz, cihaz alanı büyütür.

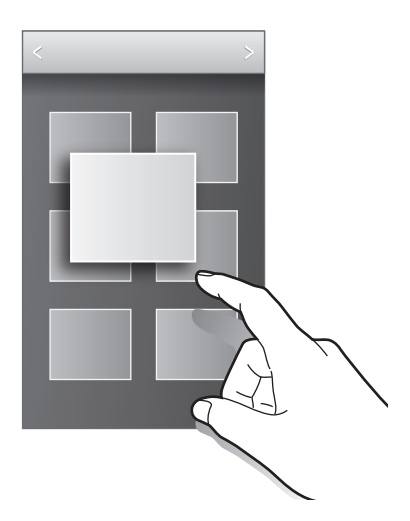

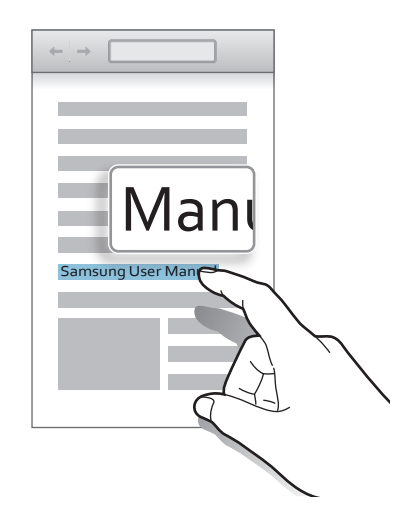

# Samsung Akıllı duraklatma

Gözünüzü ekrandan ayırdığınızda, izlediğiniz videonun duraklatılması için bu özelliği kullanın.

Ana ekranda, **Uygulmlr** → **Ayarlar** → **Kontrllr** → **Akıllı ekran** üzerine dokunun ve ardından **Akıllı duraklatma** öğesini işaretleyin.

Video oynatma sırasında, ekrandan uzağa bakarak videoyu duraklatın. Oynatmayı devam ettirmek için, ekrana tekrar bakın.

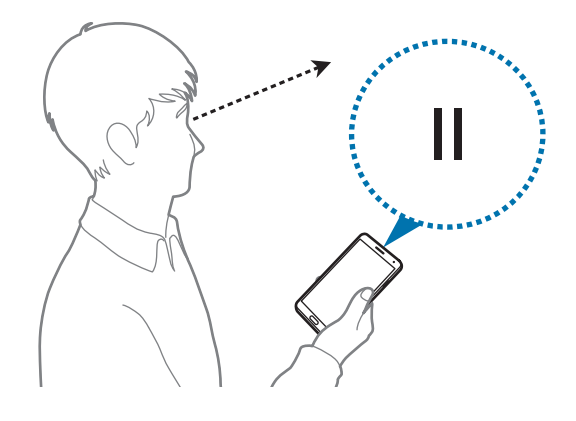

# Samsung Akıllı kaydırma

Başınızı veya cihazı eğerek ekranı yukarı veya aşağı kaydırmak için bu özelliği kullanın.

Ana ekranda, **Uygulmlr** → **Ayarlar** → **Kontrllr** → **Akıllı ekran** → **Akıllı sayfa takibi** üzerine dokunun ve ardından **Akıllı sayfa takibi** düğmesini sağa kaydırın. **Akıllı sayfa takibi** öğesine dokunun ve kaydırma türünü seçin.

E-postalarınızı veya web sayfalarını görüntülerken, hareketlerin tanıma durumunu gösteren kaydırma türü simgesi (başınızın yönü için **O**) belirir.

Cihaz başınızı veya cihazın hareketlerini tanıdığında, simge 늆 veya 🕄 biçiminde değişir. Ardından, başınızı aşağı ya da yukarı, yahut cihazı öne veya arkaya eğerek bu yönlerde kaydırma yapabilirsiniz.

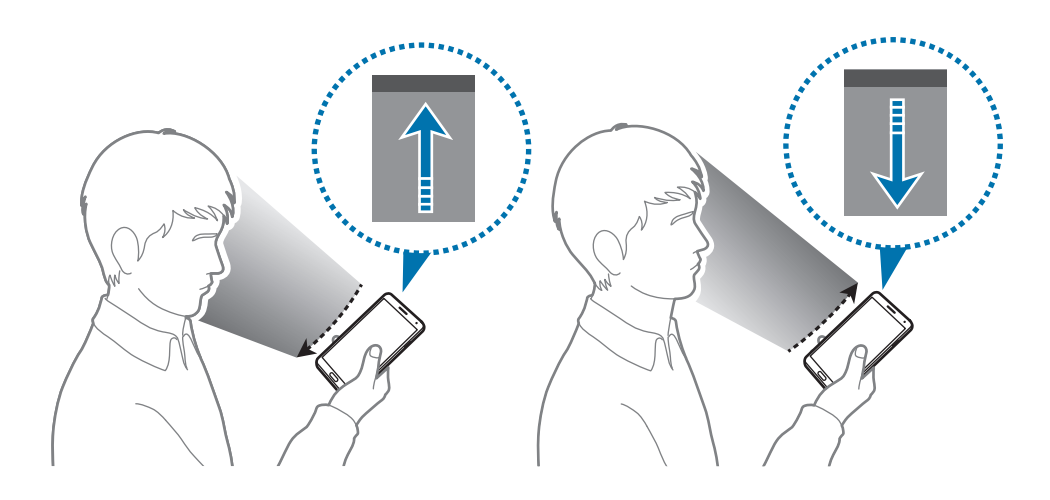

# Dokunmatik ekran hassaslığını artırma

Cihazın dokunma hassaslığının artırmasına izin vermek için bu özelliği kullanın.

Ana ekranda **Uygulmlr** → **Ayarlar** → **Kontrllr** öğesine dokunun ve sonra **Dokunma hassaslğnı arttır** seçeneğini işaretleyin.

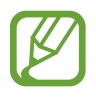

- Ekrana dokunurken daha iyi algılamak için deri eldiven kullanın. Diğer malzeme türleri algılanamayabilir.
- En iyi sonuç için, eldiven giyerken ekrana düzgün dokunun.
- Cihazı S View kapak penceresi yoluyla kullanırken eldiven takarsanız ekran yanıt vermeyebilir.

# Çoklu Pencereyi Etkinleştirme

Ekranda iki uygulamayı aynı anda çalıştırmak için bu özelliği kullanın.

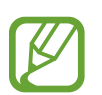

- Çoklu Pencere panelinde sadece uygulamalar çalışabilir.
- Müzik veya video gibi multimedya dosyalarını içeren uygulamaları başlatırken her iki dosyadan gelen ses de oynatılacaktır.
- Bu özellik bölgeye veya servis sağlayıcısına bağlı olarak kullanılamayabilir.

Çoklu Pencereyi kullanmak için Uygulamalar ekranında **Ayarlar**  $\rightarrow$  **Cihaz**  $\rightarrow$  **Çoklu Pencere** öğesine dokunun.

# Çoklu Pencere panelini kullanma

Çoklu Pencere panelini göstermek için 🗢 öğesini basılı tutun. Çoklu Pencere paneli ekranın sol tarafında belirir. Bir uygulamayı seçin ve ardından diğer uygulamayı yeni bir konuma sürükleyin. Aynı uygulamayı aynı anda iki farklı pencerede başlatabilirsiniz. Çoklu Pencere panelini gizlemek için, 🖜 üzerine tekrar uzun dokunun.

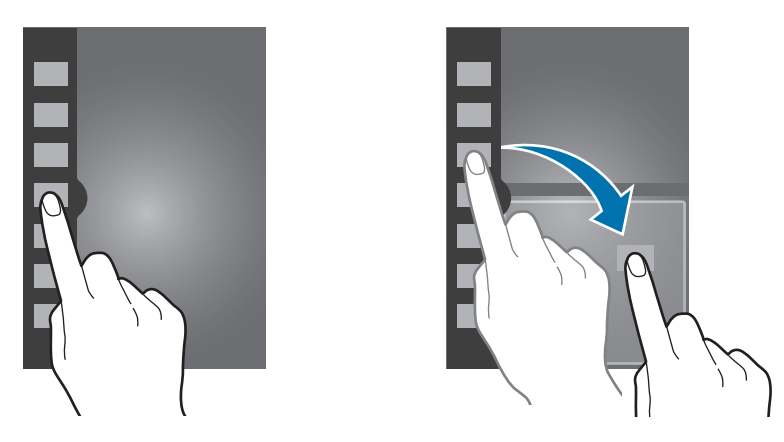

Panel boyutlarını ayarlamak için uygulama panelleri arasındaki çemberi yukarı veya aşağı sürükleyin.

Paneli göstermek veya gizlemek için panel koluna dokunun. Bir panel açıkken, tutma yerine uzun dokunun ve ekranın solana veya sağına sürükleyerek paneli taşıyın. Bir panel gizlendiğinde, tutma yerine uzun dokunun ve yukarı veya aşağı sürükleyerek tutma yerini taşıyın.

### Çoklu Pencere uygulamalarını kullanma

Çoklu Pencere uygulamalarını kullanırken bir uygulama penceresi seçin, uygulama pencereleri arasındaki daireye dokunun ve aşağıdakilerden birini kullanın:

- 🔚 : Seçilen pencerede son kullanılan uygulamaların listesini açın.
- 🔄 : Çoklu Pencere uygulamaları arasındaki konumları değiştirin.
- 🔄 : Uygulama pencereleri arasında öğe paylaşın. Paylaşmak istediğiniz öğeyi bir pencereden diğerine sürükleyin. Bazı uygulamalar bu özelliği desteklemeyebilir.
- 🔀 : Uygulamayı kapatın.

### Dosyaları paylaşma

Bir pencereden diğerine paylaşmak istediğiniz öğeyi sürükleyerek diğer pencereye bırakın. Bazı uygulamalar bu özelliği desteklemeyebilir.

### Eşleştirilmiş pencere oluşturma

Çalışan geçerli Çoklu Pencere uygulamalarının bir kombinasyonu kaydetmek için bu özelliği kullanın.

Çoklu Pencere panelinde ..... → Oluştur öğesine dokunun, başlık girin ve Tamam öğesine dokunun.

# Bildirimler

Cevapsız aramaları, yeni mesajları, takvim etkinliklerini, cihaz durumunu ve daha fazlasını bildirmek için bildirimler simgeleri ekranın en üstünde durum çubuğunda görünür. Durum çubuğunu aşağı sürükleyerek bildirimler panelini açın. Ek uyarıları görmek için listeyi kaydırın. Bildirimler panelini kapatmak için, ekranın altında bulunan çubuğu yukarı sürükleyin.

Bildirimler panelinden cihazınızın mevcut ayarlarını görüntüleyebilirsiniz. Durum çubuğunu aşağı çekerek sürükleyin ve aşağıdaki seçenekleri kullanmak için 🎛 öğesine dokunun.

- Wi-Fi: Wi-Fi özelliğini etkinleştirin veya devre dışı bırakın.
- GPS: GPS özelliğini etkinleştirin veya devre dışı bırakın.
- **Ses**: Sessiz modunu etkinleştirin veya devre dışı bırakın. Cihazınızı sessiz modda titretebilir veya sesini kapatabilirsiniz.

- Ekran döndürme: Cihazı döndürürken ara yüzün dönmesine izin verin veya engelleyin.
- **Bluetooth**: Bluetooth özelliğini etkinleştirin veya devre dışı bırakın.
- Okuma modu: Okuma modunu etkinleştirin veya devre dışı bırakın. Okuma modundayken gece okuması sırasında cihaz gözlerinizin korunmasına yardımcı olur. Kullanılacak uygulamaları seçmek için Ayarlar → Cihaz → Ekran → Okuma modu öğesine dokunun.
- Mobil verisi: Veri bağlantısını etkinleştirin veya engelleyin.
- Engelleme modu: Engelleme modunu etkinleştirin veya devre dışı bırakın. Engelleme modunda cihazınız bildirimleri engeller. Engellenecek bildirimleri seçmek için Ayarlar → Cihaz → Engelleme modu öğesine dokunun.
- Güç tasarrufu: Güç tasarrufu modunu etkinleştirin veya devre dışı bırakın.
- Çoklu pencere: Çoklu Pencereyi kullanmak için ayarlayın.
- Screen Mirroring: Ekran aynalama özelliğini etkinleştirin ya da devre dışı bırakın.
- Wi-Fi alanı: Wi-Fi birleştirme özelliğini etkinleştirin veya devre dışı bırakın.
- **S Beam**: S Beam özelliğini etkinleştirin ya da devre dışı bırakın.
- NFC: NFC özelliğini etkinleştirmenizi veya devre dışı bırakmanızı sağlar.
- **Temassız görünüm**: Hava Görünümü özelliğini etkinleştirin veya devre dışı bırakın.
- Temassız kontrol: Temazsız Kontrol özelliğini etkinleştirin veya devre dışı bırakın.
- Ellr srbst modu: Sürüş modunu etkinleştirin veya devre dışı bırakın.
- Akıllı bekleme: Akıllı bekleme özelliğini etkinleştirin veya devre dışı bırakın.
- Akıllı durkltma: Akıllı duraklatma özelliğini etkinleştirin veya devre dışı bırakın.
- Akıllı kaydırma: Akıllı kaydırma özelliğini etkinleştirin veya devre dışı bırakın.
- Senkr: Uygulamaların otomatik senkronizasyonunu etkinleştirin veya devre dışı bırakın.
- **Uçuş modu**: Uçuş modunu etkinleştirin veya devre dışı bırakın.

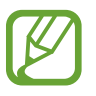

Mevcut seçenekler bölgeye veya servis sağlayıcısına bağlı olarak değişebilir.

Bildirimler panelindeki seçenekleri yeniden düzenlemek için bildiriler panelini açın, 🗹 öğesine dokunun, bir öğeye uzun dokunun ve bu öğeyi başka bir konuma sürükleyin.

# Ana ekran

Ana ekran cihazın tüm özelliklerine erişim yapmak için başlangıç noktasıdır. Gösterge simgelerini, widget'ları, uygulamaların kısayollarını ve diğerlerini gösterir.

Ana ekranda birden fazla panel bulunabilir. Diğer panelleri görüntülemek için, sola veya sağa kaydırın.

### Ana ekran modunu değiştirme

Ana ekran standart ve kolay modlara sahiptir. Kolay modda, Ana ekrana kısayollar ekleyerek sık görüştüğünüz kişilere, uygulamalara ve ayarlara kolaylıkla erişebilirsiniz.

Kolay moda geçmek için Ana ekranda **Uygulmlr**  $\rightarrow$  **Ayarlar**  $\rightarrow$  **Cihaz**  $\rightarrow$  **Kolay mod** öğesine dokunun ve **Kolay mod** anahtarını sağa sürükleyin.

# Öğeleri yeniden düzenleme

#### Bir uygulama simgesi ekleme

Ana ekranda, **Uygulmlr** üzerine dokunun, bir uygulama simgesine uzun dokunun ve ardından bunu panel önizlemesine sürükleyin.

### Bir öğeyi ekleme

Widget, klasör veya panel ekleyerek Ana ekranı özelleştirin.

Ana ekrandaki boş bir alana uzun dokunun ve ardından aşağıdaki kategorilerden birini seçin:

- Uygulamalar ve widget'lar: Ana ekrana widget veya uygulama ekleyin.
- Klasör: Yeni bir klasör oluşturun.
- Sayfa: Ana ekrandaki panelleri yeniden düzenleyin.

### Bir öğeyi taşıma

Bir öğeye uzun dokunun ve yeni bir yere taşıyın. Diğer panele taşımak için, ekranın yanına sürükleyin.

### Bir öğeyi kaldırma

Bir öğeye uzun dokunun ve Ana ekranın en üstünde beliren çöp kutusuna sürükleyin. Çöp kutusu kırmızı renk aldığında, öğeyi bırakın.

# Panelleri yeniden düzenleme

#### Yeni bir panel ekleme

 $\blacksquare \rightarrow$  Sayfayı düzenle  $\rightarrow \blacksquare$  üzerine dokunun.

#### Bir paneli taşıma

 $\square \rightarrow$  Sayfayı düzenle üzerine dokunun bir panel önizlemesine uzun dokunun ve ardından yeni bir konuma sürükleyin.

### Bir paneli çıkarma

► → Sayfayı düzenle öğesine dokunun, bir panel önizlemesine uzun dokunun ve ardından ekranın altındaki çöp kutusuna sürükleyin.

# Duvar kağıdı ayarı

Ana ekran için duvar kağıdı olarak cihaza depolanan bir görüntüyü veya fotoğrafı ayarlayın.

Ana ekranda,  $\square \rightarrow$  **Duvar kağıdını ayarla**  $\rightarrow$  **Ana sayfa ekranı** üzerine dokunun ve ardından aşağıdakilerden birini seçin:

- Canlı duvar kağıtları: Canlandırılan görüntülere bakın.
- Duvar kağıtları: Duvar kağıdı görüntülerine bakın.
- **Galeri**: İnternetten indirilen görüntülere veya cihazın kamerası ile çekilen fotoğraflara bakın.

Ardından, bir görüntü seçin ve **Duvar kağıdı yap** üzerine dokunun. Veya bir görüntü seçin, çerçeveyi sürükleyerek yeniden boyutlandırın ve ardından **Tamam** üzerine dokunun.

# Widget'ları kullanma

Widget'lar, Ana ekranınızda güvenilir işlevler ve bilgiler sunan küçük uygulamalardır. Bunları kullanmak için, widget panelinden widget'ları Ana ekrana ekleyin.

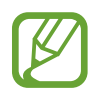

- Bazı widget'lar web hizmetlerine bağlanır. Web tabanlı bir widget kullanımı ek masraf ile sonuçlanabilir.
- Kullanılabilen widget'lar bölgeye veya servis sağlayıcısına bağlı olarak farklılık gösterebilir.

#### Ana ekrana widget ekleme

Ana ekranda, **Uygulmlr** → **Widget'lar** üzerine dokunun. Widget panelinde sola veya sağa kaydırın ve ardından bir widget'a uzun dokunarak Ana ekrana ekleyin. Öğeyi istediğiniz yere yerleştirin, gerekirse çerçeveyi sürükleyerek yeniden boyutlandırın ve widget'ın konumunu kaydetmek için ekranda herhangi bir yere dokunun.

# Kilitli ekran

Kilitli ekran cihaz kullanılmadığında cihazı istenmeyen çalışmaya karşı korur ve aynı zamanda güvenilir widget'lar eklemenize olanak sağlar.

# Cihazı kilitleme ve kilidi açma

Güç tuşuna basmanız ekranı kapatır ve cihazı kilitli moda geçirir. Cihaz belirli bir süre kullanılmadığında otomatik olarak kilitlenir.

Cihazın kilidini açmak için, Güç tuşuna veya Anasayfa tuşuna basın ve ekranın alt tarafında parmağınızı kilitli olmayan ekran alanında herhangi bir yönde çevirin.

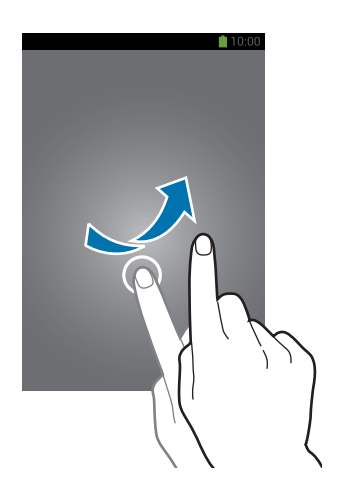

# Widget'ları ekleme

Widget'ları ekran kilitliyken kullanmak için **Uygulmlr**  $\rightarrow$  **Ayarlar**  $\rightarrow$  **Cihaz**  $\rightarrow$  **Ekranı kilitle**  $\rightarrow$  **Çoklu widget'lar** öğelerine dokunun ve ardından, **Çoklu widget'lar** düğmesini sağa sürükleyin.

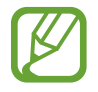

Kolay modda iken kilidi ekranda widget'ları kullanamazsınız.

Widget panelini sürükleyerek genişletin. Sağa kaydırarak son sayfaya getirin, 🖃 üzerine dokunun ve ardından kilitli ekrana eklemek için bir widget seçin.

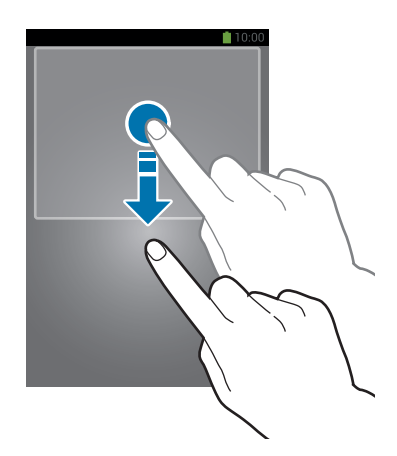

# Panelleri yeniden düzenleme

#### Bir paneli taşıma

Widget panelini aşağı sürükleyin, sola veya sağa sürükleyin, bir panel önizlemesine uzun dokunun ve ardından yeni bir konuma sürükleyin.

### Bir paneli çıkarma

Widget panelini aşağı sürükleyin, sola veya sağa sürükleyin, bir panel önizlemesine uzun dokunun ve ardından ekranın en üstünde çöp kutusuna sürükleyin.

# Uygulamaları kullanma

Bu cihaz, medyadan internet uygulamalarına kadar çeşitli uygulama türlerini çalıştırabilir.

### Bir uygulamayı açma

Ana ekranda veya Uygulamalar ekranında, bir uygulama açmak için bir uygulama simgesini seçin.

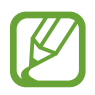

Bazı uygulamalar klasörler halinde gruplanmıştır. Klasöre dokunun ve açmak istediğiniz uygulamaya dokunun.

# Son kullanılan uygulamalardan açma

Son kullanılan uygulamaların listesini açmak için Anasayfa tuşuna uzun basın.

Açacağınız bir uygulama simgesini seçin.

# Bir uygulamayı kapatma

Kullanmadığınız uygulamaları kapatarak pil gücünden tasarruf edin ve cihazın performansını koruyun.

Anasayfa tuşuna uzun basın, 🔄 üzerine dokunun ve ardından kapatacağınız uygulamanın yanında bulunan **Son** üzerine dokunun. Tüm çalışan uygulamaları kapatmak için, **Tümünü sonlandır** üzerine dokunun. Ayrıca, Anasayfa tuşuna uzun basın ve ardından 式 üzerine dokunun.

# Uygulamalar ekranı

Uygulamalar ekranında kurulan herhangi bir yeni uygulama da dahil olmak üzere tüm uygulamalar için simgeler gösterilmektedir.

Ana ekranda, **Uygulmlr** üzerine dokunun Uygulamalar ekranını açın.

Diğer panelleri görüntülemek için, sola veya sağa kaydırın.

# Uygulamaları yeniden düzenleme

► → Düzenle üzerine dokunun, bir uygulamaya uzun dokunun ve ardından yeni bir konuma sürükleyin. Diğer panele taşımak için, ekranın yanına sürükleyin.

# Klasörler ile düzenleme

İlgili uygulamaları bir klasör içine yerleştirin.

**□** → **Düzenle** üzerine dokunun, bir uygulamaya uzun dokunun ve ardından **Klasör oluştur**'a sürükleyin. Klasör adını girin ve ardından **Tamam** üzerine dokunun. Uygulamaları sürükleyerek yeni bir klasöre yerleştirin ve ardından **Kydt** üzerine dokunarak düzenlemeyi kaydedin.

# Panelleri yeniden düzenleme

Ekranı kıstırın, bir panel önizlemesine uzun dokunun ve ardından yeni bir konuma sürükleyin.

# Uygulamaları yükleme

Samsung Apps gibi uygulama mağazalarını kullanarak uygulamaları indirin ve yükleyin.

# Yüklü uygulamaları kaldırma

I → Uygulamaları kaldır/devre dışı bırak üzerine dokunun ve ardından kaldıracağınız bir uygulamayı seçin.

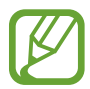

Cihaz ile birlikte gelen varsayılan uygulamalar kaldırılamaz.

# Yardım

Cihazı ve uygulamaları nasıl kullanacağınızı veya önemli ayarları nasıl yapılandıracağınızı öğrenmek için yardım bilgilerine erişin.

Uygulama ekranında Yardım üzerine dokunun. İpuçlarını görüntülemek için bir kategori seçin.

Kategorileri alfabetik sırada sıralamak için, 🔜 üzerine dokunun.

Klavyeler için aramak üzere 🝳 üzerine dokunun.

# Tek elle çalıştırma

İsterseniz tek elle çalıştırma modunu etkinleştirebilirsiniz. Bu modda, uygulama arayüzü bir elle kolay kullanmak için değiştirilir.

Uygulamalar ekranında, **Ayarlar** → **Kontrllr** → **Tek elle çalıştırma** üzerine dokunun. Mod ile birlikte kullanacağınız uygulamaları veya özellikleri işaretleyin.

# Metin girme

Metin girmek için Samsung klavyesini veya sesli giriş özelliğini kullanın.

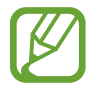

Metin girişi bazı dillerde desteklenmemektedir. Metin girmek için, giriş dilini desteklenen dillerden birine getirmeniz gerekir.

# Klavye türünü değiştirme

Herhangi bir metin alanına dokunun, bildirimler panelini açın, **Giriş yöntemi seç** üzerine dokunun ve ardından kullanacağınız klavye türünü seçin.

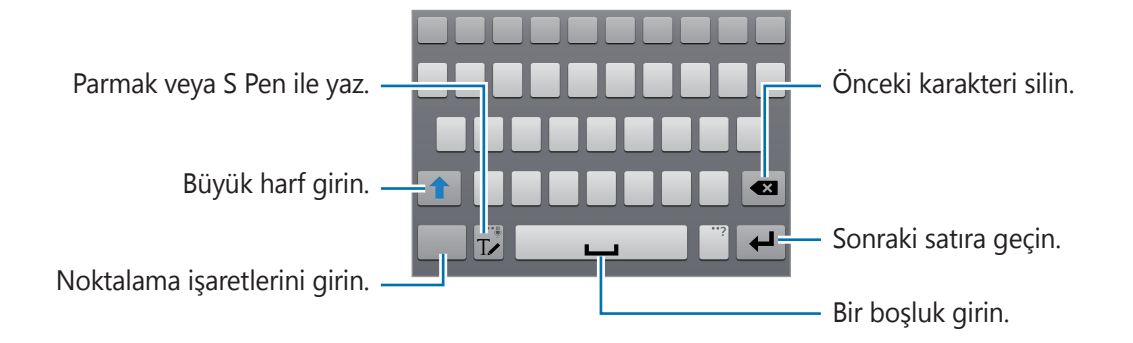

### Büyük harf girme

Bir karakter girmeden önce 🕋 üzerine dokunun. Klavye dillerini değiştirme.

### Klavye türünü değiştirme

🕼 üzerine uzun dokunun ve ardından 🕮 üzerine dokunarak klavye türünü değiştirin.

### Klavye dillerini değiştirme

Klavyeye dil ekleyin ve ardından boşluk tuşunu sola veya sağa kaydırarak klavye dillerini değiştirin.

### El yazısı

III üzerine dokunun ve ardından parmağınız veya S Kalemi ile bir sözcüğe dokunun. Karakterler girildikçe önerilen sözcükler görünür. Önerilen bir sözcüğü seçin.

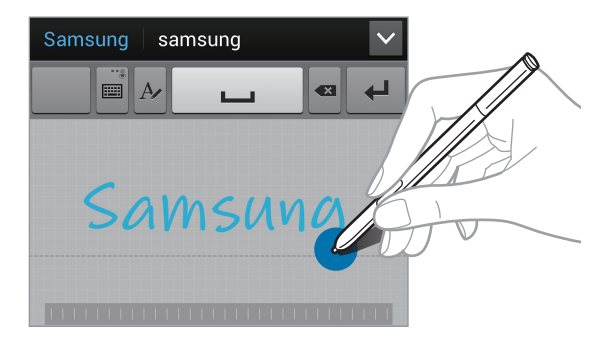

Karakterleri düzenleme veya silme gibi eylemleri yerine getirmek ve boşluk girmek için elyazısı mimiklerini kullanın. Mimik kılavuzlarını görmek için **T** öğesine uzun dokunun ve **X**  $\rightarrow$  **Yardım**  $\rightarrow$  **El yazısı hareketlerini kullanın** öğesine dokunun.

### S Pen Kullanımı

Uygulama ekranında, **Ayarlar**  $\rightarrow$  **Kontrllr**  $\rightarrow$  **S Pen**  $\rightarrow$  **S Pen hızlı giriş** üzerine dokunun ve ardından **S Pen hızlı giriş** tuşunu sağa sürükleyin.

S Pen'i bir metin alanı üzerinde tutarken, metin alanının sol üst köşesinde 🗹 simgesi görünür. S Pen ile yazmak için 🗹 öğesine dokunun. Basit düzeltmeler yapmak, giriş dillerini değiştirmek veya karakterler arasına boşluk girmek için el yazısı defterinde gösterilen düzeltme araçlarına dokunun.

Bu özellik etkinleştirildiğinde aşağıdakiler yapılabilir:

- El yazısı ile mesaj gönderin.
- Tuş takımından kişi adı veya telefon numarası yazarak arama yapın.
- Sadece sayı yazarak alarm ayarlayın.
- Web adresi yazarak İnternet'te gezinin.

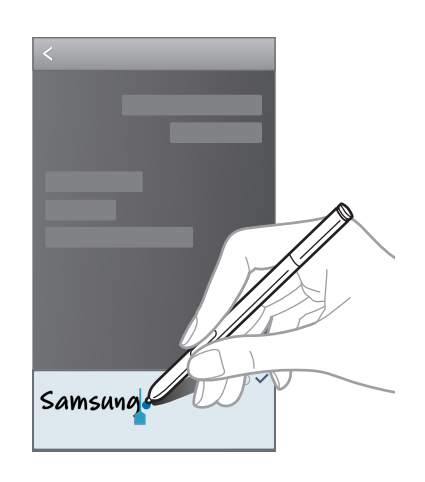

### Metni sesle girme

Sesli giriş özelliğini etkinleştirin ve ardından mikrofona konuşun. Cihazda konuştuklarınız görünür.

Cihaz sözcüklerinizi algılamıyorsa, altı çizili metne dokunun ve açılan listeden alternatif bir sözcük veya sözcük grubu seçin.

Dili değiştirmek veya sesli algılama dili eklemek için mevcut dile dokunun.

### Kopyalama ve yapıştırma

Metin üzerine uzun dokunun, daha fazla veya daha az metin seçmek için **[**] veya **[**] öğesini sürükleyin ve ardından **Kopyala** üzerine dokunarak kopyalayın veya **Kes** üzerine dokunarak kesin. Seçilen metin panoya kopyalanır.

Metin giriş alanına yapıştırmak için, eklenmesi gereken yere uzun dokunun ve ardından **Yapıştır** üzerine dokunun.

# Bir Wi-Fi ağına bağlanma

Diğer cihazlar ile birlikte interneti kullanmak veya medya dosyalarını paylaşmak için cihazı bir Wi-Fi ağına bağlayın. (sf. 146)

# Wi-Fi'yi açma ve kapama

Bildirimler panelini açın ve ardından Wi-Fi üzerine dokunarak açın veya kapatın.

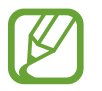

- Cihazınız, harmonize olmayan frekans kullanır ve Türkiye dahil tüm Avrupa ülkelerinde kullanıma yöneliktir. Wifi, AB'de kapalı alanlarda, kullanıma yönelik sınırlandırma olmaksızın çalıştırılabilir, ancak açık alanlarda kullanılamaz.
- Kullanmadığınızda pilden tasarruf etmek için Wi-Fi'yi kapatın.

# Wi-Fi ağlarına katılma

Uygulama ekranında, **Ayarlar** → **Bağlantılar** → **Wi-Fi** üzerine dokunun ve ardından **Wi-Fi** düğmesini sağa sürükleyin.

Algılanan Wi-Fi ağlarının listesinden bir ağ seçin, gerekirse bir parola girin ve ardından **Bağlan** üzerine dokunun. Bir parola gerektiren ağlar kilit simgesi ile birlikte görünür. Cihaz bir Wi-Fi ağına bağlandıktan sonra, cihaz herhangi bir anda hazır olduğunda kendiliğinden bağlanacaktır.

### Wi-Fi ağları ekleme

Eğer istenilen ağ ağlar listesinde yoksa, ağlar listesinin altından **Wi-Fi ağı ekle** üzerine dokunun. Ağ adını **SSID Ağı** kısmına girin, güvenlik türünü seçin ve açık bir ağ değilse parola girin ve ardından **Bağlan** üzerine dokunun.

### Wi-Fi ağlarını unutma

Mevcut ağ dahil olmak üzere kullanılan herhangi bir ağ unutulabilir, böylece cihaz kendiliğinden bağlanmayacaktır. Ağlar listesinden ağı seçin ve ardından **Unut** üzerine dokunun.

# Hesapları ayarlama

**Google Play Store** gibi Google uygulamaları için bir Google hesabı gereklidir ve **Samsung Apps** ise bir Samsung hesabı gerektirir. Cihazdan en iyi şekilde faydalanmak için Google ve Samsung hesapları oluşturun.

### Hesapları ekleme

Bir Google hesabı oluşturmak için oturum açmadan bir Google hesabı açmak için görünen talimatları izleyin.

Uygulama ekranında bir Google hesabına oturum açmak veya kaydolmak için, **Ayarlar**  $\rightarrow$ **Genel**  $\rightarrow$  **Hesaplar**  $\rightarrow$  **Hesap ekle**  $\rightarrow$  **Google** üzerine dokunun. Bunun ardından, **Yeni hesap** üzerine dokunarak kaydolun veya **Mevcut hesap** üzerine dokunun ve ardından ekranda verilen talimatları izleyerek hesap ayarlamasını tamamlayın. Cihazda birden fazla Google hesabı kullanılabilir.

Bir Samsung hesabı da oluşturun.

# Hesapları kaldırma

Uygulama ekranında **Ayarlar** → **Genel** → **Hesaplar** üzerine dokunun, **Hesaplarım** kısmından bir hesap adı seçin, kaldıracağınız hesabı seçin ve ardından **Hesabı kaldr** üzerine dokunun.

# Dosyaları aktarma

Ses, video, görüntü veya diğer dosya türlerini cihazdan bilgisayara veya tam tersine aktarın.

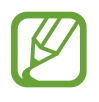

Aşağıdaki dosya biçimleri bazı uygulamalar tarafından desteklenmektedir. Bazı dosya biçimleri cihaz yazılımının sürümüne ya da bilgisayarın işletim sistemine bağlı olarak desteklenmeyebilir.

- Müzik: mp3, m4a, mp4, 3gp, 3ga, wma, ogg, oga, aac, ve flac
- Görüntü: bmp, gif, jpg, ve png
- Video: avi, wmv, asf, flv, mkv, mp4, 3gp, webm ve ts
- Belge: doc, docx, xls, xlsx, ppt, pptx, pdf, ve txt
- DivX veya AC3 gibi bazı dosya formatları desteklenmez. Bu dosyaları oynatmak için bu dosyaları destekleyen bir uygulama yükleyin.
- Bu cihaz, USB 3.0 ve daha önceki sürüme sahip cihazlarla uyumludur. USB 3.0 cihaz kullanırken USB 3.0 kablosu kullandığınızdan emin olun.
- USB 3.0 veri aktarma hızını artırır ancak bazı durumlarda kullanım sırasında aramalarla veya verilerle çakışmaya neden olabilir. 10 dakika boyunca kullanılmadığında otomatik olarak kapanır ve bağlantınız USB 2.0 kullanmaya başlar.

# Samsung Kies ile bağlanma

Samsung Kies, bir bilgisayar uygulaması olup Samsung cihazınızda bulunan medya içeriklerinizi ve kişisel bilgilerinizi yönetir. Samsung web sitesinden en yeni Samsung Kies'i indirin.

1 Cihazı bir USB kablosu kullanarak bir bilgisayara bağlayın.

Samsung Kies otomatik olarak başlar. Eğer Samsung Kies başlamazsa, bilgisayarınızdaki Samsung Kies'e çift tıklayın.

2 Dosyaları cihazınız ve bilgisayar arasında aktarın.

Daha fazla bilgi için Samsung Kies'in yardımına bakın.

### Windows Media Player ile bağlanma

Bilgisayarda Windows Media Player'in kurulu olduğundan emin olun.

- 1 Cihazı bir USB kablosu kullanarak bir bilgisayara bağlayın.
- 2 Windows Media Player'ı açın ve müzik dosyalarını senkronize edin.

# Bir medya cihazı olarak bağlama

- 1 Cihazı bir USB kablosu kullanarak bir bilgisayara bağlayın.
- 2 Bildirimler panelini açın ve ardından **Ortam cihazı olarak bağlandı** → **Ortam cihazı** (MTP) üzerine dokunun.

Bilgisayarınız Medya Aktarma Protokolünü (MTP) desteklemiyorsa ya da uygun bir sürücü kurulu değilse, **Kamera (PTP)** üzerine dokunun.

**3** Dosyaları cihazınız ve bilgisayar arasında aktarın.

# Cihazı kilitleme

Güvenlik özelliklerini kullanarak diğer kişilerin cihazda saklanan kişisel verilere ve bilgilere ulaşmasını önleyin. Cihazın kilidini açmak için bir kilit açma kodu gereklidir.

# İmza ayarlama

Uygulamalar ekranında, **Ayarlar**  $\rightarrow$  **Cihaz**  $\rightarrow$  **Ekranı kilitle**  $\rightarrow$  **Ekran kilidi**  $\rightarrow$  **İmza** üzerine dokunun.

S Pen ile imzanızı çizdikten sonra imzayı doğrulamak için iki veya üç kez daha çizin. İmzayı unutmanız durumunda ekran kilidini açmak için PIN kilit açma yedeği belirleyin.

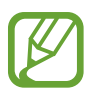

Cihaz kilidini açmak amacıyla imzanızı çizerken, imzanızı cihaza tanıtırken kullandığınız şekli aynen kullanın.

# Kilit açma modeli ayarlama

Uygulamalar ekranında, **Ayarlar**  $\rightarrow$  **Cihaz**  $\rightarrow$  **Ekranı kilitle**  $\rightarrow$  **Ekran kilidi**  $\rightarrow$  **Model** üzerine dokunun.

Dört veya daha fazla noktayı birleştirerek bir model çizin ve ardından bir model daha çizerek doğrulayın. Modeli unutursanız, ekran kilidini açmak için PIN kilit açma yedeği belirleyin.

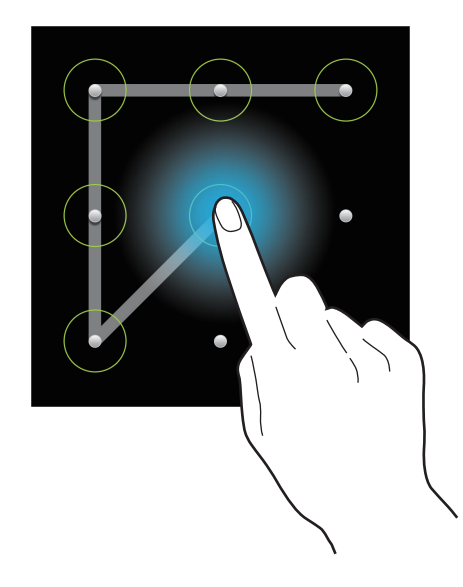

### **PIN** ayarlama

Uygulamalar ekranında, **Ayarlar**  $\rightarrow$  **Cihaz**  $\rightarrow$  **Ekranı kilitle**  $\rightarrow$  **Ekran kilidi**  $\rightarrow$  **PIN** üzerine dokunun.

En az dört numara girin ve ardından doğrulamak için bir parola girin.

# Parola ayarlama

Uygulamalar ekranında, **Ayarlar**  $\rightarrow$  **Cihaz**  $\rightarrow$  **Ekranı kilitle**  $\rightarrow$  **Ekran kilidi**  $\rightarrow$  **Şifre** üzerine dokunun.

Sayı ve semboller de dahil olmak üzere en az dört karakter girin ve ardından doğrulamak için parolayı tekrar girin.

# Cihaz kilidini açma

Güç tuşuna veya Anasayfa tuşuna basarak ekranı açın ve kilit açma kodunu girin.

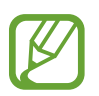

Eğer kilit açma kodunu unutursanız, cihazı bir Samsung Servis Merkezine götürerek sıfırlatın.

# Cihazı yükseltme

Cihaz en son yazılıma yükseltilebilir.

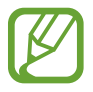

Bu özellik bölgeye veya servis sağlayıcısına bağlı olarak kullanılamayabilir.

# Samsung Kies ile yükseltme

Samsung Kies'i başlatın ve cihazı bilgisayara bağlayın. Samsung Kies cihazı kendiliğinden algılar ve varsa herhangi bir güncellemeyi bir iletişim kutusunda gösterir. İletişim kutusunda Güncelle tuşuna tıklayarak yükseltmeyi başlatın. Nasıl yükselteceğiniz hakkında bilgi için Samsung Kies yardımına bakın.

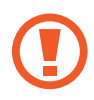

- Bilgisayarı kapatmayın veya cihaz yükseltilirken USB kablosunun bağlantısını kesmeyin.
- Cihazı yükseltirken, diğer medya cihazlarını bilgisayara bağlamayın. Bunu yapmanız güncelleme süreci ile etkileşime girmenizi sağlayabilir.

# Kablosuz yükseltme

Cihaz, firmware over-the-air (FOTA) servisi ile doğrudan en son yazılıma yükseltilebilir.

Uygulamalar ekranında, **Ayarlar**  $\rightarrow$  **Genel**  $\rightarrow$  **Cihaz hakkında**  $\rightarrow$  **Yazılım güncelleştirme**  $\rightarrow$  **Güncelle** üzerine dokunun.

# İletişim

# Telefon

Bir arama yapmak veya aramayı cevaplamak için bu uygulamayı kullanın. Uygulama ekranında **Telefon** üzerine dokunun.

### Aramalar yapma

#### Bir arama yapma

Aşağıdaki yöntemlerden birini kullanın:

- Tuşlar: Tuş takımını kullanarak bir sayı girin ve ardından 【 üzerine dokunun.
- **Arama kaydı**: Gelen ve giden aramalar ve mesajlar geçmişinden bir arama yapmanızı sağlar.
- Favoriler: Sık görüştüğünüz kişilerin listesinden bir arama yapmanızı sağlar.
- Rehber: Kişiler listesinden bir arama yapmanızı sağlar.

#### Hızlı arama numaraları

Hızlı arama numarası için, ilgili haneye uzun dokunun.

#### Numara tahmini

Tuş takımından numara girerken, otomatik olarak tahminler görünür. Bunlardan birini seçerek arama yapın.

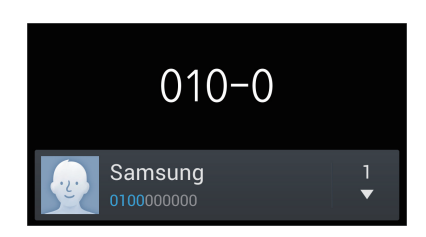

### Kişileri bulma

Kişiler listesinden bir kişiyi bulmak için bir isim, telefon numarası veya e-posta adresi girin. Karakterler girildikçe, tahmin edilen kişiler görünür. Bir arama yapmak için birini seçin.

#### Uluslararası bir arama yapma

+ işareti görününceye kadar **0** üzerine uzun dokunun. Ülke kodunu, alan kodunu ve telefon numarasını girin ve ardından 🕵 üzerine dokunun.

#### Bir arama sırasında

Aşağıdaki eylemler yapılabilir:

- 📠 : Bir arama sırasında kullanmak için bir ekolayzer kullanın.
- 🔣 : Arkaplandaki gürültüleri kaldıran gürültü azaltma özelliğini devre dışı bırakın, böylece diğer taraf sizi daha net duyabilir.
- 💽 : Ekstra ses düzeyini etkinleştirir.
- **Beklet**: Bir aramayı bekletin. Beklemeye aldığınız aramayı almak için **Bırak** öğesine dokunun.
- Çağrı ekle: İkinci bir arama yapın.
- Tuşlar: Tuş takımını açın.
- Kapat: Geçerli aramayı sonlandırın.
- Hoparlör: Hoparlörü etkinleştirin. Hoparlör kullanırken cihazı kulağınızdan uzak tutun.
- Sessiz: Mikrofonu kapatın. Böylece karşı taraf sizi duyamaz.
- Kulaklık: Cihaza bağlı ise bir Bluetooth kulaklığa geçin.
- Dğştr: İki arama arasında geçiş yapın.
- **Birleştir**: İki aramaya bağlı iken çok taraflı arama yapın. Daha fazla arama eklemek için bunu tekrarlayın. Bu özellik sadece çok taraflı arama hizmeti etkin olduğunda kullanılabilir.

- **□** → **Rehber**: Kişi listesini açın.
- $\blacksquare \rightarrow \mathbf{\dot{I}}\mathbf{s} \mathbf{Notu}$ : Action Memo'yu başlatın.
- Mesaj: Bir mesaj gönderin.
- $\blacksquare \rightarrow Aktarma$ : İlk tarafı ikinci tarafa bağlayın. Bu, sohbet ile olan bağlantınızı keser.
- I=I → Konferans görüşmesini yönet: Çoklu tarafın katıldığı bir aramada bir özel sohbet başlayın veya bir tarafı diğer çoklu taraflardan ayırın.

### Kişileri ekleme

Bir telefon numarasını tuş takımını kullanarak kişi listesine eklemek için, numarayı girin ve **Rehbere ekle** üzerine dokunun.

### Arama kayıtlarını görüntüleme

#### Sabit arama numarası

Giden aramaları sadece belirtilen önekleri ile yapılabilecek şekilde kısıtlandırmak için cihaz ayarlanabilir. Bu önekler SIM veya USIM kartında saklanır.

 $\blacksquare \rightarrow \textbf{Arama ayarları} \rightarrow \textbf{Ek ayarlar} \rightarrow \textbf{Sabit arama numaraları} \rightarrow \textbf{FDN'yi etkinleştir}$ üzerine dokunun ve ardından SIM veya USIM kartı ile birlikte verilen PIN2'yi girin. **FDN listesi** üzerine dokunun ve numaraları ekleyin.

### Arama engelleme

Belirli numaraların aranmaması için cihaz ayarlanabilir. Örneğin, uluslararası arama engellenebilir.

**F** → **Arama ayarları** → **Ek ayarlar** → **Arama engelleme** üzerine dokunun. Bir arama türü seçin, bir arama engelleme seçeneği belirleyin ve ardından bir parola girin.

### Aramaları alma

#### Aramayı cevaplama

Bir arama geldiğinde, 📞 öğesini geniş dairenin dışına sürükleyin.

Eğer arama bekletme hizmeti etkinse, diğer arama yapılabilir. İkinci arama cevaplandığında, ilk arama beklemeye alınır.

### Aramayı reddetme

Bir arama geldiğinde, ሼ öğesini geniş dairenin dışına sürükleyin.

Gelen aramayı reddederken mesaj göndermek için mesaj reddetme çubuğunu yukarı sürükleyin. Reddetme mesajı oluşturmak için,  $\square \rightarrow$  Arama ayarları  $\rightarrow$  Arama reddetme mesajlarını ayarla üzerine dokunun.

#### İstenmeyen numaralardan gelen aramaları otomatik olarak geri çevirir

 $\square \rightarrow \text{Arama ayarları} \rightarrow \text{Arama reddetme} \rightarrow \text{Otomatik reddetme modu} \rightarrow \text{Oto}$ reddetme numaraları üzerine dokunun ve ardından Otomatik reddedilecekler listesi üzerine dokunun. **Oluştur** üzerine dokunun, bir numara girin, bir kategori aratın ve ardından **Kaydet** üzerine dokunun.

### Cevapsız aramalar

Eğer bir aramayı cevaplamazsanız, durum çubuğunda 🔀 belirir. Bildirimler panelini açarak cevapsız aramalar listesini görüntüleyin.

### Arama bekletme

Arama bekletme servis sağlayıcı tarafından sağlanan bir hizmettir. Bir kullanıcı bu hizmeti kullanarak bir aramayı askıya alabilir ve gelen bir aramaya geçebilir. Bu hizmet video aramalarında kullanılamaz.

Bu hizmetten faydalanmak için  $\square \rightarrow$  Arama ayarları  $\rightarrow$  Ek ayarlar öğesine dokunun ve Arama bekletme seçeneğini işaretleyin.

### Arama yönlendirme

Gelen aramaları belirli bir numaraya göndermek için cihaz ayarlanabilir.

 $\square \rightarrow$  Arama ayarları  $\rightarrow$  Ek ayarlar  $\rightarrow$  Arama yönlendirme üzerine dokunun ve ardından bir arama türü ve durumu seçin. Bir numara girin ve Etkin üzerine dokunun.

### Video aramaları

#### Bir video araması yapma

Numarayı girin veya kişi listesinden bir kişi seçin ve ardından 💷 üzerine dokunarak bir görüntülü arama yapın.

#### Bir video araması sırasında

Aşağıdaki eylemler yapılabilir:

- Kameraya geç: Ön ve arka kamera arasında geçiş yapmanızı sağlar.
- Sessiz: Mikrofonu kapatın. Böylece karşı taraf sizi duyamaz.
- Kapat: Geçerli aramayı sonlandırın.
- $\blacksquare \rightarrow$  **Beni gizle**: Görüntünüzü karşı tarafdan gizleyin.
- $\blacksquare$  → **Giden resim**: Diğer tarafa göstermek için bir görüntü seçin.
- I=I → Tuşlar: Tuş takımını açın.
- $\blacksquare \rightarrow$  Kulaklığa geç: Cihaza bağlı ise bir Bluetooth kulaklığa geçin.
- ■ → Hoparlör kapalı: Hoparlör özelliğini devre dışı bırakın.
- ■ → Animasyonlu duygular: Görüntünüze duygusal simgeler uygulayın.
- I=I → Tema görünümü: Görüntünüze dekoratif simgeler uygulayın.
- I=I → İkili kamerayı etkinleştirin: Ön ve arka kameraları kullanın, böylece karşı taraf sizi ve çevrenizdekileri görebilsin.

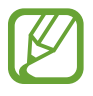

Çift kamera modu ile video araması 3 dakikaya kadar sağlanacaktır. 3 dakika sonra, cihaz optimum performans için arka kamerayı kapatacaktır.

#### İletişim

Karşı tarafın görüntüsüne uzun dokunarak aşağıdaki seçeneklere erişin:

- Resmi yakala: Karşı tarafın görüntüsünü yakalayın.
- Video kaydet: Karşı tarafın görüntüsünün bir videosunu çekin.

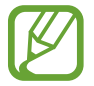

Birçok ülkede karşı tarafın izni olmadan bir arama kaydı yapmak yasa dışıdır.

Görüntünüze uzun dokunarak aşağıdaki seçeneklere erişin:

- Kameraya geç: Ön ve arka kamera arasında geçiş yapmanızı sağlar.
- **Giden resim**: Diğer tarafa göstermek için bir görüntü seçin.

#### Görüntüleri değiştirme

Herhangi bir tarafın görüntüsünü diğer tarafın görüntüsüne sürükleyerek görüntüleri değiştirin.

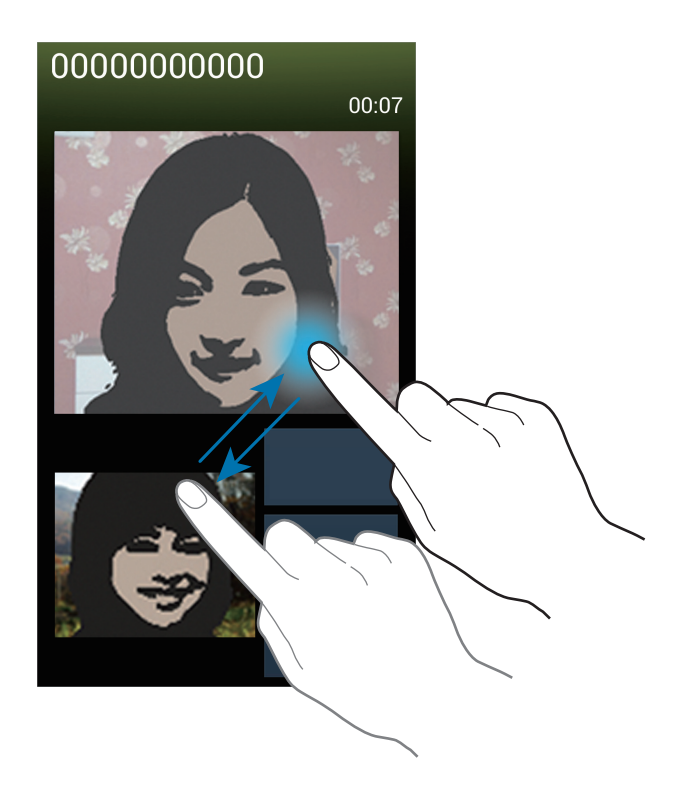

# Sesli mesajı dinleme

Tuş takımında 1 üzerine uzun dokunun ve ardından servis sağlayıcınızın talimatlarını izleyin.

# Rehber

Telefon numaraları, e-posta adresleri ve diğerleri dahil olmak üzere kişileri yönetmek için bu uygulamayı kullanın.

Uygulama ekranında Rehber üzerine dokunun.

# Kişileri yönetme

Rehber öğesine dokunun.

### Bir kişi oluşturma

Kişi bilgisini girmek için 🕂 üzerine dokunun.

- 🔝 : Bir görüntü ekleyin.
- 💽 / 🔄 : Bir kişi alanını ekleyin veya silin.

### Bir kişiyi düzenleme

Düzenleyeceğiniz bir öğe seçin ve ardından **D** üzerine dokunun.

### Bir kişiyi silme

 $\blacksquare \rightarrow$  Sil üzerine dokunun.

#### Hızlı arama numarası ayarlama

I=I → Hızlı arama ayarı üzerine dokunun, hızlı arama numarası seçin ve ardından bir kişi seçin. Hızlı arama numarasını kaldırmak için, uzun dokunun ve ardından Kaldır üzerine dokunun.

### Kişileri arama

Rehber öğesine dokunun.

Aşağıdaki arama yöntemlerinden birini kullanın:

- Kişi listesinde yukarı veya aşağı kaydırın.
- Parmağınızı kullanarak yan tarafında hızlı kaydırmak için kişiler listesinin sağ tarafındaki endeksi kullanın.
- Kişi listesinin en üstündeki arama alanına dokunun ve arama kriterini girin.

Bir kişi seçildiğinde, aşağıdaki eylemlerden birini yerine getirin:

- 🖈 : Favorilere ekleyin.
- 🕻 / 🚇 : Bir sesli veya görüntülü arama yapın.
- 🔀 : Bir mesaj yazın.
- 🔀 : Bir e-posta yazın.

# Kişileri görüntüleme

Rehber öğesine dokunun.

Varsayılan olarak cihazdaki tüm kişiler gösterilir.

F → Görüntülenecek kişiler öğesine dokunun ve kişilerin kayıtlı olduğu bir konumu seçin.

# Kişileri taşıma

Rehber öğesine dokunun.

### Kişileri Google'a taşıma

 $\blacksquare \rightarrow$  Hesapları birleştir  $\rightarrow$  Google ile birleştir üzerine dokunun.

Google Contacts'a taşınan kişiler kişi listesinde 🔳 ile birlikte görünür.

### Kişileri Samsung'a taşıma

 $\textbf{I=} \rightarrow \textbf{Hesapları birleştir} \rightarrow \textbf{Samsung account ile birleştir} ~ ""uzerine dokunun".$ 

Samsung Contacts'a taşınan kişiler kişi listesinde 🙆 ile birlikte görünür.

İletişim

### Kişileri içeri ve dışarı aktarma

Rehber öğesine dokunun.

#### Kişileri içeri aktarma

 $\blacksquare \rightarrow \dot{I}$ çe aktar/Dışa aktar  $\rightarrow$  SIM kartından al, SD kartından al veya USB bellekten içe aktar üzerine tıklayın.

#### Kişileri dışarı aktarma

 $\Box \rightarrow \dot{I}$ çe aktar/Dışa aktar  $\rightarrow$  SIM karta aktar, SD karta çıkar veya USB belleğine dışa aktar üzerine tıklayın.

#### Kişileri paylaşma

► → Kartviziti şununla paylaş: öğesine dokunun, kişileri seçin, Tamam öğesine dokunun ve paylaşma yöntemi seçin.

### Favoriler

Favoriler öğesine dokunun.

r üzerine dokunun ve ardından aşağıdaki eylemlerden birini yerine getirin:

- Ara: Kişileri aramanızı sağlar.
- Favorilere ekle: Kişileri sık görüşülenlere eklemenizi sağlar.
- Favorilerden kaldır: Kişileri sık görüşülenlerden çıkarmanızı sağlar.
- Izgara görünümü / Liste görünümü: Kişileri ızgara veya liste görünümünde görmenizi sağlar.
- Yardım: Kişileri kullanma hakkında yardım bilgilerine erişin.

# Kişi grupları

Gruplar öğesine dokunun.

### Kişileri bir gruba ekleme

Bir grup seçin ve ardından **H** üzerine dokunun. Ekleyeceğiniz kişileri seçin ve ardından **Tamam** üzerine dokunun.

### Grupları yönetme

r üzerine dokunun ve ardından aşağıdaki eylemlerden birini yerine getirin:

- Oluştur: Yeni bir grup oluşturmanızı sağlar.
- Ara: Kişileri aramanızı sağlar.
- Sıralamayı değiştir: Grup adının yanındaki III öğesine uzun dokunun, yukarı veya aşağı doğru başka bir konuma getirin ve ardından Tamam üzerine dokunun.
- **Grupları sil**: Kullanıcı tarafından eklenen grupları seçin ve **Sil** üzerine dokunun. Varsayılan gruplar silinemez.
- Yardım: Kişileri kullanma hakkında yardım bilgilerine erişin.

### Grup üyelerine bir mesaj veya e-posta gönderme

Bir grup seçin,  $\square \rightarrow$  Mesaj gönder veya E-posta gönder üzerine dokunun, üyeleri seçin ve ardından Tamam üzerine dokunun.

# Kartvizit

Rehber öğesine dokunun.

Bir kartvizit oluşturun ve bunu diğer kişilere gönderin.

**Profili ayarla** üzerine dokunun, telefon numarası, e-posta adresi ve posta adresi gibi bilgileri girin ve ardından **Kaydet** üzerine dokunun. Eğer cihazı ayarlarken kullanıcı bilgisi kaydedilmişse, kartviziti **BEN** yı seçin ve ardından 🖍 üzerine dokunarak düzenleyin.

**□** → **Kartviziti şununla paylaş:** üzerine dokunun ve ardından bir paylaşım yöntemi seçin.

# Mesajlar

Metin mesajlarını (SMS) veya multimedya mesajlarını (MMS) göndermek için bu uygulamayı kullanın.

Uygulama ekranında Mesajlar üzerine dokunun.

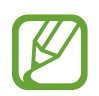

- Servis alanının dışında iken mesaj göndermek veya almak için ek masraf ödemeniz gerekebilir. Ayrıntılı bilgi için servis sağlayıcınız ile iletişime geçiniz.
- Bu cihaz Türkçe karakterlerin tamamını ihtiva eden ETSI TS 123.038 V8.0.0 ve ETSI TS 123.040 V8.1.0 teknik özelliklerine uygundur.

# E-postaları gönderme

🗹 üzerine dokunun, alıcıları ekleyin, bir mesaj yazın ve ardından ⊠ üzerine dokunun.

Alıcıları eklemek için aşağıdaki yöntemleri kullanın:

- Bir telefon numarası girin.
- 💵 üzerine dokunun, kişileri seçin ve ardından **Tamam** üzerine dokunun.
- S Pen'i 🖸 üzerinde bekletin ve S Pen düğmesine basın. Son kullanılan kişiler listesi görünür.

Bir multimedya mesajı oluşturmak için aşağıdaki yöntemleri kullanın:

- 🖉 üzerine dokunun ve görüntüleri, videoları, kişileri, notları, olayları ve diğerlerini ekleyin.
- $\blacksquare \rightarrow$  Konu ekle üzerine dokunarak bir konu girin.
- S Pen'i 🖉 üzerinde bekletin ve S Pen düğmesine basın. Son eklenen resimler görünür.

# El yazısı mesaj gönderme

S Pen'i bir metin alanı üzerinde tutarken, metin alanının sol üst köşesinde **I** simgesi görünür. ■ öğesine dokunun ve S Pen ile el yazısı mesaj girmek için **I** öğesine dokunun.

# Planlı e-postaları gönderme

Mesaj yazarken = → Programlama öğesine dokunun. Bir saat ve tarih belirleyin ve ardından Tamam üzerine dokunun. Cihaz belirlenen saatte ve tarihte e-posta gönderecektir.

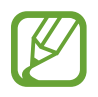

- Eğer cihaz belirlenen saatte kapanırsa, ağa bağlı değilse veya ağ dengesizse, e-posta gönderilmeyecektir.
- Bu özellik cihazda ayarlanan saate ve tarihe bağlıdır. Eğer saat dilimleri arasında hareket ederseniz ve ağ bilgileri güncellemezse saat ve tarih yanlış olabilir.

# Mesajları tercüme etme ve gönderme

Tercüme etme özelliğini kullanmak için, bir mesaj yazarken, **□** → **Çevir** üzerine dokunun, **Çevir** tuşunu sağa sürükleyin, bir dil çifti ayarlayın ve ardından **Tamam** üzerine dokunun.

Bu özelliği kullanmak için, **S Çevirmen**'ı indirmeniz ve yüklemeniz gerekir. Uygulamalar ekranında, **S Çevirmen**  $\rightarrow$  **Kur** öğelerine dokunun ve ardından, ekranda beliren talimatları uygulayın.

Mesajı tercüme etmek için 🜌 üzerine dokunun ve ardından **Kaydet** üzerine dokunun. Tercüme edilen mesaj, kaynak dil mesajının yerine geçecektir.

# Gelen mesajları görüntüleme

Gelen mesajlar kişi bazında mesaj dizininde gruplanır.

Kişinin mesajını görmek için bir kişi seçin.

# E-posta

E-posta mesajlarını göndermek veya görüntülemek için bu uygulamayı kullanın.

Uygulama ekranında **E-posta** üzerine dokunun.

# E-posta hesaplarını ayarlama

Bir **E-posta**'yı ilk kez açarken bir e-posta hesabı oluşturun.

E-posta adresini ve parolayı girin. Google Mail gibi özel e-posta hesabı için **İleri** üzerine dokunun veya firma e-posta hesabı için **Manuel kurulum** üzerine dokunun. Bunun ardından, ekranda verilen talimatları izleyerek ayarı tamamlayın.

Diğer e-posta hesabı oluşturmak için,  $\blacksquare \rightarrow Ayarlar \rightarrow Hesap \ ekle$  üzerine dokunun.

# E-postaları gönderme

Kullanacağınız e-posta hesabına dokunun ve ardından ekranın en altında 🗹 üzerine dokunun. Alıcıları, konuyu ve e-postayı girin ve ardından 🔀 üzerine dokunun.

Kişi listesinden alıcı eklemek için 🖪 üzerine dokunun.

Görüntüleri, videoları, kişileri, kısa notları, etkinlikleri ve diğerlerini eklemek için 🖉 üzerine dokunun.

Görüntüleri, etkinlikleri, kişileri ve konum bilgilerini ve diğerlerini e-postaya eklemek için **≤** → **□** üzerine dokunun.

# Planlı e-postaları gönderme

Mesaj yazarken  $\square \rightarrow$  Zamanlanan e-posta öğesine dokunun. Zamanlanan e-posta'yi işaretleyin, bir saat ve tarih belirleyin ve ardından **Kaydet** üzerine dokunun. Cihaz belirlenen saatte ve tarihte e-posta gönderecektir.

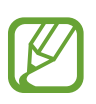

- Eğer cihaz belirlenen saatte kapanırsa, ağa bağlı değilse veya ağ dengesizse, e-posta gönderilmeyecektir.
- Bu özellik cihazda ayarlanan saate ve tarihe bağlıdır. Eğer saat dilimleri arasında hareket ederseniz ve ağ bilgileri güncellemezse saat ve tarih yanlış olabilir.
### E-postaları okuma

Kullanacağınız bir e-posta hesabı seçin ve yeni e-postaları alın. Yeni e-postaları manuel olarak almak için, 💽 üzerine dokunun.

Okuyacağınız e-postaya dokunun.

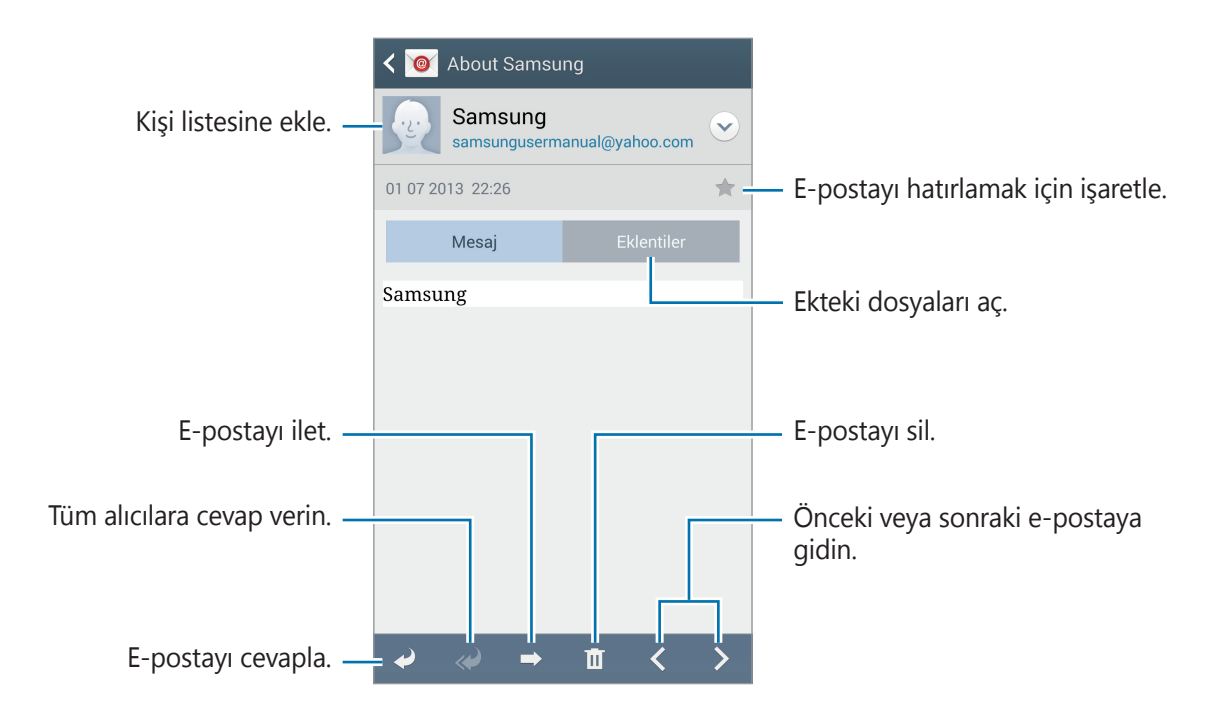

Ekleri açmak için ek sekmesine dokunun ve ardından kaydetmek için **Kaydet** üzerine dokunun.

# Gmail

Google Mail hizmetlerine doğrudan ve hızlı bir şekilde ulaşmak için bu uygulamayı kullanın. Uygulama ekranında **Gmail** üzerine dokunun.

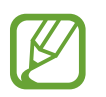

- Bu uygulama bölgeye veya servis sağlayıcısına bağlı olarak kullanılamayabilir.
- Bu uygulama bölgeye veya servis sağlayıcısına bağlı olarak farklı etiketlenebilir.

### E-postaları gönderme

➡ herhangi bir posta kutusunda, üzerine dokunun, alıcıları, bir konu ve bir e-posta girin ve ardından ➤ üzerine dokunun.

Görüntüleri eklemek için  $\square \rightarrow$  **Resim ekle** üzerine dokunun.

Video eklemek için  $\square \rightarrow$  Video ekle üzerine dokunun.

Daha fazla alıcı eklemek için  $\square \rightarrow Cc/Bcc Ekle$  üzerine dokunun.

Mesajı daha sonra göndermek için kaydetmek amacıyla  $\square \rightarrow$  **Taslağı kaydet** üzerine dokunun.

Yeniden başlamak için  $\square \rightarrow$  Sil üzerine dokunun.

Google Mail ayarlarını değiştirmek için  $\square \rightarrow$  **Ayarlar** öğesine dokunun.

Uygulama geliştirme amaçlı olarak görüşlerinizi bildirmek için  $\blacksquare \rightarrow$  Geri bildirim gönder öğesine dokunun.

Google Mail yardım bilgilerine erişmek için  $\square \rightarrow$  **Yardım** öğesine dokunun.

```
İletişim
```

### E-postaları okuma

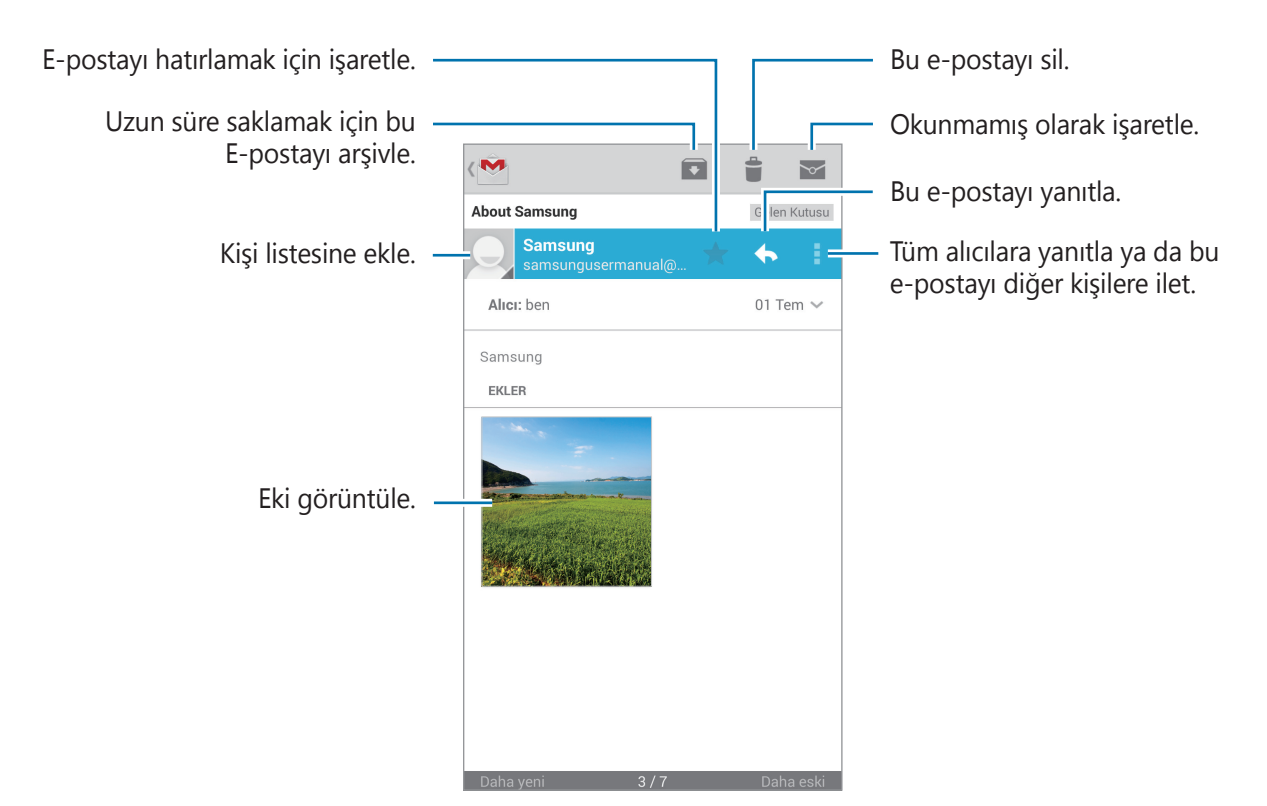

#### Etiketler

Google Mail gerçek klasörler kullanmaz, bunun yerine etiketleri kullanır. Google Mail çalıştığında, mesajları Gelen kutusunda etiketlenmiş gösterir.

Diğer etiketlerdeki mesajları görüntülemek için  $\blacksquare \rightarrow TÜM ETİKETLER$  üzerine dokunun.

Bir mesaja etiket eklemek için mesajı seçin,  $\square \rightarrow Etiketleri değiştir </mark>öğesine dokunun ve atanacak etiketi seçin.$ 

## Hangouts

Kişilerle sohbet etmek için bu uygulamayı kullanın.

Uygulama ekranında **Hangouts** üzerine dokunun.

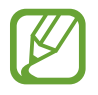

Bu uygulama bölgeye veya servis sağlayıcısına bağlı olarak kullanılamayabilir.

Sohbete başlamak için arkadaş listesinden bir arkadaş seçin veya veri girerek arama yapın ve sonuçlar arasından arkadaş seçin.

# ChatON

Herhangi bir cihaz ile sohbet etmek için bu uygulamayı kullanın. Bu uygulamayı kullanmak için Samsung hesabınızda oturum açmanız veya telefon numaranızı doğrulamanız gerekir.

Uygulama ekranında ChatON üzerine dokunun.

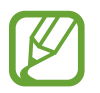

Bu uygulama bölgeye veya servis sağlayıcısına bağlı olarak kullanılamayabilir.

Telefon numaralarını veya Samsung hesaplarına ait e-posta adreslerini girerek veya öneriler listesinden arkadaşlarınızı seçerek arkadaş listesi oluşturun. Ayrıca = → **Kişi senkr** üzerine dokunarak kişileri cihazdan manuel olarak senkronize edin.

 $\bigcirc \rightarrow$  **Sohbet başlat** üzerine dokunun ve sohbeti başlatacağınız bir arkadaşı seçin.

Sesli veya görüntülü sohbet başlatmak için,  $\square \rightarrow$  ChatON Voice Chat veya ChatON Video Chat öğesine dokunun.

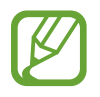

Çift kamera modu ile görüntülü sohbet 3 dakikaya kadar sağlanacaktır. 3 dakika sonra, cihaz optimum performans için arka kamerayı kapatacaktır.

# Web ve ağ

# İnternet

İnternete gözatmak için bu uygulamayı kullanın. Uygulama ekranında **İnternet** üzerine dokunun.

### Web sayfalarına gözatma

Adres alanına dokunun, web adresini girin ve ardından **Git** üzerine dokunun.

Bir web sayfasını görüntülerken mevcut web sayfasını paylaşmak veya yazdırmak için 🖃 öğesine dokunun.

Arama motorunu değiştirmek için, adres alanına dokunun ve ardından web adresinin yanındaki arama motoru simgesine dokunun.

### Yeni bir sayfa açma

**I** → **Yeni pencere** üzerine dokunun.

Başka bir web sayfasına gitmek için 🔄 öğesine dokunun ve seçmek istediğiniz sayfaya dokunun.

### Yer imleri

Geçerli sayfayı yer imiyle işaretlemek için  $\square \rightarrow$  Yer imi ekle öğesine dokunun, yer imi için başlık girin ve Kaydet öğesine dokunun.

Bir yer imi web sayfasını açmak için, 🔀 üzerine dokunun ve ardından birini seçin.

### Geçmiş

Son ziyaret edilen web sayfaları arasından bir web sayfasını açmak için  $\square \rightarrow$ **Geçmiş** üzerine dokunun. Geçmişi temizlemek için  $\square \rightarrow$ **Geçmişi sil** seçeneğine basın.

### Linkler

Web sayfasındaki bir linke uzun dokunarak yeni bir sayfada açın, kaydedin veya kopyalayın. Kayıtlı linkleri görüntülemek için, **İndirilenler** üzerine dokunun. (sf. 143)

### Web sayfalarını paylaşma

Bir web sayfası adresini diğerleri ile paylaşmak için, **I≡I → Şununla paylaş** üzerine dokunun. Bir web sayfasının bir kısmını paylaşmak için, istediğiniz metne uzun dokunun ve ardından **Şununla paylaş** üzerine dokunun.

# Chrome

Bilgileri aramak ve web sayfalarına gözatmak için bu uygulamayı kullanın. Uygulama ekranında **Chrome** üzerine dokunun.

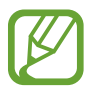

Bu uygulama bölgeye veya servis sağlayıcısına bağlı olarak kullanılamayabilir.

### Web sayfalarına gözatma

Adres alanına dokunun ve ardından bir web adresi veya arama kriteri girin.

### Yeni bir sayfa açma

Image: Image: Image

Diğer web sayfasına gitmek için,  $\boxed{10} \rightarrow$ bir web sayfasına dokunun.

#### Webde sesli arama

Adres alanında, V üzerine dokunun, bir sözcük söyleyin ve ardından beliren önerilen anahtar sözcüklerden birini seçin.

### Diğer cihazlar ile senkronizasyon

Aynı Google hesabı ile oturum açtığınızda Chrome ile birlikte diğer cihazda kullanmak için açık sekmeleri ve yer imlerini senkronize edin.

Açık sekmeleri diğer cihazlarda görüntülemek için  $\square \rightarrow$  **Diğer cihazlar** üzerine dokunun. Bir web sayfası seçerek açın.

Yerimlerini görüntülemek için, ★ üzerine dokunun.

# Bluetooth

Bluetooth kısa mesafelerde iki cihaz arasında doğrudan kablosuz bağlantı kurar. Diğer cihazlar arasında veri veya medya dosyalarını değiştirmek için Bluetooth'u kullanın.

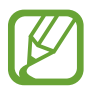

- Samsung, Bluetooth özelliği ile gönderilen veya alınan verilerin kaybedilmesi, engellenmesi veya kötüye kullanılması konusunda sorumluluk kabul etmemektedir.
- Mutlaka güvenilen ve düzgün şekilde güvenliği sağlanan cihazlarla veri paylaştığınızdan veya aldığınızdan emin olun. Cihazlar arasında engel varsa çalışma mesafesi kısalabilir.
- Bazı cihazlar, özellikle Bluetooth SIG tarafından test edilmeyen veya onaylanmayanlar, cihazınızla uyumlu olmayabilir.
- Bluetooth özelliğini yasadışı kullanmayın (örneğin, dosyaları izinsiz alma veya ticari amaçlar doğrultusunda izinsiz iletişime geçme gibi).
   Samsung, Bluetooth özelliğinin yasadışı kullanılmasından dolayı oluşabilecek durumlardan sorumlu değildir.

Bluetooth'u etkinleştirmek için Uygulama ekranında, **Ayarlar**  $\rightarrow$  **Bağlantılar**  $\rightarrow$  **Bluetooth** üzerine dokunun ve ardından **Bluetooth** düğmesini sağa sürükleyin.

### Diğer Bluetooth cihazları ile eşleştirme

Uygulamalar ekranında, **Ayarlar**  $\rightarrow$  **Bağlantılar**  $\rightarrow$  **Bluetooth**  $\rightarrow$  **Tara** üzerine dokunun ve algılanan cihazlar listelenir. Eşleştirmek istediğiniz cihazı seçin ve ardından her iki cihazda otomatik oluşturulan şifreleri kabul edin.

#### Veri gönderme ve alma

Birçok uygulama Bluetooth üzerinden veri aktarımını destekler. Örneğin **Galeri**. **Galeri** seçeneğini açın, bir görüntü seçin, **≧** → **Bluetooth** simgesine dokunun ve ardından Bluetooth cihazlarından birini seçin. Bunun ardından, diğer cihazda Bluetooth yetkilendirme isteğini kabul ederek görüntüyü alın. Aktarılan dosya **Bluetooth** klasörüne kaydedilir. Eğer bir kişi alınırsa, otomatik olarak kişiler listesine eklenir.

# **Screen Mirroring**

Bu özelliği kullanarak cihazınızı AllShare Cast donanım anahtarını veya HomeSync'yi kullanarak büyük ekrana bağlayın ve ardından içeriklerinizi paylaşın. Ayrıca Wi-Fi Miracast özelliğini destekleyen diğer cihazlar ile bu özelliği kullanabilirsiniz.

- Bu özellik bölgeye veya servis sağlayıcısına bağlı olarak kullanılamayabilir.
- Yüksek bant genişliğine sahip Dijital İçerik Korumasını (HDCP 2.X) desteklemeyen Miracast etkin cihazlar bu özellik ile uyumlu olmayabilir.
- Bazı dosyalar ağ bağlantınıza bağlı olarak oynatma sırasında önbelleğe alınabilir.
- Enerjiden tasarruf etmek için, kullanmadığınızda bu özelliği devre dışı bırakın.
- Eğer bir Wi-Fi frekans bandı belirlemişseniz, AllShare Cast donanım anahtarları ya da HomeSync bulunamayabilir veya bağlanamayabilir.
- Eğer videoları veya oyunları bir TV'de oynatıyorsanız, uygun bir TV modu seçerek en iyi deneyimi alın.

Uygulama ekranında, **Ayarlar** → **Bağlantılar** → **Screen Mirroring** üzerine dokunun. Bir cihaz seçin, bir dosyayı açın veya oynatın ve ardından cihazınızdaki tuşlar ile ekranı kontrol edin. Cihazı bir PIN kullanarak bağlamak için, cihaz adına uzun dokunarak PIN'ini girin.

# Samsung Link

Uzak cihazlarda veya İnternet tabanlı web depolama hizmetlerinde kayıtlı içeriği oynatmak için bu uygulamayı kullanın. Cihazınızdaki multimedya dosyalarını başka bir cihaza veya web depolama hizmetine gönderebilir ve oynatabilirsiniz.

Bu uygulamayı kullanmak için, Samsung hesabınıza oturum açmalı ve iki veya daha fazla cihaz kaydetmelisiniz. Mevcut kayıt yöntemleri cihaz türüne göre değişebilir.

Uygulama ekranında Samsung Link üzerine dokunun.

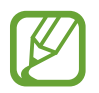

Bu uygulama bölgeye veya servis sağlayıcısına bağlı olarak kullanılamayabilir.

Bu uygulama açılırken, kayıtlı cihazlarınızdaki ve depolama hizmetlerinizdeki tüm içerik görünür. Bunlara gözatabilir ve oynatabilirsiniz. Dosya paylaşımını başlatmak için ortam kategorisi seçmek amacıyla sola veya sağa kaydırın ve bir dosya seçin.

### Dosyaları gönderme

Dosyaları diğer cihazlara gönderin ya da bunları web depolama hizmetlerine yükleyin.

Cihaz veya web depolama hizmeti seçmek için **E** öğesine dokunun ve ortam kategorisi seçmek için sola veya sağa kaydırın.

Ardından 团 öğesine dokunun, dosyaları seçin ve 📼 öğesine dokunun.

### Dosyaları paylaşma

Cihaz veya web depolama hizmeti seçmek için **=** öğesine dokunun ve ortam kategorisi seçmek için sola veya sağa kaydırın.

Ardından 团 öğesine dokunun, dosyaları seçin, < öğesine dokunun ve paylaşma yöntemi seçin.

### Dosyaları uzaktaki bir cihazda oynatma

Cihaz veya web depolama hizmeti seçmek için 🗏 öğesine dokunun ve ortam kategorisi seçmek için sola veya sağa kaydırın.

Ardından 团 öğesine dokunun, dosyaları seçin, 💷 öğesine dokunun ve cihaz seçin.

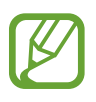

- Desteklenen dosya biçimleri medya oynatıcısı olarak bağlı cihazlara bağlı olarak farklı olabilir.
- Bazı dosyalar, ağ bağlantınıza bağlı olarak oynatılırken önbelleğe alınabilir.

### İçerikleri bir web depolama hizmetlerinde yönetme

Bir web depolama hizmetini seçin ve ardından dosyalarınızı görüntüleyin ve yönetin.

Cihazınızla web depolama hizmeti arasında dosya aktarımı yapmak için 🗾 öğesine dokunun, dosyaları seçin ve 📩 öğesine dokunun.

Web depolama hizmetlerini cihaza kaydetmek için,  $\blacksquare \rightarrow$  **Depolama ekleyin** üzerine dokunun ve ardından bir web depolama sunucusu seçin.

# **Group Play**

Bu uygulamayı içerik paylaşarak ve oynatarak arkadaşlarınızla eğlenceli vakit geçirmek için kullanabilirsiniz. Bir Grup Oynatma oturumu oluşturun veya bir oturuma katılın. Daha sonra resim veya müzik gibi içerik paylaşın.

Uygulama ekranında **Group Play** üzerine dokunun.

- Bu uygulama bölgeye veya servis sağlayıcısına bağlı olarak kullanılamayabilir.
- Bu uygulamayı kullanırken, Internet'e Wi-Fi ağı üzerinden erişemezsiniz.

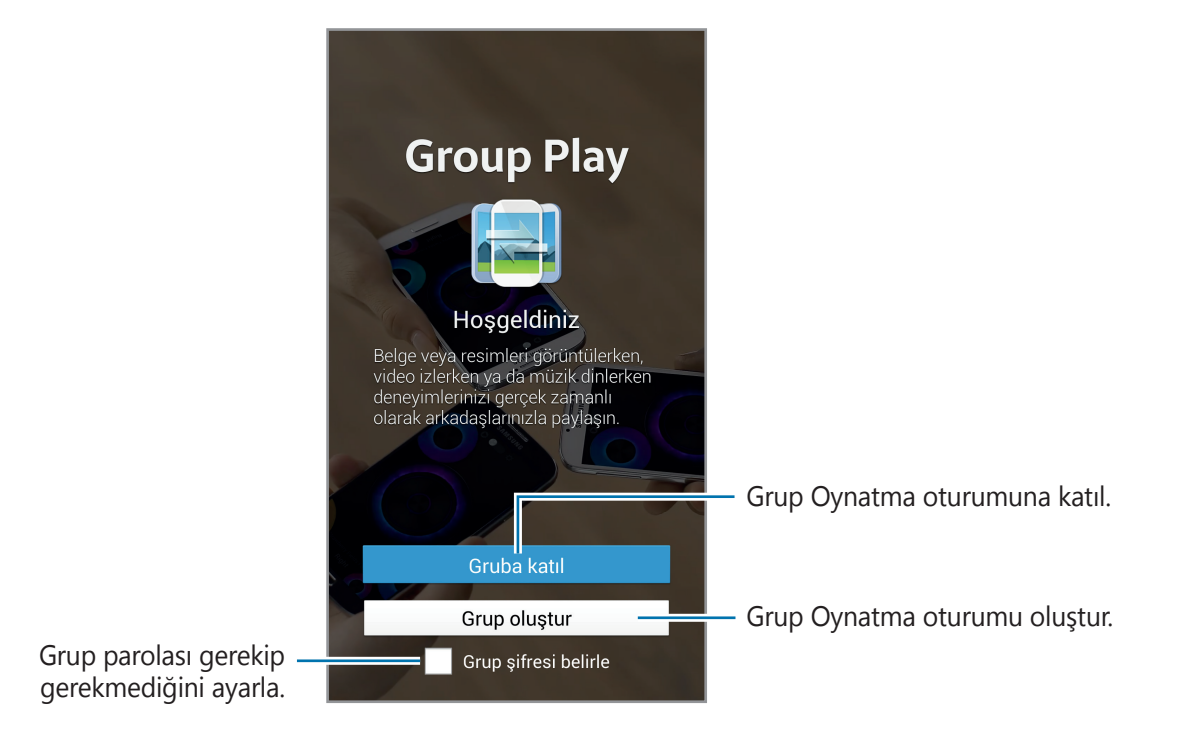

### Grup Play için bir grup oluşturma

Grup Oynatma oturumu oluşturduğunuzda diğer cihazlar bu oturuma katılabilir ve içerik paylaşabilir.

Grup Oynatma oturumu için parola kullandığınızda diğer hizmetler oturuma katılmak için parolayı girmelidir. Parola kullanmak için **Grup şifresi belirle** seçeneğini işaretleyin.

Grup oluştur öğesine dokunun, parola belirleyin ve aşağıdaki özellikleri kullanın:

- **Müzik paylaş**: Müzik paylaşırken surround ses efekti elde etmek için iki veya daha fazla cihaz bağlayın
- Resimleri paylaş: Paylaşılacak resimleri seçin.
- Video paylaş: Video paylaşmak veya cihazları birleştirerek daha büyük ekranda izlemek için iki veya daha fazla cihaz bağlayın. Video görüntüsü kısımlara ayrılır ve her cihaz farklı bir kısmı gösterir, böylece hepsi bir arada oynatıldığında video daha geniş ekranda izlenir. Bu özelliği etkinleştirmek için videoyu paylaşırken 🔝 öğesine dokunun.
- Belgeleri paylaş: Paylaşılacak belgeleri seçin.
- Oyun oynama ve daha fazlası: Arkadaşlarınızla çevrimiçi oyun oynayın.

### Grup Play'e katılma

Başka bir cihaz tarafından oluşturulan Grup Oynatma oturumuna katılın.

- **Gruba katıl** öğesine dokunun, katılacağınız Grup Oynatma oturumunu seçin ve gerekirse grubun parolasını girin. Bir medya kategorisi seçin ve şu anda paylaşılan kategori cihazda görünecektir.
- NFC özelliğini etkinleştirin. Ana ekrandayken cihazınızın arkasını oturum açan diğer bir cihazın arkasına dokundurun. (sf. 84)

Web ve ağ

### Grup Oynatma oturumundaki ek özellikleri kullanma

Diğer cihazlarla müzik dosyası, resim, video veya belge paylaşırken aşağıdaki özellikleri kullanın:

- 🗱 : Bağlanan her bir cihazın hoparlör ayarlarını değiştirin.
- $\mathbf{X} \rightarrow \mathbf{G}$ : Ses seviyesini ayarlamanızı sağlar.
- Image: Cihazı ayarlayarak bağlı tüm cihazların stereo hoparlör olarak kullanılmasını sağlayın.
- 💷 : Bağlı cihazların ekranlarını birleştirerek daha büyük bir ekran elde edin.
- 🔄 : Birleştirilmiş ekranı bölün.
- 🚺 : Ses seviyesini ayarlamanızı sağlar.
- 🛃 : Yazarak veya ekrana çizerek not girin. Tüm katılımcılar ne oluşturduğunuzu görebilir.
- 🖪 : Paylaşılan tüm resimleri mozaik düzende görün.
- 🗔 / 🗮 : Daha fazla resim veya belge seçin.
- 👤 : Grup katılımcılarını görün.

# NFC

Cihazınız ürünler hakkında bilgi içeren yakındaki alan iletişimi (NFC) etiketlerini okumanıza olanak sağlar. Gerekli uygulamaları indirdikten sonra bu özelliği ayrıca ödeme yapmak ve yol veya etkinlik bileti satın almak için de kullanabilirsiniz.

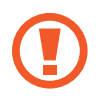

Pilde yerleşik NFC anteni vardır. NFC antenine zarar vermemek için pili dikkatlice kullanın.

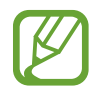

Eğer ekran kilitli ise, cihazınız NFC etiketlerini okumayacak veya verileri almayacaktır.

NFC özelliğini etkinleştirmek için Uygulamalar ekranında, **Ayarlar** — **Bağlantılar** — **NFC** üzerine dokunun. **NFC** düğmesini sağa sürükleyin.

Web ve ağ

#### Bilgileri bir NFC etiketinden okuma

Cihazı yakındaki bir NFC etiketine yerleştirin. Etiketten alınan bilgiler belirir.

### NFC özelliği ile satın alma

Ödeme yapmak için NFC özelliğini kullanmadan önce, mobil ödeme hizmetine kaydolmalısınız. Hizmet hakkında bilgi almak veya kaydolmak için, servis sağlayıcınız ile temasa geçin.

Cihazınızın arka tarafını NFC kart okuyucusuna dokundurun.

Uygulama ekranında bir SIM veya USIM kartını varsayılan ödeme yöntemi olarak kullanmak için, **Ayarlar** → **Bağlantılar** → **NFC** → **NFC güvenli depolama** → **Manuel** üzerine dokunun.

### Verileri Android Beam üzerinden gönderme

Web sayfaları ve kişiler gibi verileri NFC etkin cihazlara göndermek için Android Beam özelliğini kullanın.

Uygulamalar ekranında, **Ayarlar** → **Bağlantılar** → **NFC** üzerine dokunun. **Android Beam** tuşunu sağa sürükleyin.

Bir öğe seçin, diğer cihazdaki NFC anteninin konumunu bulun, kendi cihazınızın antenini diğer cihazın antenine dokundurun ve ardından, cihazınızın ekranına dokunun.

# S Beam

Bu özelliği kullanarak görüntü ve belge gibi verileri gönderin.

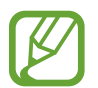

S Beam üzerinden telif hakkı bulunan verileri göndermeyin. Göndermeniz halinde telif hakkı yasalarını çiğnemiş olabilirsiniz. Samsung telif hakkı ile korunan verilerin yasadışı bir yolla kullanılmasından oluşabilecek herhangi bir konudan dolayı sorumlu olmayacaktır.

Uygulama ekranında, **Ayarlar**  $\rightarrow$  **Bağlantılar**  $\rightarrow$  **S Beam** üzerine dokunun ve ardından **S Beam** düğmesini sağa sürükleyin.

Bir dosya seçin, cihazınızın arkasını diğer cihazın arkasına dokundurun ve ardından cihazınızın ekranına dokunun.

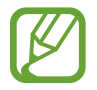

Eğer her iki cihaz da verileri aynı anda göndermeye çalışırsa, dosya aktarımı başarısız olabilir.

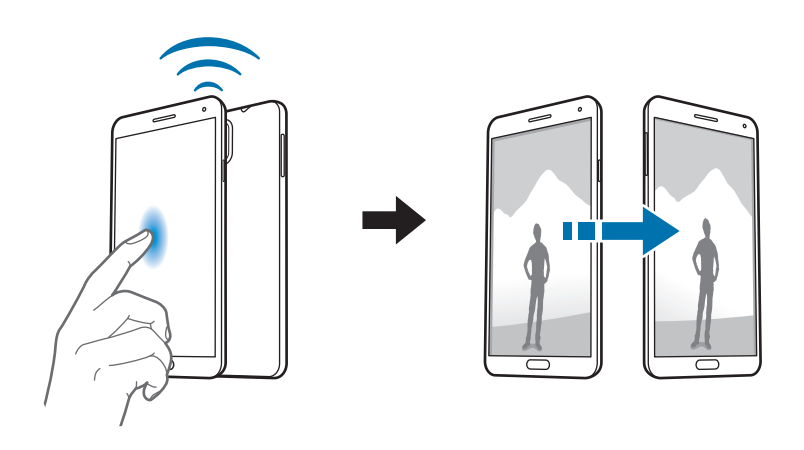

# WatchON

Bu uygulamayı kullanarak bir TV'ye bağlanarak en sevdiğiniz programları ve filmleri izleyin.

Uygulama ekranında WatchON üzerine dokunun.

İlk olarak cihazı bir ağa bağlamanız ve cihazın kızılötesi bağlantı noktasının TV'ye baktığından emin olmanız gereklidir.

### Bir TV'ye bağlama

Cihazın ekranını daha büyük bir yüzeyde görüntülemek için bir TV'ye bağlayın ve cihaz ile TV'yi uzaktan kumanda edin.

Diğer cihazlara bağlanmak için,  $\square \rightarrow Ayarlar \rightarrow Odam \rightarrow Cihazlar ekle üzerine dokunun.$ 

### TV izleme

Seçiminize bağlı olarak TV programı önerilerinden seçim yapın ya da ekranın en üstünde bir kategori seçin. Bir TV programı seçin ve ardından **Şmdi izle** üzerine dokunun. Seçilen program bağlı TV'yi gösterecektir.

🖥 üzerine dokunun ve TV'yi kontrol etmek için denetim panelini açın.

### Program hatırlatıcılarını ayarlama

Ekranın en altına dokunun ve izlemek istediğiniz bir TV programı için bir zaman seçin. Bir program seçin, **Hatırltcı** üzerine dokunun ve ardından TV programını hatırlatması için bir alarm zamanı ayarlayın.

# Medya

# Müzik

Müzik dinlemek için bu uygulamayı kullanın.

Uygulama ekranında **Müzik** üzerine dokunun.

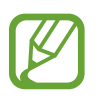

- Bazı dosya biçimleri, cihaza yüklenen yazılıma bağlı olarak desteklenmez.
- Kullanılan kodlama yöntemine bağlı olarak bazı dosyalar düzgün oynatılamayabilir.

### Müzik oynatma

Bir müzik kategorisi seçin ve ardından ardından oynatacağınız bir şarkı seçin.

Ekranın en altındaki albüm görüntüsüne dokunarak müzik oynatma ekranını açın.

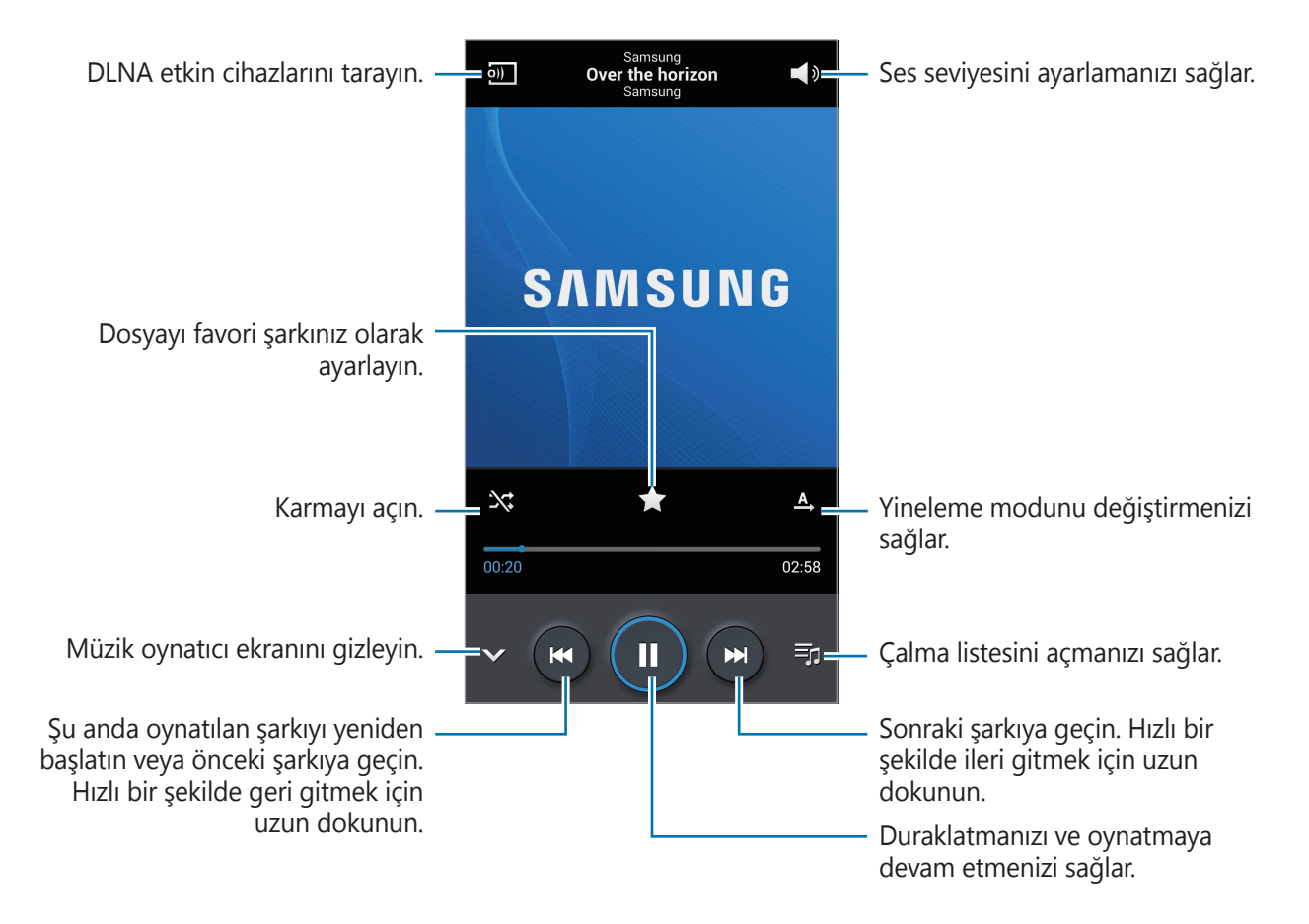

Şarkıları eşit ses seviyelerinde dinlemek için,  $\square \rightarrow Ayarlar \rightarrow Akıllı ses düzeyi üzerine dokunun.$ 

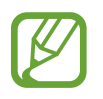

Akıllı ses düzeyi bazı dosyalar için etkin olmayabilir.

**Akıllı ses düzeyi** etkinleştirildiğinde, ses düzeyi cihazın ses seviyesinden daha yüksek sonlanabilir. Duyma duyunuzun hasar görmesini önlemek için uzun süre maruz kalmayın.

Bir kulaklık ile şarkıları dinlerken kişiselleştirilmiş bir sesi ayarlamak için,  $\square \rightarrow Ayarlar \rightarrow Adapt Sound \rightarrow Açık$  üzerine dokunun. Ses seviyesini 14 veya üstüne çıkarırsanız, ses uyarlama seçeneği müzik oynatmaya uygulanmaz. Sesi 13 veya daha altına getirirseniz, seçenek yeniden uygulanır.

#### Bir şarkıyı zil sesi olarak belirleme

Şu anda oynatılan şarkıyı zil sesi olarak ayarlamak için,  $\square \rightarrow$ Yap  $\rightarrow$  Telefon zil sesi üzerine dokunun.

#### Diğerleriyle birlikte şarkı dinleme

Oynattığınız şarkıyı diğerleriyle paylaşmak için  $\square \rightarrow$  Group Play yoluyla oynat öğesine dokunun.

### Çalma listeleri oluşturma

Kendi şarkı listenizi oluşturun.

**Parça listeleri** üzerine dokunun ve ardından I≡ → **Çalma listesi oluştur** üzerine dokunun. Bir başlık girin ve **Tamam** üzerine dokunun. **Müzik ekle** üzerine dokunun, ekleyeceğiniz şarkıları seçin ve ardından **Tamam** üzerine dokunun.

Şu anda çalan şarkıyı oynat listesine eklemek için,  $\square \rightarrow$ Çalma listesine ekle üzerine dokunun.

### Ruh halinize göre müzik oynatma

Ruh halinize göre müzik oynatma. Çalma listesi cihaz tarafından otomatik olarak oluşturulur.

Bu özelliği kullanmak için 🖃 → Ayarlar → Müzik menüsü öğesine dokunun ve music square menüsünü müzik kitaplığının üstünde duracak şekilde ayarlamak için Müzik meydanı seçeneğini işaretleyin ve Tamam öğesine dokunun.

Ekranın üst tarafından **Müzik meydanı** öğesine dokunun ve müzik modu hücrelerinden birini seçin. Veya parmağınızı sürükleyerek birden fazla hücre seçin.

## Kamera

Fotoğraf veya video çekmek için bu uygulamayı kullanın.

Cihazın kamerası ile çekilen fotoğrafları ve videoları görüntülemek için **Galeri**'yi kullanın. (sf. 98)

Uygulama ekranında Kamera üzerine dokunun.

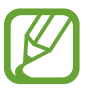

- Kamera kullanılmadığında otomatik olarak kapanır.
- Merceğin temiz olduğundan emin olun. Aksi halde, cihaz yüksek çözünürlük gerektiren bazı modlarda doğru çalışmayabilir.

#### Kamera etiketi

- Diğer kişilerin fotoğraflarını veya videolarını izinlerini almadan çekmeyin.
- · Yasal olarak yasaklanan fotoğrafları veya videoları çekmeyin.
- Diğer kişilerin gizliliğini ihlal edebileceğiniz yerlerde fotoğraf veya video çekmeyin.

### Fotoğraf çekme

#### Fotoğraf çekme

Kameranın odaklanacağı yerde önizleme ekranında görüntüye dokunun. Subje odakta iken, odak çerçevesi yeşil renk alır. Fotoğraf çekmek için **eş** üzerine dokunun.

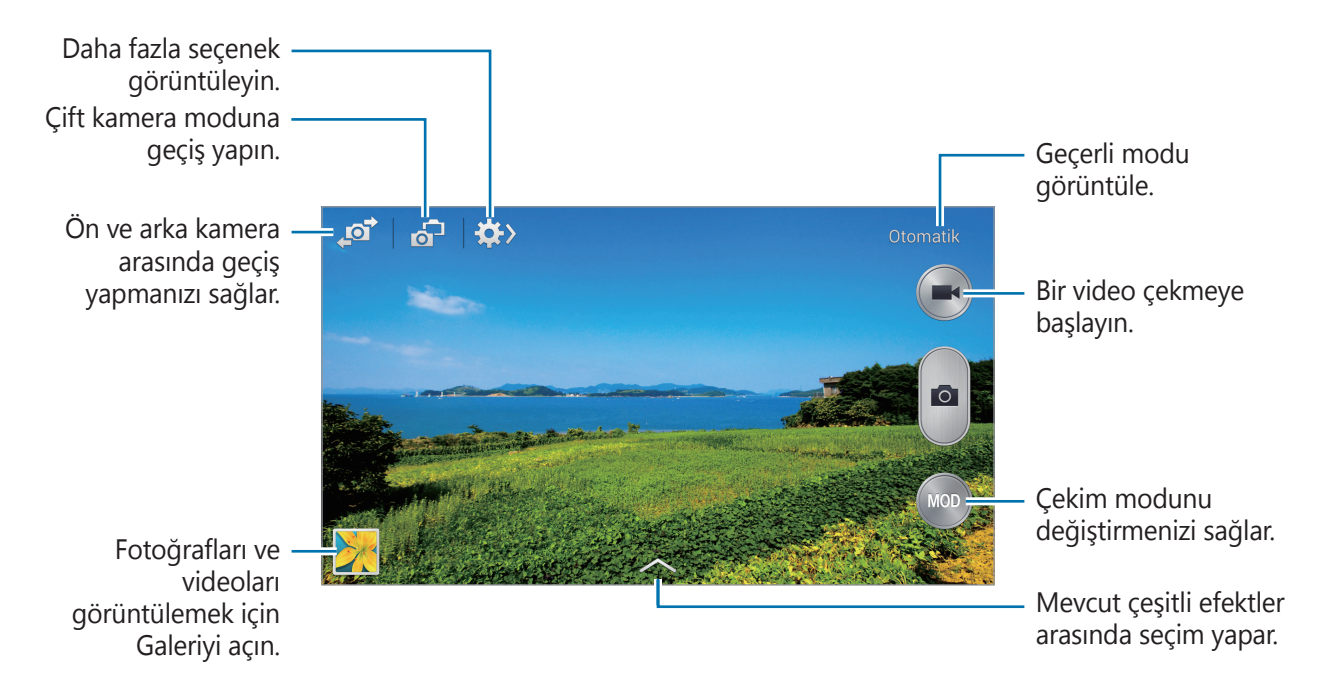

#### Çekim modu

Birkaç fotoğraf efekti vardır.

**MOD** üzerine dokunun ve ardından ekranın sağ tarafında ekranda yukarı veya aşağı kaydırın.

- **Otomatik**: Bunu kameranın çevredeki nesneleri değerlendirerek en uygun resim modunu bulmasını sağlamak için kullanın.
- Güzel yüz: Daha kibar görüntüler almak için yüz aydınlatılarak fotoğraf çekmenizi sağlar.
- En iyi fotoğraf: Bir seri fotoğraf çekin ve ardından en iyisini kaydedin.
- **En iyi yüz**: Aynı anda birden fazla grup çekimi yapmak için bunu kullanın ve mümkün olan en iyi görüntüyü oluşturmak için bunları birleştirin.

Çoklu fotoğraf çekmek için a üzerine dokunun. En iyi çekimi almak için, kamerayı sabit tutun ve fotoğraf çekerken oynatmayın. **Galeri** açıldığında, her yüzdeki sarı çerçeveye dokunun ve subje için en iyi bireysel pozu seçin. Her kişi için bir poz seçtikten sonra, görüntüleri tek bir fotoğrafta birleştirmek için 🖺 öğesine dokunun ve kaydedin.

• Sesli fotoğraf: Bunu sesli resim çekmek için kullanın.

Bir fotoğraf çekmek için **a** üzerine dokunun. Bir fotoğraf çektikten sonra cihaz birkaç saniye kayıt yapar.

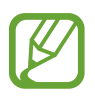

Fotoğrafları bu modda çekerken, dahili mikrofon ile ses kaydedilir.

• **Dram**: Bunu kullanarak bir seri fotoğraf çekin ve bunları birleştirerek hareket izini gösteren bir görüntü oluşturun.

En iyi çekimi almak için, aşağıdaki ipuçlarını izleyin. Cihaz, diğer çekim şartlarında fotoğrafları düzgün çekmeyebilir.

- Fotoğraf makinesini sabit tutun ve fotoğraf çekerken oynatmayın.
- Bir yönde hareket eden bir nesnenin fotoğraflarını çekin.
- Hareket eden nesne bulunmayan arkaplanların fotoğraflarını çekin.
- Benzer renklere sahip bir nesnenin ve arkaplanın fotoğraflarını çekmeyin.
- Vizöre çok yakın ya da çok uzak olan veya otobüs ya da tren gibi uzun bir nesnenin fotoğraflarını çekmeyin.

#### Medya

•

- Hareketli fotoğraf: Bir videodan canlandırılan fotoğrafları oluşturmak için bunu kullanın.
- **Golf**: Bu ayarı örneğin bir golf atışındaki dairesel hareketi yakalamak, birden çok resmi tek bir kompozit görüntü elde etmek üzere birleştirmek amacıyla kullanın.
- Zengin ton (HDR): Bunu parlak veya karanlık alanlarda detayları kaybetmeden resim çekmek için kullanın.

En iyi çekimi almak için, aşağıdaki ipuçlarını izleyin.

- Fotoğraf makinesini sabit tutun ve fotoğraf çekerken oynatmayın.
- Resmini çektiğiniz nesneyle arka planın rengi benzer olduğunda kamera hareketin tamamını algılamayabilir.
- Çok az hareket eden ya da fazla hareket eden bir nesnenin fotoğraflarını çekerken, kamera hareketlerin tümünü algılayamayabilir.
- Arkaplanda hareket eden birden fazla nesne bulunması halinde, kamera hareketin tümünü algılayamayabilir.
- Panoramik: Birçok fotoğraf dizisinin bir arada oluşturulduğu bir fotoğraf çekin.

En iyi çekimi almak için, aşağıdaki ipuçlarını izleyin.

- Kamerayı yavaşça bir yönde hareket ettirin.
- Kameranın vizörünü kılavuz çerçevesinde tutun.
- Boş gökyüzü ya da düz duvarlar gibi algılanamayan arkaplanların önünde fotoğraf çekmekten kaçının.
- Surround foto: 360 derece panoramik resim çekmek için bunu kullanın.
- **Spor**: Hızlı hareket eden subjeler için bu ayarı kullanın.

#### Panaromik fotolar

Bir panaromik fotoğraf birden fazla çekimden oluşan geniş bir yatay görüntüdür.

MOD → Panoramik öğesine dokunun.

üzerine dokunun ve kamerayı bir yönde hareket ettirin. Mavi çerçeve vizör ile hizalandığında, kamera otomatik olarak panaromik sırada başka bir çekim yapar. Çekimi durdurmak için,

Eğer vizör yön dışında ise, cihaz çekimi durdurur.

#### Filtre efektlerini uygulama

Eşsiz resimler ve videolar çekmek için filtre efektlerini kullanın.

Söğesine dokunun ve filtre efekti seçin. Kullanılabilir seçenekler moda göre değişir.

### Videoları çekme

#### Bir video çekme

Bir video çekmek için 💽 üzerine dokunun. Kaydı duraklatmak için, 🕡 üzerine dokunun. Kaydı durdurmak için, 🕢 üzerine dokunun.

Video kaydederken resim çekmek için Deklanşör düğmesine basın.

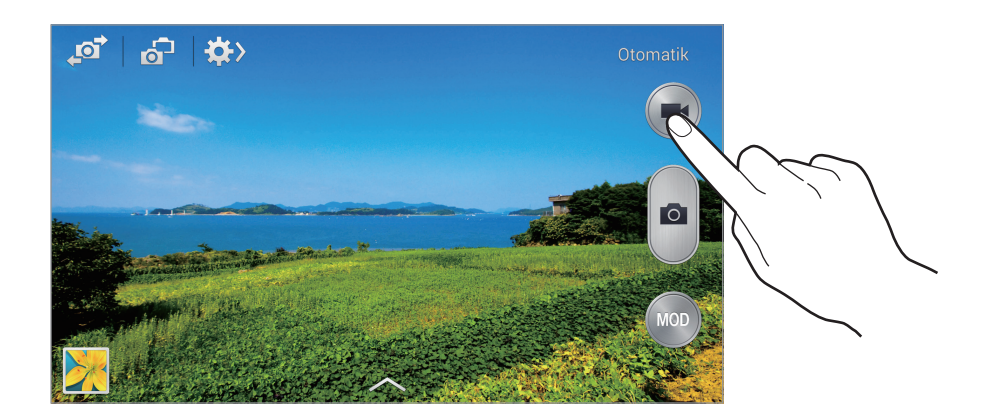

Kaydederken, aşağıdaki eylemleri kullanın:

- Odağı değiştirmek için, odaklanmak istediğiniz yere dokunun. Ekranın ortasına odaklanmak için, i üzerine dokunun.
- Kayıt sırasında videodan bir görüntü yakalamak için, 🙆 üzerine dokunun.

#### Kayıt modu

Kayıt modunu değiştirmek için 🏟  $\rightarrow$  👧 öğesine dokunun.

- Normal: Normal kalite için bu modu kullanın.
- MMS sınırı: Mesaj ile göndermek amacıyla düşük kaliteli çekim için bu modu kullanın.
- Yavaş hareketli: Hareketli bir subjenin videosunu çekmek için bu modu kullanın. Cihaz videoyu yavaş harekette oynatacaktır.
- Hızlı çekim: Hareketli bir subjenin videosunu çekmek için bu modu kullanın. Cihaz videoyu hızlı harekette oynatacaktır.
- Yavaş hareket: Hareketli bir subjenin videosunu çekmek için bu modu kullanın. Cihaz videoyu yüksek kalitede oynatır.

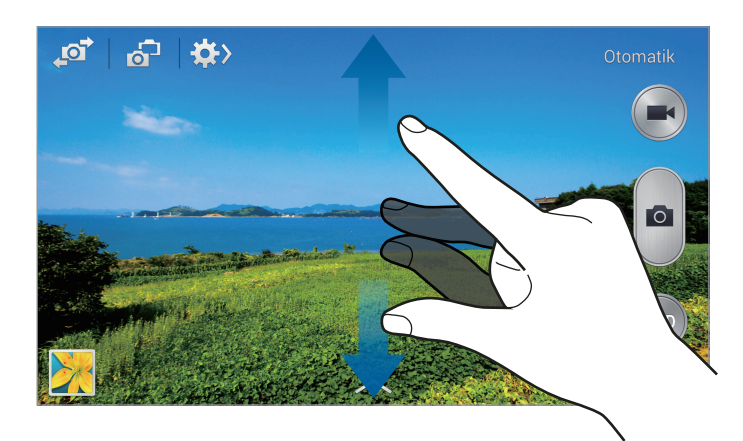

#### Yakınlaştırma ve Uzaklaştırma

Aşağıdaki yöntemlerden birini kullanın:

- Yakınlaştırmak veya uzaklaştırmak için Ses açma/kapama tuşunu kullanın.
- Yaklaştırmak için iki parmağınızı ekranda birbirinden ayırın, uzaklaştırmak için ise parmaklarınızı yakınlaştırın.

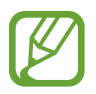

Video çekerken yakınlaştırma özelliğini kullanırken yakınlaştırma/uzaklaştırma efekti kullanılabilir.

### Çift Kamera modu

Arka kamera ile bir yatay resim çektiğinizde, ön kameranın yakaladığı resim veya video bir ek pencerede görünür (her iki kamera için geçerlidir). Bu özelliği kullanarak güzel bir yatay fotoğraf ve kendi portrenizi aynı anda çekin.

E üzerine dokunarak çift kamera moduna geçiş yapın. D üzerine dokunarak bir fotoğraf çekin veya D üzerine dokunarak bir video çekin.

Yeniden boyutlandırmak ya da konuma taşımak için dokunun.

Mevcut birçok seçenek arasından seçim yapın.

- Full HD'de 5 dakikaya kadar HD'de ise 10 dakikaya kadar videoları kamera modunda kaydedebilirsiniz.
  - Videoları bu modda çekerken, dahili mikrofon ile ses kaydedilir.

### Çekim paylaşma

 $\Leftrightarrow$   $\rightarrow$   $\blacksquare$  öğesine dokunun ve aşağıdakilerden birini seçin:

പ്

0

÷

- Çekim paylaşma: Wi-Fi Direct veya NFC ile bir fotoğrafı doğrudan başka bir cihaza gönderin.
- **Arkadaşınla fotoğraf paylaşımı**: Bir fotoğrafta etiketlediğiniz bir kişinin yüzünü algılaması için cihazı ayarlayın ve bu fotoğrafı o kişiye gönderin.
- ChatON foto paylaşma: ChatON aracılığıyla başka bir aygıta resim gönderin.
- **Uzak vizör**: Kamerayı uzaktan kontrol etmek için bir cihaz ayarlayın.

#### Kamerayı uzaktan kontrol etme

Kamerayı uzaktan kontrol etmek için cihazı bir vizör olarak ayarlayın.

 $\Rightarrow \blacksquare \rightarrow Uzak vizör$  üzerine dokunun ve ardından Wi-Fi Direct'i veya NFC'yi kullanarak cihazı ve kamerayı bağlayın. Cihazı bir vizör olarak kullanarak uzaktan bir fotoğraf çekmek için  $\blacksquare$  üzerine dokunun.

### Kamera için ayarları yapılandırma

Kamera ayarlarını yapılandırmak için 🔅 → 🔅 üzerine dokunun. Aşağıdaki seçeneklerin tümü fotoğraf makinesi ve video kamera modlarında kullanılamaz. Mevcut seçenekler kullanılan moda bağlı olarak farklılık gösterebilir.

- **Fotoğraf boyutu** / **Video boyutu**: Bir çözünürlük seçin. Daha yüksek kalite için yüksek çözünürlüğü kullanın. Fakat bellekte daha fazla yer kaplar.
- Çoklu çekim: Hareketli subjelerin bir seri fotoğrafını çekmenizi sağlar.
- Foto çkmk için dkn: Resim çekmek için önizleme ekranındaki görüntüye dokunun.
- Yüz algılama: İnsanların yüzlerini algılamak ve fotoğraf çekmek için yardım etmek üzere cihazı ayarlayın.
- Metreleme: Bir ölçekleme yöntemi seçin. Bu, ışık değerlerinin nasıl hesaplandığını belirler.
   Orta-ağırlıklı sahnenin merkezindeki arka plan ışığını ölçer. Spot belirli bir yerdeki ışık değerini ölçer. Matris tüm sahneyi ortalar.
- **ISO**: Bir ISO değeri seçin. Bu, kameranın ışık hassaslığını kontrol eder. Film kamera eşdeğerinde ölçülür. Düşük değerler durağan veya iyi aydınlatılmış nesneler içindir. Yüksek değerler hızlı hareket eden veya zayıf aydınlatılmış nesneler içindir.
- **Video dengelenmesi**: Sallanmamayı etkinleştirin veya devre dışı bırakın. Kamera hareket ederken Sallanmaz özelliği odaklanmaya yardım eder.
- **Akıllı dengelenme**: Karanlık koşulları otomatik olarak algılamak için cihazı ayarlayın ve flaş olmadan fotoğrafın parlaklığını ayarlayın.
- **Farklı kaydet**: Zengin ton modu ile fotoğraf çekerken orijinal fotoğrafı silmek için cihazı ayarlayın.

- Sesli yakınlaştırma: Kayıt sırasında yakınlaştırılan nesneyi daha yüksek sesle kaydet.
- Konum etiketi: Fotoğrafa bir GPS konum etiketi ekleyin. Albümleri Anı Albümü'nde oluşturmak üzere bu özelliği etkinleştirin.

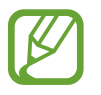

GPS sinyallerini iyileştirmek için, sinyalin kesilebileceği konumlarda, örneğin bina aralarında, deniz seviyesinin altında olan alanlarda veya kötü hava koşullarında çekim yapmaktan kaçının.

- Bunları internete yüklediğinizde konumunuz fotoğraflarınızda görünecektir. Bundan kaçınmak için, GPS etiket ayarını devre dışı bırakın.
- **İzleme**: Çekilen resimleri kısaca açıklayın.
- **Ses düzeyi tuşu**: Aygıtı Ses Seviyesi düğmesiyle deklanşör veya yakınlaştırma özelliği kullanılacak şekilde ayarlayın.
- Süre ölçer: Gecikmeli çekimler için bunu kullanın.
- **Beyaz dengesi**: Uygun bir beyaz denge seçin, böylece görüntülerde gerçek yaşama yakın renk aralığı elde edilir. Ayarlar belirli ışık durumlarına özel tasarlanmıştır. Bu ayarlar, profesyonel kameralardaki beyaz denge pozlaması için ısı aralığına benzerdir.
- Poz değeri: Pozlama değerini değiştirin. Bu, fotoğraf makinesi sensörünün ne kadar ışığa gerek duyduğunu belirler. Düşük ışıklı durumlar için, daha yüksek poz kullanın.
- **Yönergeler**: Hedefleri seçerken kompozisyona yardım etmek için vizör kılavuzlarını gösterir.
- Flaş: Flaşı etkinleştirin veya devre dışı bırakın.
- Ses kontrol: Kamerayı ses komutlarıyla resim çekecek şekilde ayarlayın.
- Bağlamsal dosya adı: Bağlamsal etiketleri göstermesi için kamerayı ayarlayın. Galeri ve Anı Albümü içinde Tag Buddy'yi kullanmak için bunu etkinleştirin.
- Ters dönmüş olarak kaydedin: Orijinal sahnenin ayna-görüntüsünü oluşturmak için görüntüyü ters çevirin.
- Kayıt yeri: Depolamak istediğiniz hafıza konumunu seçin.
- Sıfırla: Kamera ayarlarını sıfırlayın.

### Kısayollar

Kameranın çeşitli seçeneklerine kolay erişmek için kısayolları yeniden düzenleyin.

I → Hızlı ayarları düzenle üzerine dokunun.

Bir seçeneğe uzun dokunun ve ekranın en üstündeki bir yuvaya sürükleyin. Diğer simgeler dokunarak ve sürükleyerek listede taşınabilir.

# Galeri

Görüntüleri ve videoları görüntülemek için bu uygulamayı kullanın.

Uygulama ekranında **Galeri** üzerine dokunun.

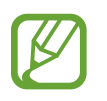

- Bazı dosya biçimleri, cihaza yüklenen yazılıma bağlı olarak desteklenmez.
- Kullanılan kodlama yöntemine bağlı olarak bazı dosyalar düzgün oynatılamayabilir.

### Görüntüleri görüntüleme

**Galeri**'nin başlatılması mevcut klasörleri gösterir. **E-posta** gibi başka bir uygulama bir görüntüyü kaydettiğinde görüntüyü içeren **Download** klasörü otomatik olarak oluşturulur. Benzer şekilde, bir ekran görüntüsü yakalamak otomatik olarak **Screenshots** klasörü oluşturur. Açmak için bir klasör seçin.

Bir klasörde görüntüler oluşturma tarihine göre gösterilir. Tam ekran görüntülemek için bir görüntü seçin.

Sonraki veya önceki görüntüyü görüntülemek için sola veya sağa kaydırın.

#### Yakınlaştırma ve Uzaklaştırma

Görüntüye yakınlaştırmak için aşağıdaki yöntemlerden birini kullanın:

- Yakınlaştırmak için herhangi bir yere iki kez dokunun.
- Yakınlaştırmak için herhangi bir yere iki parmağınızla dokunarak birbirinden ayırın. Uzaklaştırmak için iki parmağınızı birleştirin veya geri dönmek için iki kez dokunun.

#### Hareket özelliğini kullanarak görüntüleri görüntüleme

Hareket özeliğini kullanarak özel bir harekete sahip bir işlevi yerine getirin.

Uygulamalar ekranında **Ayarlar**  $\rightarrow$  **Kontrllr**  $\rightarrow$  **Hareketler** öğesine dokunun **Hareketler** anahtarını sağa sürükleyin her bir özellik için anahtarı açın.

Bir hareket özelliğini durdurmak için, o özelliğin açma/kapama tuşunu sola kaydırın.

### Videoları oynatma

Video dosyaları 💽 simgesini önizlemede gösterecektir. İzleyeceğiniz bir video seçin ve 💽 üzerine dokunun.

#### Bir videonun segmentlerini kırpma

Bir video seçin ve ardından 🐰 üzerine dokunun. Başlangıç parantezini istediğiniz başlangıç noktasına getirin, bitiş parantezini istediğiniz noktasına getirin ve ardından videoyu kaydedin.

### Görüntüleri düzenleme

Bir görüntüyü görüntülerken, 🖃 üzerine dokunun ve ardından aşağıdaki işlevleri kullanın:

- Sık kullanılanlar: Favori listesine ekleyin.
- Slayt gösterisi: Geçerli klasördeki resimlerle slayt gösterisi başlatın.
- Fotoğraf çerçevesi: Resimlere çerçeve ve not eklemek için bunu kullanın. Düzenlenen görüntü Photo frame klasörüne kaydedilir.
- Fotoğraf notu: Resmin arkasına not yazmak için bunu kullanın.
- İmza: Resme imzanızı çizmek için bunu kullanın.
- Panoya kopyala: Panoya kopyalayın.
- **Yazdır**: Bir USB veya Wi-Fi bağlantısı ile görüntüyü yazdırın. Bazı yazıcılar cihazla uyumlu olmayabilir.
- Yeniden adlandır: Dosyayı yeniden adlandırın.
- **Arkadaşınla fotoğraf paylaşımı**: Yüzü görüntüde etiketlenen bir kişinin fotoğrafını kişiye gönderin.
- Saat yönünün tersine döndür: Saatin tersi yönde döndürün.
- Saat yönünde döndür: Saat yönünde döndürün.
- Kırp: Kırpmak için mavi çerçeveyi yeniden boyutlandırın ve içine görüntüyü kaydedin.
- Hava etiketi düzenle: Resmin hava durumu bilgilerini sağlayan etiketini düzenleyin.
- **Yönleri al**: Resmin çekildiği noktayı haritada görün. Resim veya video çekerken, GPS konum etiketinin resme veya videoya eklenmesi için coğrafi etiketlemeyi etkinleştirin. Eklenecek GPS konum etiketi yoksa bu seçenek görünmez.
- Ayarla: Görüntüyü veya bir kişi resmini bir duvar kağıdı olarak ayarlayın.
- Ayrıntılar: Görüntü ayrıntılarını görüntüleyin.
- Ayarlar: Galeri ayarlarını değiştirin.

### Görüntüleri değiştirme

Bir görüntüyü görüntülerken, 🛃 üzerine dokunun ve ardından aşağıdaki işlevleri kullanın:

- Döndür: Görüntüyü döndürmenizi sağlar.
- Kırp: Görüntüyü kırpmanızı sağlar.
- Renkli: Görüntünün doygunluğunu veya parlaklığını ayarlamanızı sağlar.
- Efekt: Görüntüye efekt uygulayın.
- Dikey: Kırmızı gözü düzeltin, yüzleri ayarlayın ve rötuş yapın ya da arkaplanı bulanıklaştırın.
- Etiket: Etiketleri iliştirmenizi sağlar.
- Çizim: Görüntü üzerine çizim yapın.
- Çerçeve: Görüntüye çerçeve uygulayın.

### Favori görüntüler

Bir görüntüyü görüntülerken, görüntüyü favori listesine eklemek için  $\square \rightarrow Sik$  kullanılanlar üzerine dokunun.

### Video klip oluşturma

Bir klasörde  $\square \rightarrow$  Video klip oluştur öğesine dokunun, seçmek istediğiniz resimleri veya videoları işaretleyin ve  $\checkmark$  öğesine dokunun.

Başlık girin, efekt seçeneği belirtin ve  $\blacksquare$  öğesine dokunun. Video klip **Galeri**  $\rightarrow$  **video clip** içine kaydedilir.

Resim veya video eklemek için  $\triangleright \rightarrow \blacksquare \rightarrow \checkmark \checkmark$  öğesine dokunun.

Resim veya video silmek için  $\blacktriangleright \rightarrow \blacksquare \rightarrow \checkmark$ öğesine dokunun.

Öğelerin sırasını değiştirmek için 🙍 öğesine dokunun, bir öğeye uzun dokunun ve bu öğeyi yeni bir konuma sürükleyin.

Video klibin başına bir çizim veya not eklemek için, +2 öğesine dokunun.

### Görüntü kolajları oluşturma

Bir klasörde,  $\square \rightarrow \ddot{O}ge$  seçin üzerine dokunun, işaretleyerek ikiden dörde kadar görüntüleri seçin ve ardından  $\square \rightarrow Kolaj$  oluştur üzerine dokunun. Ekranın en altında bir stil seçin ve ardından 🖺 üzeirne dokunun.

Resim eklemek için  $\searrow \rightarrow +$  öğesine dokunun.

Görüntüleri silmek için, 🔲 üzerine dokunun.

Bölme türünü değiştirmek için, **≤** üzerine dokunun.

### Görüntüleri silme

Aşağıdaki yöntemlerden birini kullanın:

- Bir klasörde, = → Öğe seçin üzerine dokunun, işaretleyerek görüntüleri seçin ve ardından i üzerine dokunun.
- Bir görüntüyü görüntülerken, 🔟 üzerine dokunun.

### Görüntüleri paylaşma

Aşağıdaki yöntemlerden birini kullanın:

- Bir klasördeyken = → Öğe seçin öğesine dokunun, resimleri işaretleyerek seçin ve bu resimleri diğer kişilere göndermek veya sosyal ağ hizmetleri yoluyla paylaşmak için ≤ öğesine dokunun.
- Bir görüntüyü görüntülerken, Küzerine dokunarak diğer kişilere gönderin veya sosyal ağ hizmetleri üzerinden paylaşın.

### Duvar kağıdı olarak ayarlama

Bir görüntüyü görüntülerken,  $\square \rightarrow Ayarla$  üzerine dokunarak görüntüyü duvar kağıdı olarak ayarlayın veya bir kişiye atayın.

### Yüzleri etiketleme

F → Ayarlar öğesine dokunun ve Yüz imi öğesini işaretleyin. Algılanan yüzün çevresinde sarı bir çerçeve belirir. Yüze dokunun, İsim ekle üzerine dokunun ve ardından bir kişi seçin veya ekleyin.

Yüz etiketi bir görüntüde göründüğünde, yüz etiketine dokunun ve arama yapmak veya mesaj göndermek gibi mevcut seçenekleri kullanın.

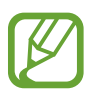

Yüz algılama yüz açısına, yüz boyutuna, cilt rengine, yüz ifadesine, ışık şartlarına veya subjenin giydiği aksesuarlara bağlı olarak başarısız olabilir.

### Etiket Arkadaşını Kullanma

F → Ayarlar → Etiketleme Yardımcısı üzerine dokunun ve ardından Etiketleme Yardımcısı düğmesini sağa sürükleyerek bir görüntüyü açtığınızda bağlamsal etiketi (hava durumu, konum, tarih ve kişinin adı) görüntüleyin.

### Klasörler ile düzenleme

Cihazda depolanan resim ve videoları organize etmek için bir klasör oluşturun. Bir klasörden diğerine dosya kopyalayabilir veya taşıyabilirsiniz.

Yeni klasör oluşturmak için 🔂 öğesine dokunun. Klasör için bir ad girin, **Tamam** üzerine dokunun ve sonra resim veya videoları işaretleyin. Seçili resim veya videolardan birine dokunup tutun, yeni klasöre sürükleyin ve **Tamam** üzerine dokunun. Kopyalamak için **Kopyala** veya taşımak için **Taşı** üzerine dokunun.

# Anı Albümü

Bu uygulamayı kullanarak görüntüleri otomatik olarak düzenli bir şekilde organize edip kendi dijital albümünüzü oluşturun.

Uygulama ekranında Anı Albümü üzerine dokunun.

**Anı Albümü** başlatmak için uygulamayı indirmeniz ve yüklemeniz gerekir. **Kur** öğesine dokunun ve ekrandaki talimatları izleyin.

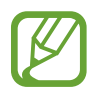

Bu uygulama mobil ağ yoluyla indirildiğinde sizden ek ücret alınabilir. Ek ücretlerden kaçınmak için hizmet sağlayıcınıza başvurun.

### Öykü albümleri oluşturma

**Galeri** içinden resim seçerek veya etiket bilgilerine göre sıralı resimleri kullanarak öykü albümleri oluşturabilirsiniz.

+ öğesine dokunun ve bir seçenek belirtin.

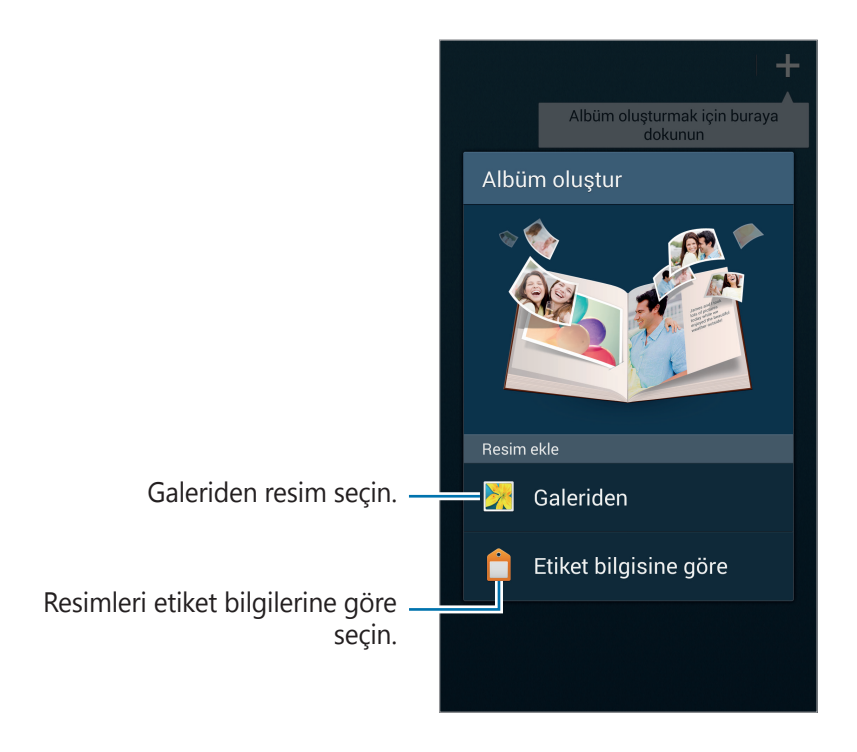

#### Galeriden albüm oluşturma

**Galeriden** öğesine dokunun, klasör seçin, resimleri seçin ve 🗹 öğesine dokunun. Albüm başlığını girin, tema ve kapak resmi seçin ve **Albüm oluştur** öğesine dokunun.

#### Etiket bilgilerine göre albüm oluşturma

Resmin çekildiği konum, konular veya zaman gibi etiket bilgilerine göre resimleri sıralayarak albümler oluşturun.

Etiket bilgisine göre öğesine dokunun ve aşağıdaki etiket seçeneklerini ayarlayın:

- **Konum**: Konum belirtin. Cihaz bu konumdaki resimleri sıralar. Konum etiketlerini kullanmak için resim çekmeden önce **Kamera** içinde GPS etiketi ayarını etkinleştirin. (sf. 97)
- Kişiler: Etiketlenen resimlerden kişi seçin. Cihaz bu kişilerle birlikte çekilen resimleri sıralar.
   Kişi etiketlerini kullanmak için Galeri içine resimlere etiket ekleyin. (sf. 97)
- Süre: Dönem belirtin. Cihaz ayarladığınız dönemde çekilen resimleri sıralar.

Ayar tamamlandıktan sonra **Resimleri bul** öğesine dokunun. Albüm için bir başlık girin, bir tema seçin ve ardından **Albüm oluştur** üzerine dokunun.

### Öykü albümlerini görüntüleme

Bir öykü albümü seçin. Kapak görüntüsü ilk sayfada görünür. Görüntüleri öykü albümünde görüntülemek için sola veya sağa kaydırın.

Albümdeki bir sayfada 🖃 öğesine dokunun ve aşağıdaki işlevleri kullanın. Kullanılabilir seçenekler sayfaya bağlı olarak farklılık gösterebilir.

- Başlığı düzenle: Albümü yeniden adlandır.
- İçerik ekle: Geçerli sayfaya daha fazla içerik ekleyin.
- İçeriği kaldır: Geçerli sayfadaki içeriği silin.
- Düzenle: Geçerli sayfanın düzenini değiştir.
- Tema değiştr: Albüm temasını değiştir.
- Kapak resmini değiştir: Albümün kapak resmini değiştir.
- Slayt gösterisi: Geçerli albümdeki resimler için slayt gösterisi başlatın.
- Paylaş: Albümü diğer kişilere gönderin.
- Dışarı aktar: Albümü diğer depolama yerlerine aktarın.
- **Yazdır**: Bir USB veya Wi-Fi bağlantısı aracılığıyla albümü yazdırın. Bazı yazıcılar cihazla uyumlu olmayabilir.
- Albüm siparişi ver: Kağıda basılı albüm siparişi verin.
- Sayfayı sil: Sayfayı sil.

```
Medya
```

### Görüntüleri düzenleme

Bir albümdeki sayfanın görüntüsüne dokunun.

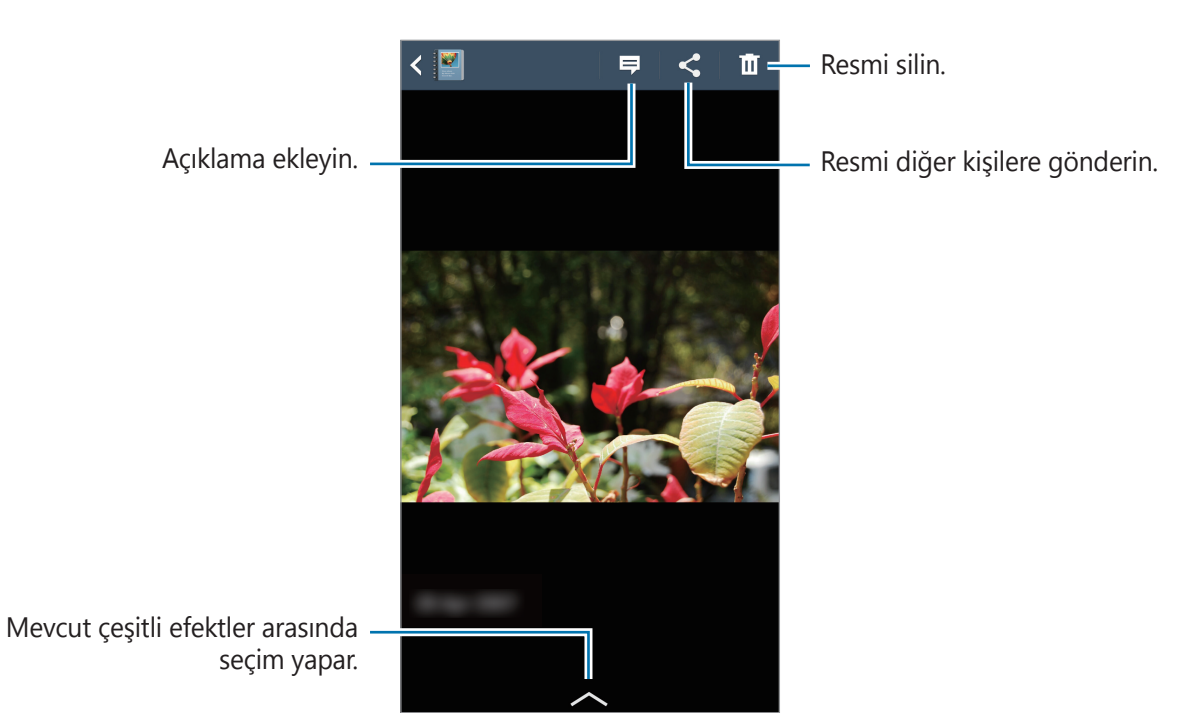

🖃 öğesine dokunun ve aşağıdaki işlevleri kullanın:

- Slayt gösterisi: Slayt gösterisi başlatın veya slayt gösterisi ayarlarını değiştirin.
- Kapak olrk ayr: Resmi bir albüm kapak resmi olarak ayarla.
- Saat yönünün tersine döndür: Resmi saat yönünün tersine döndür.
- · Saat yönünde döndür: Resmi saat yönünde döndür.

### Önerilen resimlerle albüm oluşturma

Bir konumda birden çok resim çektiğinizde, cihaz bu konuma göre yeni bir albüm oluşturmayı önerir. Bu özellik gündelik etkinlikleriniz veya seyahatleriniz için kolayca albüm oluşturmanıza yardımcı olur.

#### Yaşadığınız şehri ayarlama

Cihazın evde veya seyahatte olduğunuzu algılaması için yaşadığınız şehri ayarlayın. Cihaz bulunduğunuz konuma göre etkinlik veya seyahat albümü oluşturmayı önerir. Örneğin, yaşadığınız şehrin dışında resim çekerken cihaz bir seyahat albümü oluşturmayı önerir.

 $\blacksquare \rightarrow$  Ayarlar  $\rightarrow$  Ana şehir öğesine dokunun, ayarlama yöntemi seçin ve Kaydet öğesine dokunun.

#### Minimum resim sayısı ayarlama

► → Ayarlar öğesine dokunun ve Öneriler altında bir albüm türünün yanındaki anahtarı sürükleyin. Albüm türünü seçin ve minimum resim sayısını ayarlayın.

Ayarladığınız ölçütleri karşılayan fotoğraf çektiğinizde cihaz albüm oluşturmayı önerir.

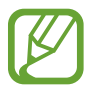

Önceden ayarladığınız bir günlük resim sayısını aştığınızda cihaz öykü albümü oluşturmayı önerir.

#### Etkinlik veya seyahat albümü oluşturma

➡ → Önerilerden üzerine dokunun. Bir albüm seçin, albüm için bir başlık girin ve ardından
Albüm oluştur üzerine dokunun.

# Video

Video dosyalarını oynatmak için bu uygulamayı kullanın.

Uygulama ekranında Video üzerine dokunun.

- Bazı dosya biçimleri, cihazınızın yazılımına bağlı olarak desteklenmez.
- Nasıl kodlandıklarına bağlı olarak bazı dosyalar düzgün oynatılamayabilir.

### Videoları oynatma

Oynatılacak videoyu seçin.

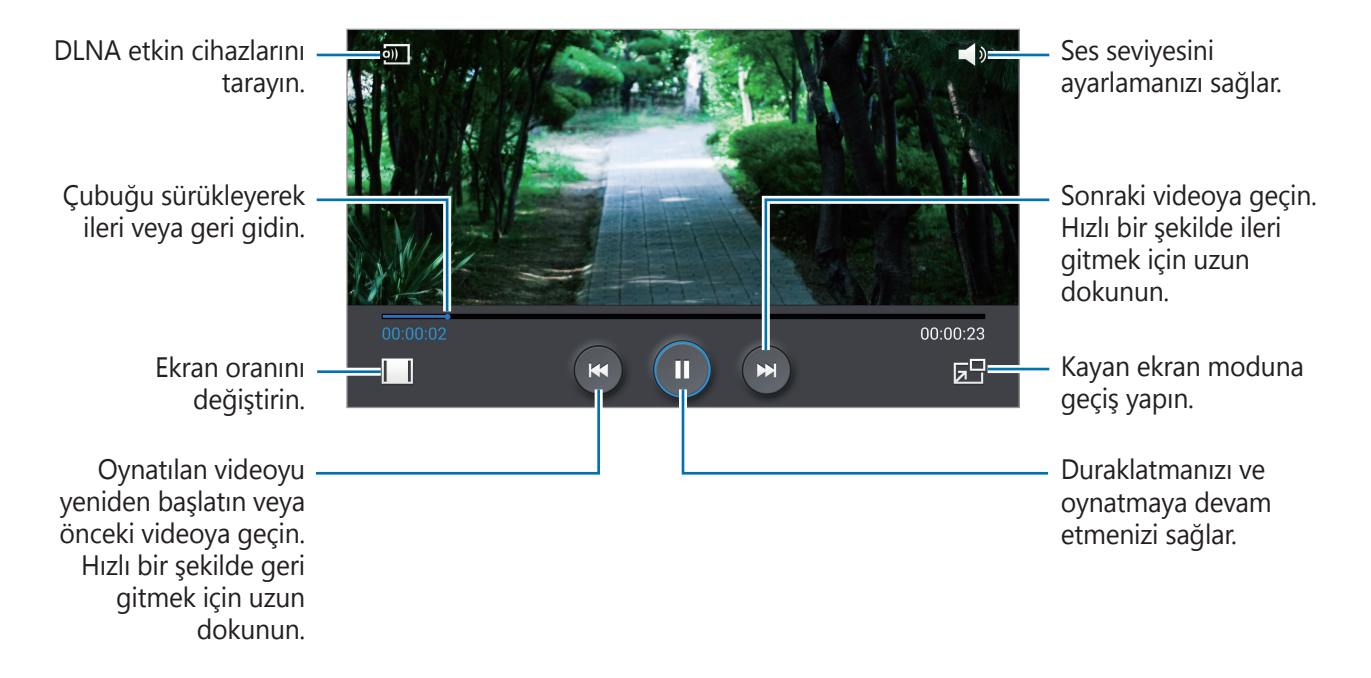

### Videoları silme

 $\blacksquare \rightarrow$  Sil üzerine dokunun, videoları işaretleyerek seçin ve ardından Sil üzerine dokunun.

### Videoları paylaşma

**□** → **Şununla paylaş** üzerine dokunun, tıklayarak videoları seçin, **Tmam** üzerine dokunun ve ardından bir paylaşma yöntemi seçin.

### Açılır Video oynatıcısını kullanma

Video oynatıcıyı kapatmadan diğer uygulamaları kullanmak için bu özelliği kullanın. Videoları izlerken, 📰 üzerine dokunarak açılır oynatıcıyı kullanın.

Oynatıcıyı büyütmek için iki parmağınızı ekran üzerine yerleştirerek ayırın, küçültmek için sıkıştırın. Oynatıcıyı taşımak için, oynatıcıyı başka bir yere sürükleyin.

#### Videoları satın alma

Ekranı soldan sağa doğru kaydırın ve bir video seçin.

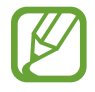

Bu hizmet, bölgeye veya servis sağlayıcısına bağlı olarak kullanılamayabilir.

### YouTube

Videoları YouTube web sitesinden izlemek için bu uygulamayı kullanın.

Uygulama ekranında YouTube üzerine dokunun.

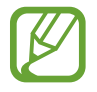

Bu uygulama bölgeye veya servis sağlayıcısına bağlı olarak kullanılamayabilir.

### Videoları izleme

Q üzerine dokunun ve ardından bir anahtar sözcük girin. Bir videoyu izlemek için geri dönen arama sonuçlarından birini seçin.

Tam ekran görüntülemek için cihazı yatay yöne döndürün.

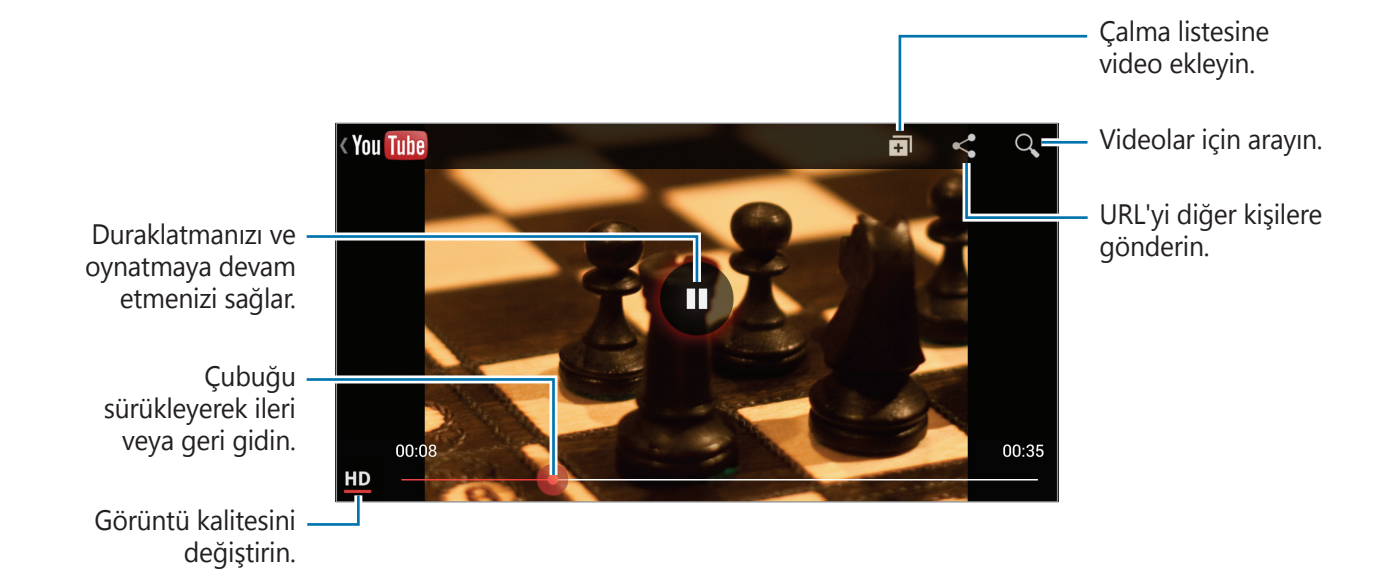

### Videoları paylaşma

Görüntüleyeceğiniz videoyu seçin, < üzerine dokunun ve ardından paylaşma yöntemini seçin.

### Videoları yükleme

 $\blacksquare \rightarrow$  Yüklemeler  $\rightarrow \blacksquare$  öğesine dokunun, bir video seçin, video için bilgileri girin ve ardından  $\blacksquare$  öğesine dokunun.
# Dergim

Kendi sosyal derginizi oluşturmak için bu uygulamaları kullanın.

Ana ekranda parmağınızı ekranın altından üstüne doğru kaydırın veya Ana sayfa düğmesine basın.

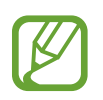

My magazine uygulamasını ilk kez çalıştırdığınızda **İleri** öğesine dokunun, hükümleri ve koşulları okuyun ve kabul edin ve **Başlat** öğesine dokunun.

Kategoriyi değiştirmek için sola veya sağa kaydırın, dergi sayfalarını çevirmek için yukarı veya aşağı kaydırın ve okumak üzere bir makale seçin.

Sayfa görüntülerken aşağıdaki uygulamayı kullanmak için 🔽 öğesine dokunun:

- 🕻 : Arama yapın.
- 🖸 : Kamerayı başlatın.
- 🖂 : Bir mesaj gönderin.
- 🛽 : Google araması başlatın.
- 💽 : Web tarayıcısını açın.
- 🏢 : Uygulamalar ekranını açın.

Bir makaleyi okurken, aşağıdaki simgeleri kullanın:

- < : Önceki sayfaya gidin.
- ・ 🗠 : Makaleyi Facebook beğenilerinize ekleyin.
- 📮 : Makale hakkında diğer kişilerin yorumlarını okuyun.
- ♥ : Makaleyi Flipboard beğenilerinize ekleyin.
- 王 : Makaleyi Flipboard derginize ekleyin.
- < : Makaleyi diğerleri ile paylaşın.

# **Flipboard**

Kişiselleştirilmiş dergilerinize erişmek için bu uygulamayı kullanın.

Uygulama ekranında Flipboard üzerine dokunun.

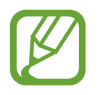

Bu uygulama bölgeye veya servis sağlayıcısına bağlı olarak kullanılamayabilir.

Flipboard'unuzu başlatmak için, giriş sayfasına fiske vurun, yeni başlıkları seçin ve ardından **Build Your Flipboard** üzerine dokunun.

Bir kapak hikayesi veya bir başlık seçin, Flipboard sayfalarında kaydırarak dolaşın ve ardından okumak için bir makale seçin.

Bir makaleyi okurken, aşağıdaki simgeleri kullanın:

- < : Önceki sayfaya gidin.
- 🖒 : Makaleyi Facebook beğenilerinize ekleyin.
- 🖵 : Makale hakkında diğer kişilerin yorumlarını okuyun.
- 🛇 : Makaleyi Flipboard beğenilerinize ekleyin.
- 王 : Makaleyi Flipboard derginize ekleyin.
- < : Makaleyi diğerleri ile paylaşın.

# **SketchBook for Galaxy**

Hızlı bir şekilde kavram oluşturmak veya bir projeye ilişkin fikrinizi çizmek için bu uygulamayı kullanın.

Uygulamalar ekranında SketchBook for Galaxy öğesine dokunun.

Dijital resminizi çizmek ve boyamak için çizim araçlarını kullanın. Resim Galeri içine kaydedilir.

**SketchBook for Galaxy**'yi başlatmak için, uygulamayı indirmeniz ve yüklemeniz gerekir. **Kur** öğesine dokunun ve ekrandaki talimatları izleyin.

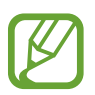

- Bu uygulama bölgeye veya servis sağlayıcısına bağlı olarak kullanılamayabilir.
- Bu uygulama mobil ağ yoluyla indirildiğinde sizden ek ücret alınabilir. Ek ücretlerden kaçınmak için hizmet sağlayıcınıza başvurun.

# Uygulama ve medya mağazaları

# **Google Play Store**

Cihazda çalışabilecek uygulamaları ve oyunları satın almak ve indirmek için bu uygulamayı kullanın.

Uygulama ekranında Google Play Store üzerine dokunun.

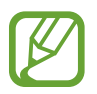

Bu uygulama bölgeye veya servis sağlayıcısına bağlı olarak kullanılamayabilir.

# Uygulamaları yükleme

Uygulamalara kategoriye göre gözatın veya 🔍 üzerine dokunarak bir anahtar sözcüğü arayın.

Bilgileri görüntülemek için bir öğe seçin. İndirmek için, **YÜKLE** üzerine dokunun. Eğer uygulama ücretli ise, fiyata dokunun ve ekranda verilen talimatları izleyerek satın alma işlemini tamamlayın.

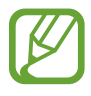

- Herhangi bir yüklenen uygulama için yeni bir sürüm varsa, ekranın en üstünde bir güncelleme simgesi görünerek güncellemeyi size bildirecektir. Bildirimler panelini açın ve simgeye dokunarak uygulamayı güncelleyin.
- Diğer kaynaklardan indirdiğiniz uygulamaları yüklemek için, Uygulamalar ekranında,
   Ayarlar → Genel → Güvenlik → Bilinmeyen kaynaklar üzerine dokunun.

### Yüklü uygulamaları kaldırma

Google Play Store'dan satın aldığınız uygulamaları kaldırın.

□ → **Uygulamalarım** üzerine dokunun, uygulamayı seçerek yüklü uygulamalar listesinden silin ve ardından **YÜKLEMEYİ KALDR** üzerine dokunun.

# Samsung Hub

Dijital medya içeriği satın almak, görüntülemek ve bunları yönetmek için bu uygulamayı kullanın. Samsung Hub ayrıca ilgi alanlarınıza uygun olan içeriği öne çıkarır ve önerir.

Uygulama ekranında Samsung Hub üzerine dokunun.

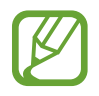

Sağlanan içerik türleri bölgeye veya hizmet sağlayıcısına bağlı olarak değişebilir.

# Multimedya içeriğini satın alma

Bir servis kategorisi seçin, medya içeriği seçin ve ardından satın alma sürecini tamamlayın.

# İçeriği cihazda yönetme

Bir servis kategorisi seçin, sola kaydırın ve ardından içeriği cihazda yönetin.

# Samsung Apps

Özel Samsung uygulamalarını satın almak ve indirmek için bu uygulamayı kullanın. Ayrıntılı bilgi için, *www.samsungapps.com* adresini ziyaret edin.

Uygulama ekranında Samsung Apps üzerine dokunun.

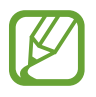

Bu uygulama bölgeye veya servis sağlayıcısına bağlı olarak kullanılamayabilir.

# Uygulamaları yükleme

Uygulamalara kategoriye göre gözatın. Kategori seçmek için **KATEGORİ** öğesine dokunun.

Bir uygulamayı aramak için, ekranın en üstünde **Q** üzerine dokunun ve ardından arama alanına bir anahtar sözcük girin.

Bilgileri görüntülemek için bir öğe seçin. İndirmek için, **Ücretsiz** üzerine dokunun. Eğer uygulama ücretli ise, fiyata dokunun ve ekranda verilen talimatları izleyerek satın alma işlemini tamamlayın.

# **Google Play Kitaplar**

Kitap dosyalarını indirmek ve okumak için bu uygulamayı kullanın.

Uygulama ekranında Google Play Kitaplar üzerine dokunun.

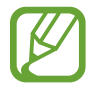

Bu uygulama bölgeye veya servis sağlayıcısına bağlı olarak kullanılamayabilir.

# **Google Play Filmler**

Film izlemek, indirmek ve kiralamak veya TV programlarını izlemek için bu uygulamayı kullanın. Uygulama ekranında **Google Play Filmler** üzerine dokunun.

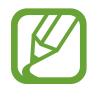

Bu uygulama bölgeye veya servis sağlayıcısına bağlı olarak kullanılamayabilir.

# Google Play Müzik

Cihazdan müzik dinlemek için bu uygulamayı kullanın ya da Google bulut hizmetinden müzik yürütün.

Uygulama ekranında Google Play Müzik üzerine dokunun.

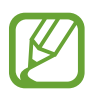

Bu uygulama bölgeye veya servis sağlayıcısına bağlı olarak kullanılamayabilir.

# Play Oyunlar

Oyun indirmek ve oynamak için bu uygulamayı kullanın.

Uygulama ekranında Play Oyunlar üzerine dokunun.

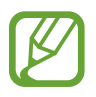

Bu uygulama bölgeye veya servis sağlayıcısına bağlı olarak kullanılamayabilir.

# Yardımcı programlar

# S Note

Multimedya dosyalarını veya ses kayıtlarını kullanarak not oluşturmak için bu uygulamayı kullanın.

Uygulamalar ekranından S Note üzerine dokunun.

# Not oluşturma

S Note uygulamasını ilk kez çalıştırdığınızda varsayılan kapakları ve şablonu ayarlamak için **Başlat** öğesine dokunun. Kurulumu tamamlamak için ekrandaki talimatı uygulayın.

# Notları yazma

Multimedya dosyaları veya sesli notlar ekleyerek zenginleştirilmiş içerikli notlar oluşturun.

Ekrana yazmak ya da çizmek için Z üzerine dokunun veya klavyeyi kullanarak metin girmek için <u>T</u> üzerine dokunun.

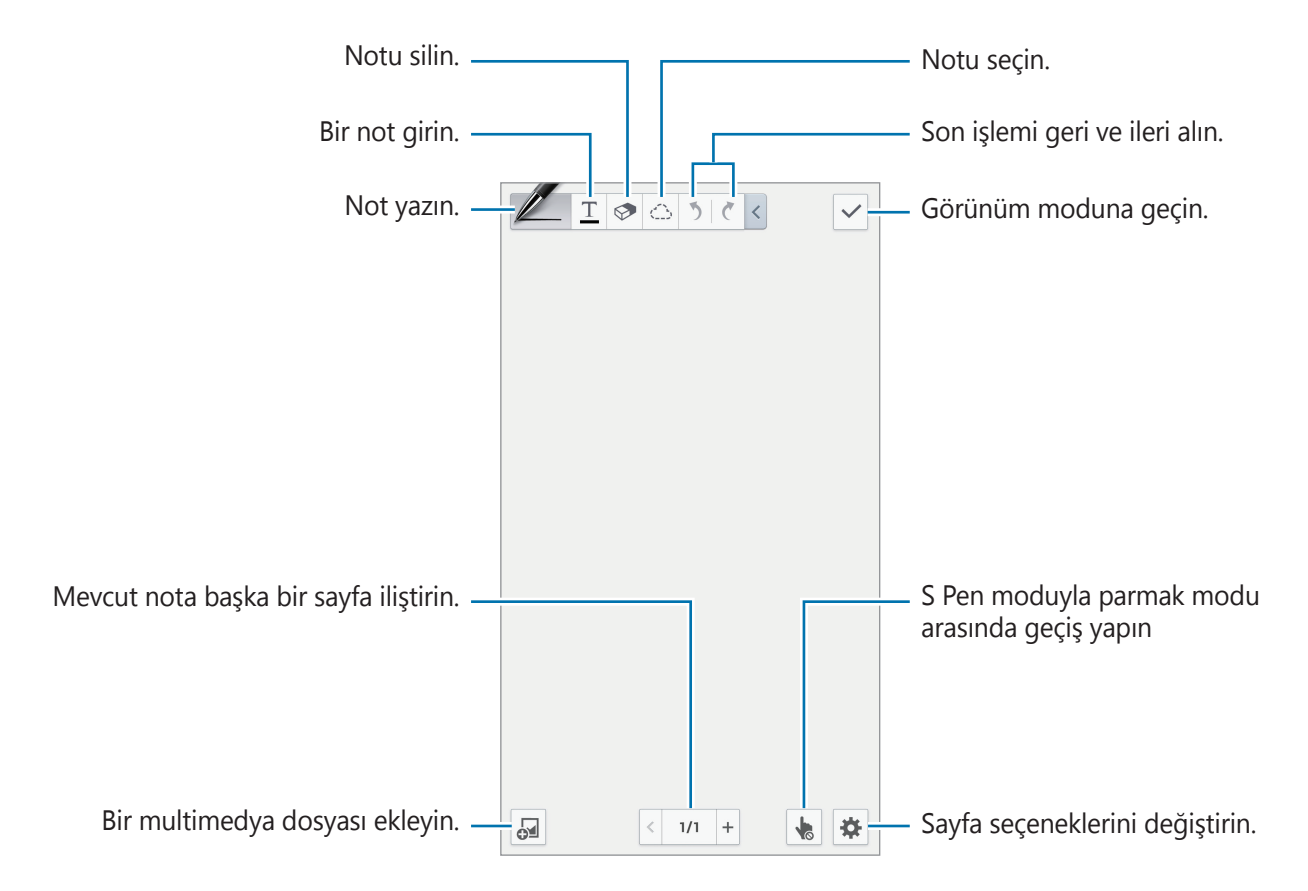

Resim çerçevesi içeren şablonlar kullandığınızda, bir resim çerçevesine uzun dokunun ve resim eklemek için **Resimler** veya **Resim çek** öğesine dokunun.

Çerçeve silmek için çerçeveye uzun dokunun ve Sil öğesine dokunun.

Bir not yazarken, kalem türünü, çizgi kalınlığını veya kalem rengini değiştirmek için Z öğesine bir kez daha dokunun.

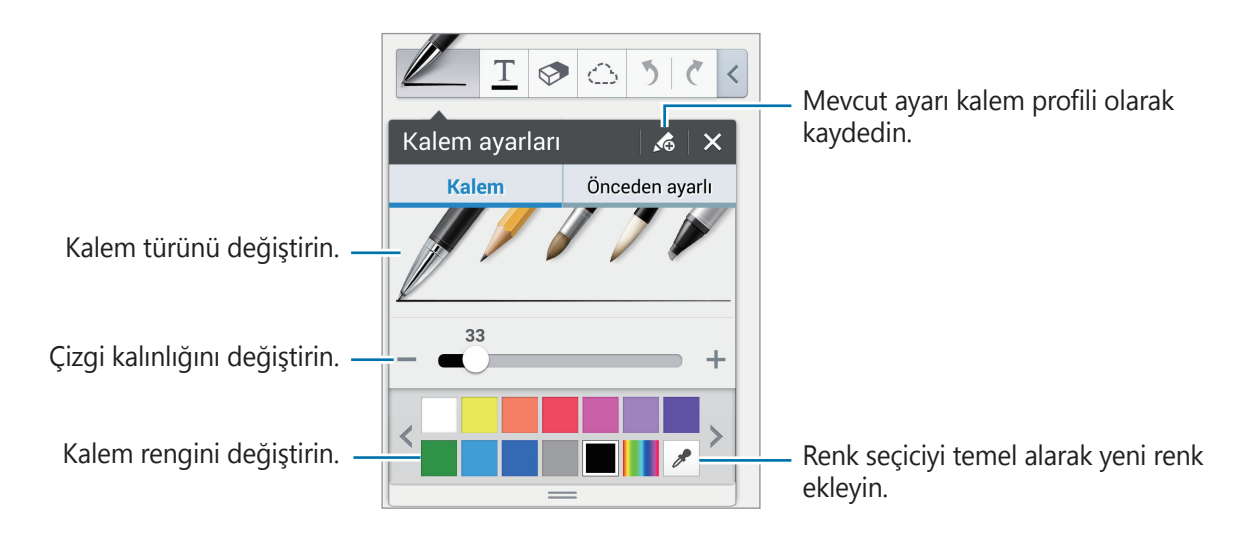

Ekranı yakınlaştırmak veya uzaklaştırmak için ekran üzerinde iki parmağınızı birbirine yaklaştırın veya birbirinden uzaklaştırın.

Yeni sayfa eklemek için  $x \rightarrow$ Sayfa ekle öğesine dokunun.

Sayfayı silmek için ✿ → **Sayfayı sil** öğesine dokunun.

Sayfaya etiket eklemek için  $\clubsuit \rightarrow im ekle$  öğesine dokunun.

Sayfaya dizin eklemek için  $x \rightarrow indeks syfsı$ öğesine dokunun.

Sayfa şablonunu değiştirmek için  $x \to$ **Şablon ekle** öğesine dokunun.

Sayfanın arka planını değiştirmek için ✿ → Arka plan öğesine dokunun.

Sayfada kılavuz görüntülemek için 🌣 → Kılavuz göstr öğesine dokunun.

#### Silgiyi kullanma.

Çizilen çizgi bir nokta dizisi olarak değil, kısa çizgiler olarak algılanır. Bu nedenle biz çizginin tamamını seçip silebilirsiniz, taşıyabilirsiniz veya dönüştürebilirsiniz. Ancak silgiyi kullanırken çizginin bir kısmını istemeden silebilirsiniz veya silmek istediğiniz veya çakışan çizgileri silemeyebilirsiniz.

İstemeden silme durumunu azaltmak için  $\diamondsuit \to \bigotimes$  öğesine dokunarak silgi boyutunu ayarlayın.

Notu temizlemek için **Tüm. sil** öğesine dokunun.

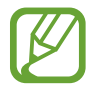

Daha küçük bir silgi kullansanız da istediğiniz kısmı hassas bir şekilde silemeyebilirsiniz.

#### El yazısı notları düzenleme

Kesmek, taşımak, yeniden boyutlandırmak veya dönüştürmek için el yazısı biçimindeki bir notu seçin. Notu yazar veya çizerken, 📥 öğesine dokunun. Ardından, nota dokunun veya seçip düzenlemek üzere çevresinde bir çizgi çizin.

Notu başka bir konuma taşımak için, notu seçin ve ardından, yeni bir konuma taşıyın.

Notu yeniden boyutlandırmak için, notu seçin ve ardından, çerçeveyi sürükleyin.

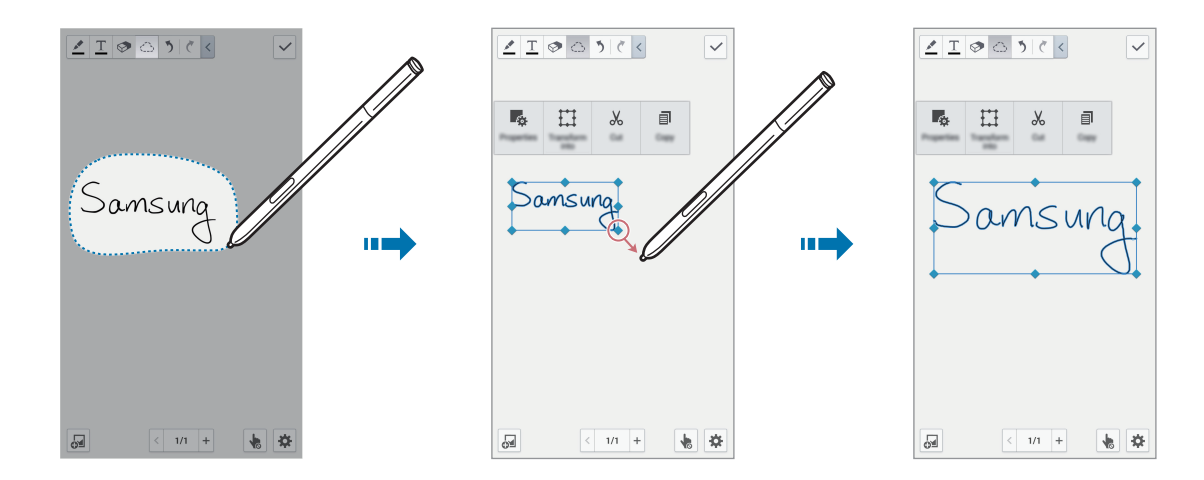

El yazısı biçimindeki bir not seçili durumdayken, aşağıdaki seçenekleri kullanın:

- Özellikler: Düzen, boyut, renk veya kalınlık gibi not özelliklerini değiştirme.
- Şuna dönüştür: Çizilmiş bir şekli veya el yazısı biçimindeki notu düzenli bir nota dönüştürme.
- **Kes**: Notu kesme. Notu başka bir konuma yapıştırmak için, konumu dokunur halde tutun ve ardından, **Yapıştır** öğesine dokunun.
- **Kopyala**: Notu kopyalama. Notu başka bir konuma yapıştırmak için, konumu dokunur halde tutun ve ardından, **Yapıştır** öğesine dokunun.
- Sil: Notu silin.

### Multimedya dosyası ekleme

Resim, video, sesli not ve benzer öğeler eklemek için d öğesine dokunun.

#### Fikir çizimi ekleme

 $\square \rightarrow$  **Fikir Taslağı** öğesine dokunun ve resim aramak için anahtar sözcük yazın veya kategori seçin.

Listeye kendi çizimlerinizi eklemek için 🚹 öğesine dokunun ve çizim panelinde resim çizin.

#### Çerçeveyle bir resim veya video ekleme

 $\blacksquare \rightarrow$  Resimler veya Video  $\rightarrow$  Fotoğraf çerçevesi veya Tuval üzerine video kaydedin öğesine dokunun.

Notta bir çerçeve çizin ve fotoğraf veya video çekmek için S Pen ile veya parmağınızla çerçevenin içine dokunun.

#### Harita bilgisi ekleme

 $\square \rightarrow$  **Haritalar** öğesine dokunun, haritalarda ilerleyin veya yer aramak için **Q** öğesine dokunun ve **Yakala**öğesine dokunun.

- Konumu tam ekran görmek için haritaya uzun dokunun ve **Haritayı aç** öğesine dokunun.
- Harita bilgilerini diğer kişilerle paylaşmak için → Şununla paylaş öğesine dokunun ve paylaşma yöntemi seçin.

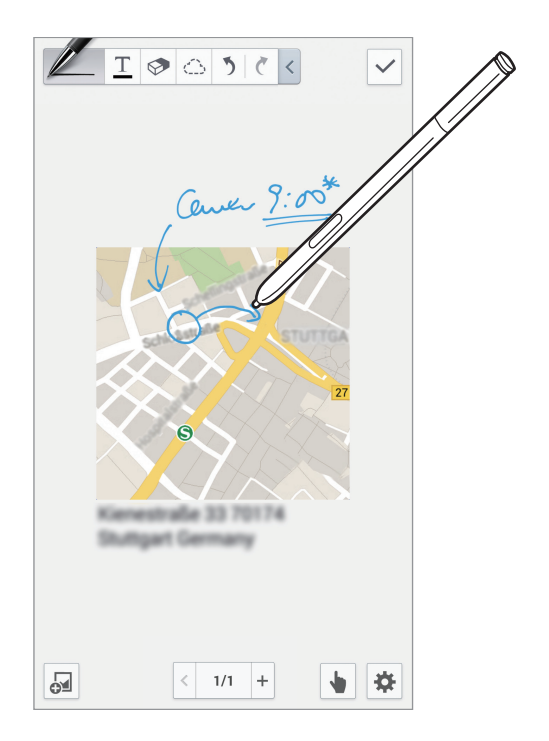

## Grafik oluşturma ve yönetme

#### Tablo oluşturma

 $\square \rightarrow$  **Kolay tablo**  $\rightarrow$  **Masa** öğesine dokunun, tablodaki satır ve sütun sayısını girin ve **Tmam** öğesine dokunun.

- Tabloya veri girmek için bir tablo hücresine dokunun.
- Sütun eklemek veya silmek için → Veri kümesi ekle veya Veri kümesini sil öğesine dokunun.

#### Grafik oluşturma

Grafik oluşturmak için  $\square \rightarrow$  **Kolay tablo** öğesine dokunun ve grafik türünü seçin. Daha sonra grafik için çubuklar, satırlar ve bölücüler çizin.

Tablodaki verileri kullanarak grafik oluşturmak için tabloya uzun dokunun, **Grafiği düzenle** → Øğesine dokunun ve bir grafik seçin.

|      | -   | mage |
|------|-----|------|
| 2010 | 110 | 15   |
| 2011 | 115 | 18   |
| 2012 | 123 | 20   |
| 2013 | 131 | 23   |

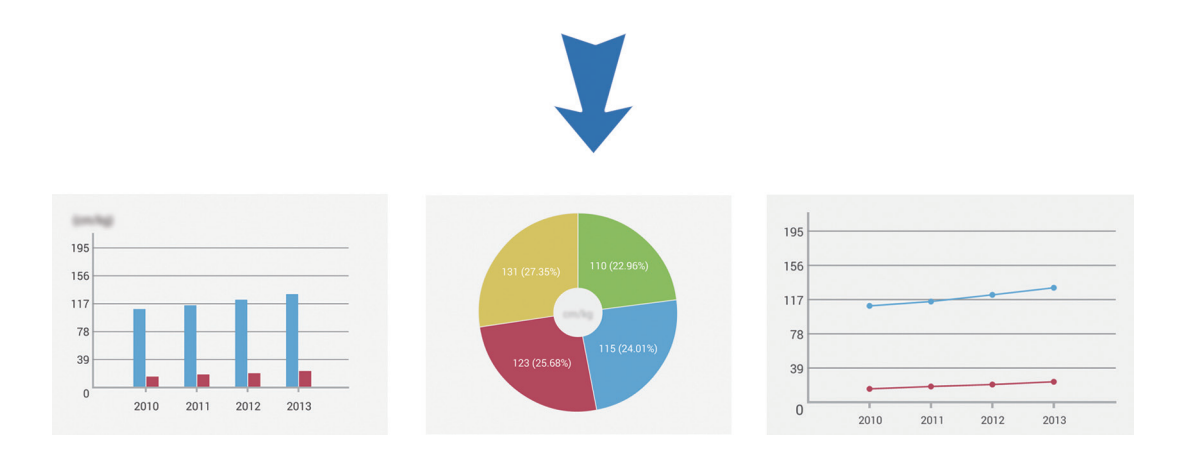

#### Grafik düzenleme

Düzenlemek istediğiniz grafiğe veya tabloya uzun dokunun, **Grafiği düzenle** öğesine dokunun ve aşağıdaki seçenekleri kullanın.

- Grafik türünü değiştirmek için ekranın sol üst tarafındaki 🗾 öğesine dokunun.
- Bir öğeye ve ardından 🖈 öğesine dokunun; parmağınızla veya S Pen ile düzeltmek için değerler yazın.

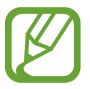

Kullanılabilir seçenekler grafik türüne göre değişebilir.

# Not sayfalarını görüntüleme

Sayfaları görüntülerken aşağıdaki seçenekleri kullanmak için 📼 öğesine dokunun:

- Sil: Sayfayı sil.
- Şununla paylaş: Sayfayı diğerlerine gönderin.
- Dışarı ver: Sayfayı resim dosyası veya PDF dosyası olarak dışa aktarın.
- Sayfaları düzenle: Sayfaların düzenini değiştirin veya diğer notlardan sayfa aktarın.
- **İm ekle**: Sayfaya etiket ekleyin.
- **İndeks syfsı**: Sayfaya dizin ekleyin.
- Ana ekrana kısayol ekle: Ana ekrana sayfanın kısayolunu ekleyin.
- **Yazdır**: USB veya Wi-Fi bağlantısı aracılığıyla sayfayı yazdırın. Bazı yazıcılar cihazla uyumlu olmayabilir.
- Frklı kyt: Sayfayı farklı bir adla kaydedin.
- Ayarla: Sayfayı duvar kağıdı veya kişi resmi olarak ayarlayın.

Yardımcı programlar

### Sayfa önizlemesini görüntüleme

Sayfaları notun üzerinde önizleme ile görmek için notu aşağı sürükleyin.

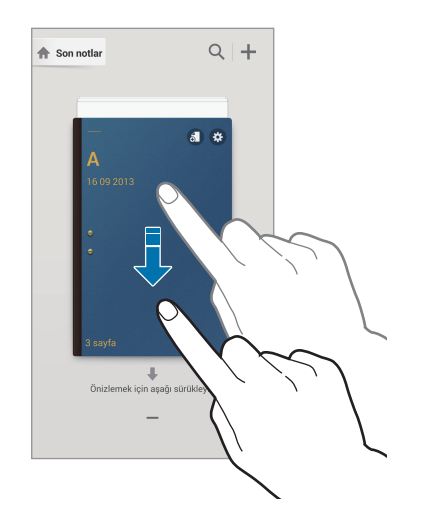

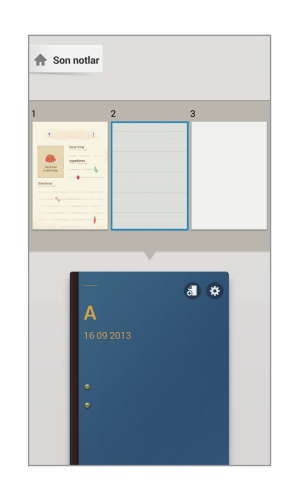

Aşağıdaki seçeneklere erişmek not kapağında 🗱 öğesine dokunun:

- Sil: Notu silin.
- Şununla paylaş: Notu diğerleriyle paylaşın.
- Dışarı ver: Notu resim dosyası veya PDF dosyası olarak dışa aktarın.
- Yeniden adlandır: Notu yeniden adlandırın.
- Kapağı düzenle: Not kapağını değiştirin.
- Favorilere ekle: Notu sık kullanılanlar listesine ekle.
- Kilitle: Notu kilitleyerek diğerleri tarafından görüntülenmesini engelleyin.
- Ana ekrana kısayol ekle: Ana ekrana notun kısayolunu ekleyin.

#### Not arama

Ad, etiket, metin veya el yazısı kelime gibi arama ölçütlerini girerek not aramak için bu özelliği kullanın.

🔍 öğesine dokunun, ekranın üst tarafındaki arama alanına dokunun ve arama ölçütlerini girin.

# S Planlayıcı

Etkinlikleri ve görevleri yönetmek için bu uygulamayı kullanın. Uygulama ekranında **S Planlayıcı** üzerine dokunun.

# Etkinlikleri veya görevleri oluşturma

🕂 üzerine dokunun ve ardından aşağıdaki yöntemlerden birini kullanın:

- Etkinlik ekle: İsteğe bağlı yineleme ayarı ile bir etkinlik girin.
- Görev ekle: İsteğe bağlı öncelik ayarı ile birlikte bir görev girin.

Bir etkinlik veya görevi daha kısa sürede eklemek için, bir tarihe dokunarak bunu seçin ve tekrar dokunun.

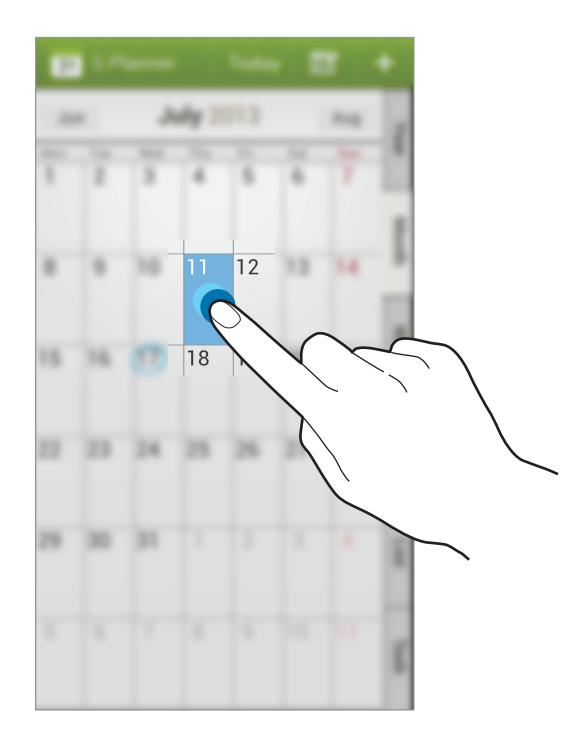

Bir başlık girin ve hangi takvimi kullanacağınızı veya senkronize edeceğinizi belirleyin. Ardından **Etkinlik ayrıntılarını düzenle** veya **Görev ayrıntlarını düznle** üzerine dokunarak etkinliğin nasıl tekrarlanacağı, ne zaman uyarı vereceği veya nerede vereceği gibi daha fazla ayrıntı ekleyin.

Bir mesaj ya da e-posta göndererek diğerlerini etkinliğe davet edin. Telefon numarasını ya da e-posta adresini **Katılımcılar** alanına girin veya **II** üzerine dokunarak kişi listesini açın.

Etkinliğin yerini gösteren bir harita iliştirin. **Konum** alanına konumu girin, alanın yanındaki 🖍 üzerine dokunun ve ardından görünen haritaya uzun dokunarak konumu tam olarak belirleyin.

### Google Takvim ile senkronize etme

Uygulamalar ekranında **Ayarlar** → **Genel** → **Hesaplar** → **Google** altında **Hesaplarım** → öğesine dokunun Google hesabı seçin, **Senkr Takvim** öğesini işaretleyin ve **Şmd Senkr Et** öğesine dokunun.

Güncellemek için manuel olarak senkronize etmek amacıyla Uygulamalar ekranında **S Planlayıcı**  $\rightarrow$  **Senkronizasyon** üzerine dokunun.

Senkronize edilen etkinlikleri ve görevleri görüntülemek için 🖃 → **Takvimler** öğesine dokunun ve Google hesabını işaretleyin.

# Ay görünümünde el yazısı

Ay görünümü ekranında, bu özelliği etkinleştirmek için 🐷 öğesine dokunun. Bu sadece ay görünümünde dikey modda kullanılabilir.

### Takvim türünü değiştirme

Ekranın sağ tarafından yıl, ay, hafta ve diğerleri dahil olmak üzere farklı türler arasından birini seçin.

### Etkinlikler için arama

I → Ara üzerine dokunun ve ardından arayacağınız bir anahtar sözcüğü girin.
Bugünkü etkinliği görüntülemek için, ekranın en üstündeki Bugün üzerine dokunun.

### Etkinlikleri silme

Bir etkinlik veya görev seçin ve  $\square \rightarrow$  Sil  $\rightarrow$  Tamam öğesine dokunun.

### Etkinlikleri paylaşma

Etkinlik veya görev seçin, < öğesine dokunun ve paylaşma yöntemi seçin.

# Dropbox

Dropbox bulut depolama hizmeti üzerinden dosyaları kaydetmek ve diğer kişiler ile paylaşmak için bu uygulamayı kullanın. Dosyaları Dropbox'a kaydettiğinizde, cihazınız web sunucusu ve Drobbox'ın kurulu olduğu diğer bilgisayarlar ile otomatik olarak senkronize olur.

Uygulama ekranında Dropbox üzerine dokunun.

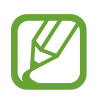

Bu uygulama bölgeye veya servis sağlayıcısına bağlı olarak kullanılamayabilir.

Dropbox etkinleştirildiğinde, cihazın fotoğraf makinesi ile çekilen fotoğraflar ve videolar otomatik olarak Dropbox'a yüklenir. Yüklenen fotoğrafları veya videoları görüntülemek için, üzerine dokunun. Dosyaları paylaşmak veya silmek ya da albüm oluşturmak için, oğesine dokunun ve dosyaları seçin.

Dosyaları Dropbox'a yüklemek için,  $\textcircled{O} \to \blacksquare \to Upload$  here  $\to Photos or videos$  veya **Other files** üzerine dokunun. Dosyaları Dropbox'da açmak için, bir dosya seçin.

Görüntüleri veya videoları görüntülerken, 🔂 üzerine dokunarak favori listesine eklemenize olanak sağlar. Dosyaları favori listesinde açmak için, 🔀 üzerine dokunun.

# Bulut

Dosyaları senkronize etmek veya ayarları ve uygulama verilerini Samsung hesabı veya Dropbox ile yedeklemek için bu özelliği kullanın.

Uygulama ekranında, **Ayarlar** — **Genel** — **Bulut** üzerine dokunun.

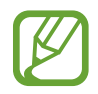

Bu özellik bölgeye veya servis sağlayıcısına bağlı olarak kullanılamayabilir.

### Samsung hesabı ile senkronize etme

Dosyaları senkronize etmek için Samsung hesabınıza veya **Senkronizasyon ayarları** üzerine dokunun.

### Verileri yedekleme veya geri yükleme

Verileri Samsung hesabınız ile yedeklemek için **Yedekle**, geri yüklemek için **Geri al** öğesine dokunun.

# Dropbox ile eşzamanlama

**Dropbox hesabına bağlan** üzerine dokunun ve ardından Dropbox hesabını girin. Kurulumu tamamlamak için ekrandaki talimatları uygulayın.

Oturum açtığınızda, **Allow** üzerine dokunun ve değişiklik yaptığınızda cihaz dosyaları otomatik olarak Dropbox ile senkronize eder.

# Saat

Alarm ayarlamak, dünyanın çeşitli önemli şehirlerindeki saati görmek, bir etkinliğin süresini ölçmek veya zamanlayıcı ayarlamak için bu uygulamayı kullanın.

Uygulama ekranında Saat üzerine dokunun.

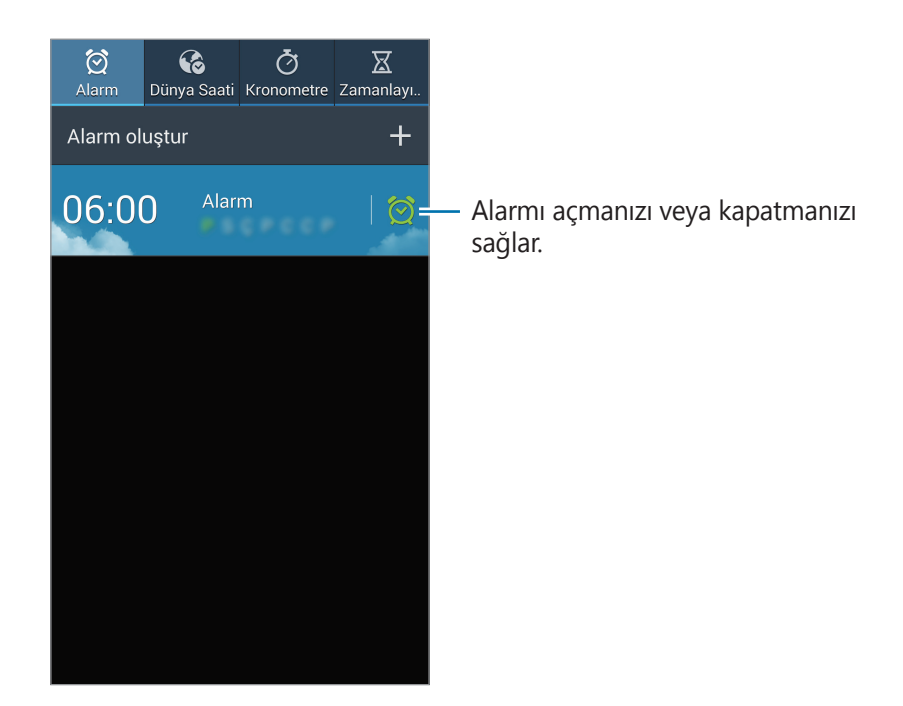

### Alarm

#### Alarmları ayarlama

**Alarm oluştur** üzerine dokunun, alarmın kapanacağı bir zaman belirleyin, alarmın yenileneceği günleri seçin ve ardından **Kaydet** üzerine dokunun. S Pen ile sayı yazarak da alarm ayarlayabilirsiniz.

- Konum alarmı: Bir konum ayarlayın. Alarm sadece siz yerinizde iken kapanır.
- **Erteleme**: Aralık ayarlayın ve önceden belirlenmiş saatten sonra alarmın kaç kez tekrar edeceğini belirtin.
- Akıllı alarm: Alarmın önceden belirlenmiş saatten önce devreye gireceği saati ayarlayın.

Yardımcı programlar

#### Alarmları durdurma

Bir alarmı durdurmak için 🔀 öğesini büyük dairenin dışına sürükleyin. Alarmın belirli bir süre sonra tekrarlaması için **ZZ** öğesini büyük dairenin dışına sürükleyin.

#### Alarmları silme

Alarma uzun dokunun ve ardından **Sil** üzerine dokunun.

### Dünya Saati

#### Saatleri oluşturma

**Şehir ekle** üzerine dokunun ve ardından bir şehir adı girin veya şehirler listesinden bir şehir seçin.

Yaz saati uygulaması için, bir saate uzun dokunun ve ardından DST ayarları üzerine dokunun.

#### Saatleri silme

Saate uzun dokunun ve ardından Sil üzerine dokunun.

#### Kronometre

Bir etkinliği başlatmak için **Başlat** üzerine dokunun. Tur sürelerini kaydetmek için **Tur** üzerine dokunun.

Tur süre kayıtlarını temizlemek için **Sıfırla** üzerine dokunun.

### Zamanlayıcı

Süreyi ayarlayın ve ardından **Başlat** üzerine dokunun.

Zamanlayıcı kapandığında 🔀 öğesini büyük dairenin dışına sürükleyin.

# Hesap makinesi

Basit veya karmaşık hesaplamalar için bu uygulamayı kullanın.

Uygulama ekranında **Hesap makinesi** üzerine dokunun.

Bilimsel hesap makinesini kullanmak için cihazı döndürerek yatay görünüme getirin. Eğer **Ekran döndürme** devre dışı ise,  $\square \rightarrow$  **Bilimsel hesap makinesi** üzerine dokunun.

Hesaplama geçmişini görmek için, 📰 üzerine dokunarak tuş takımını gizleyin.

Geçmişi temizlemek için  $\blacksquare \rightarrow$  **Geçmişi sil** seçeneğine basın.

Bir elinizle güvenilir kullanım için hesap makinesini ayarlamak üzere, **I** → **Tek elle çalıştırma açık** üzerine dokunun.

# S Health

Alınan veya harcanan kalorileri yöneterek sağlık durumunuzu izlemek için bu uygulamayı kullanın.

Uygulama ekranından **S Health** üzerine dokunun.

# S Health Uygulamasını Başlatma

Bu uygulamayı ilk kez açtığınızda, ekrandaki talimatları izleyin ve kurulumu tamamlamak için fiziksel istatistiklerinizi girin. Ekranda S Health menü ekranı görünür.

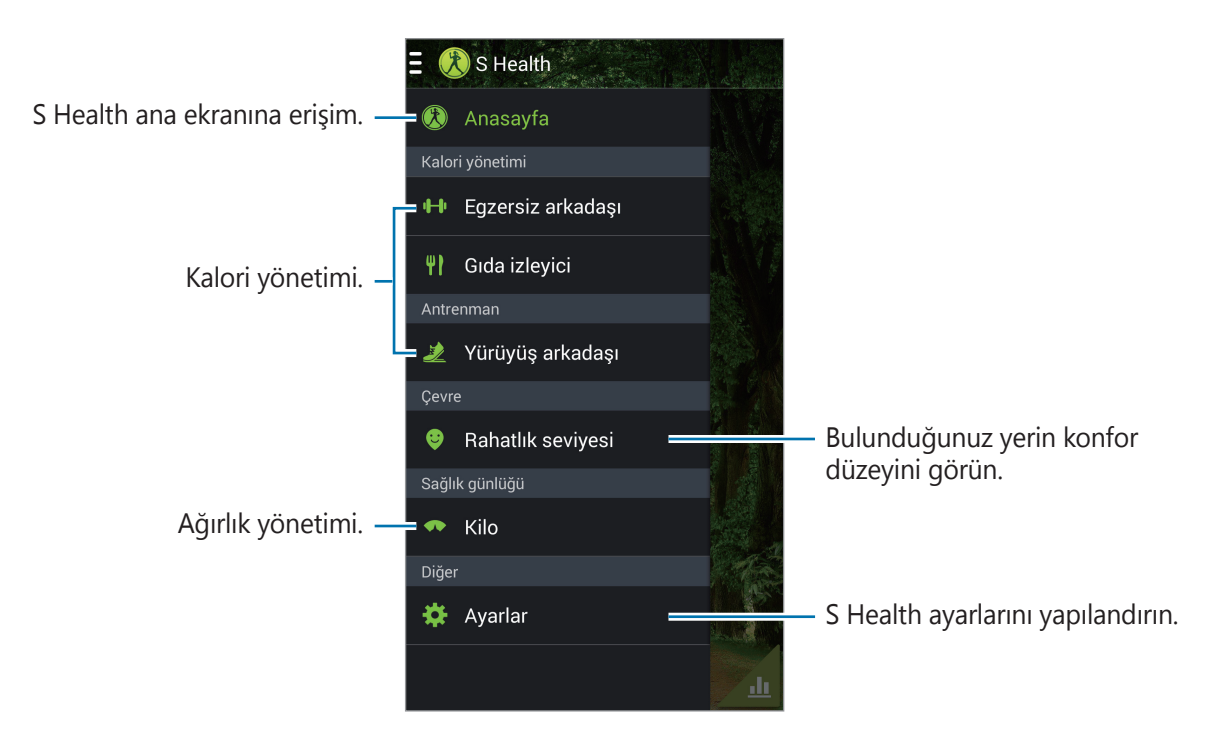

Profili düzenlemek için **Ayarlar** → **Profili düzenle** öğesine dokunun.

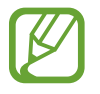

Fiziksel istatistiklerinize bağlı olarak, cihaz bazal metabolik hızını (BMR) hesaplar ve günlük kalori girişi önerir. Öneri tüm yaşlar, gövde kompozisyonları veya beslenme türleri için doğru olmayabilir.

# Sağlık bilgilerinizi kontrol etme

- S Health ana ekranında bilgilerinizi görün.
- S Health menü ekranında **Anasayfa** öğesine dokunun.

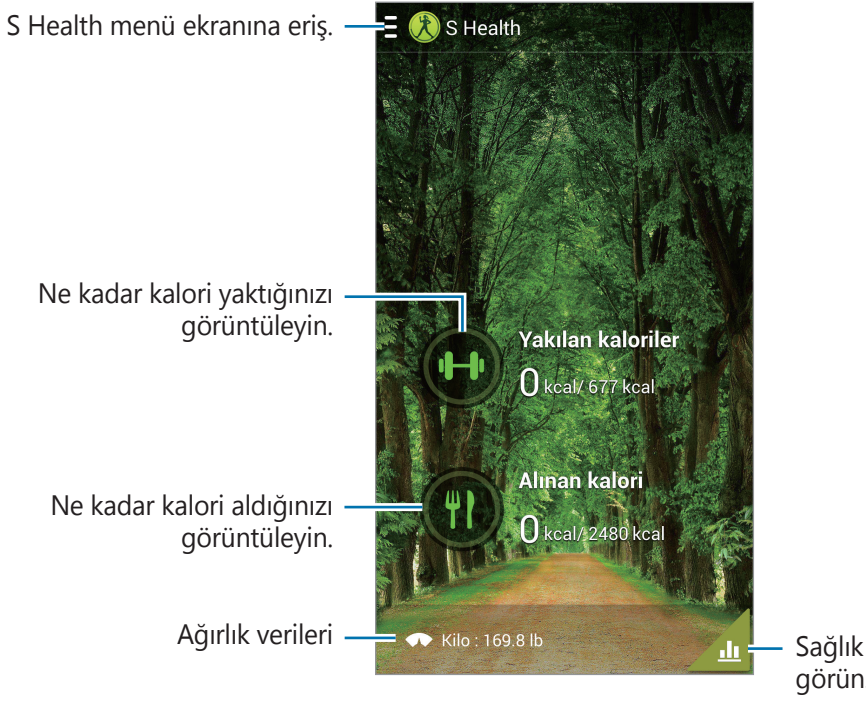

Sağlık panosu verilerinizi grafikte görün.

Harcanan kalorileri girmek için Yakılan kaloriler öğesine dokunun.

Alınan kalorileri girmek için **Alınan kalori** öğesine dokunun.

### Exercise mate'i kullanma

Egzersiz hedefi girin ayarlayın ve harcadığınız kalorileri izleyin.

S Health ana ekranında  $\blacksquare \rightarrow$  **Egzersiz arkadaşı** öğesine dokunun.

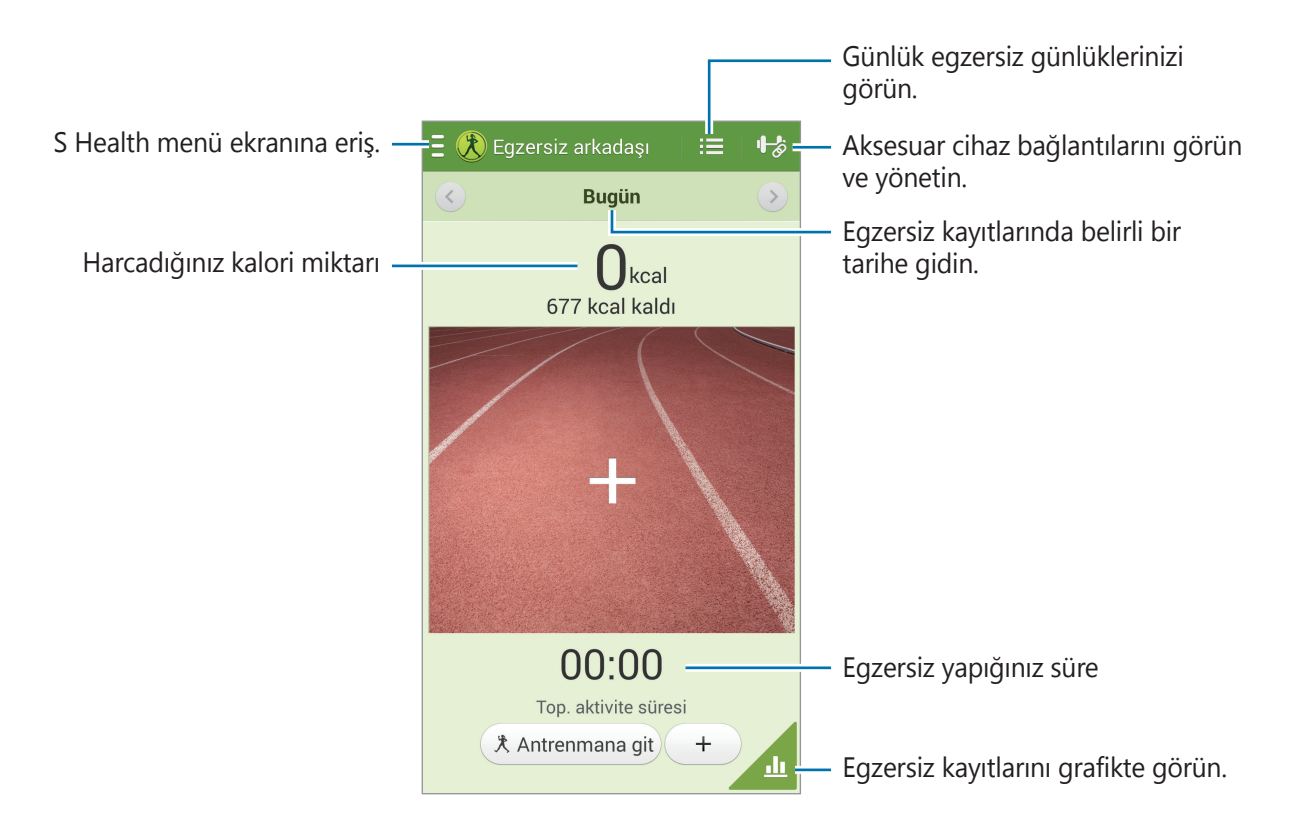

Mesafe, süre, kalori veya yoğunluk gibi bir egzersiz hedefi belirlemek için **Antrenmana git** öğesine dokunun ve ardından **Başla** öğesine dokunun.

Yaptığınız egzersizi kaydetmek için **+** öğesine dokunun. Spor seçin, egzersiz süresini ayarlayın ve **Kaydet** öğesine dokunun.

# Food tracker'ı kullanma

Kalori hedefi belirleyin ve aldığınız günlük kaloriyi kaydedin.

S Health ana ekranında  $\blacksquare \rightarrow$  **Gıda izleyici** öğesine dokunun.

| S Health menü ekranına eriş. —= Ξ () Gıda izleyici := = | <ul> <li>Günlük kalori alımı günlüklerinizi<br/>görün.</li> </ul>          |
|---------------------------------------------------------|----------------------------------------------------------------------------|
| Kalori alımı — O <sub>kcal</sub>                        | <ul> <li>Kalori alım kayıtlarında belirli bir<br/>tarihe gidin.</li> </ul> |
|                                                         |                                                                            |
| Yemek saati bilgilerini gir+ Yemek ekle                 | — Kalori alımınızı grafikte görün.                                         |

Kalori alımını girmek için **Yemek ekle** öğesine dokunun. Öğün zamanı bilgilerini girin ve **Kaydet** öğesine dokunun.

Kalori alımı hedefini değiştirmek için  $\square \rightarrow$  **Hedefi belirle** öğesine dokunun, günlük kalori alım hedefi girin ve **Kaydet** öğesine dokunun.

# Walking mate'i kullanma

Hedef adım sayısı ayarlayın ve günlük adım sayınızı ve harcanan kalori miktarını izleyin.

S Health ana ekranında  $\blacksquare \rightarrow$  Yürüyüş arkadaşı öğesine dokunun.

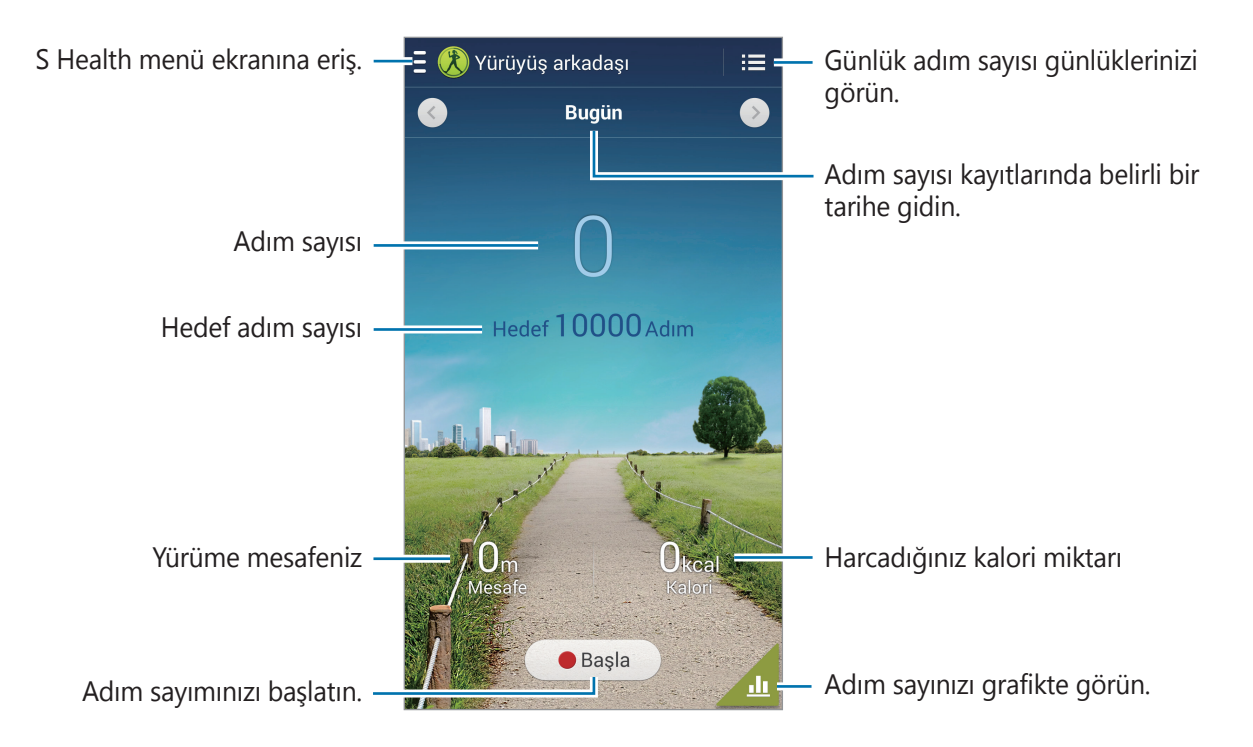

Adımlarınızı saymak için **Başla** öğesine dokunun. Kayıtları kaydetmek için **Duraklat** öğesine dokunun.

Hedef adım sayısını değiştirmek için  $\square \rightarrow$  Hedefi belirle öğesine dokunun, hedefi girin ve Kaydet öğesine dokunun.

- Yürüyen arkadaşınız adımlarınızı izlerken kısa bir gecikme oluşabilir ve ardından adım sayınızı gösterir.
- Bir araba ya da trende seyahat ederken yürüyüş arkadaşını kullanırsanız, titreşim adım sayınızı etkileyebilir.

# Bulunduğunuz yerin konfor düzeyini kontrol etme

Bir yerin sıcaklık ve nem bilgilerini görün ve konfor düzeyini önceden ayarlanmış koşullarla karşılaştırın.

S Health ana ekranında  $\blacksquare \rightarrow$  **Rahatlık seviyesi** öğesine dokunun.

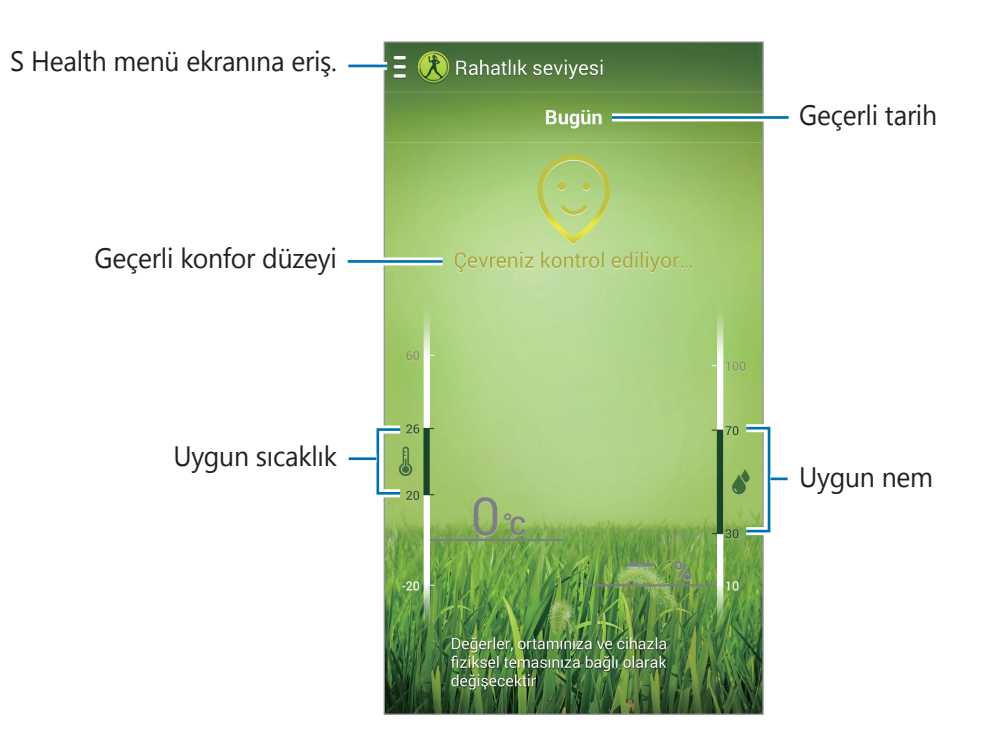

Uygun sıcaklık ve nem aralığını değiştirmek için  $\square \rightarrow Rahatlık aralığını ayarla öğesine dokunun.$ 

- Dengeli bir içmekan ortamında sıcaklığı ve nemi ölçün.
  - Sıcaklık ve nem ortam sıcaklığına, cihaz sıcaklığına ya da cihaz ile fiziksel temasa bağlı olarak farklılık gösterebilir.
  - Sıcaklık ya da nem değerlerinde ani değişiklikler olursa ölçümler biraz zaman alabilir.
  - Doğru ölçümler için, bir termo higrometre kullanın.

Yardımcı programlar

# Ağırlık yönetimi

Ağırlık değişikliklerinizi kaydedin ve ağırlık verilerini yönetin.

S Health ana ekranında  $\blacksquare \rightarrow$  Kilo öğesine dokunun.

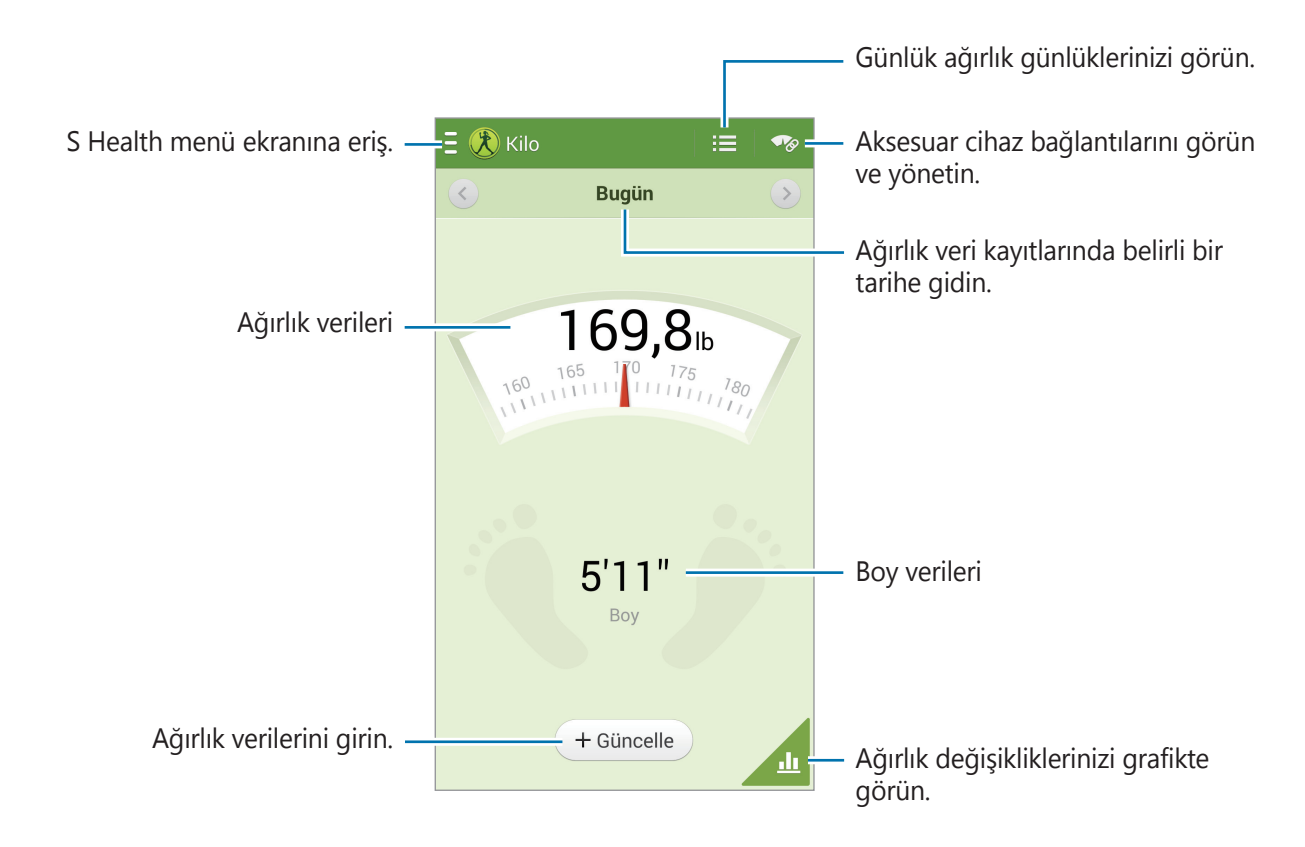

Ağırlık verilerini girmek için **Güncelle** öğesine dokunun. Değer girin ve **Kaydet** öğesine dokunun. Ağırlık verilerini değiştirdiğinizde cihaz bu verileri profilinize uygular.

Bir ölçüm cihazı bağlayabilirsiniz ve ağırlığınızı kaydedebilirsiniz. **™** → **Tara** öğesine dokunun, ölçüm cihazını seçin ve ölçüm cihazını bağlamak için ekrandaki talimatları izleyin.

### S Health ayarlarını yapılandırma

S Health ana ekranında  $\blacksquare \rightarrow Ayarlar$  öğesine dokunun ve aşağıdakilerden birini seçin:

- **Profili düzenle**: Fiziksel istatistiki bilgilerinizi düzenleyin.
- Hesaplar: Samsung hesabı oturumu açarak S Health verilerini yönetin.
- Güvenlik: S Health'i kilitlemek ya da kilidi açmak için bir PIN ayarlayın.
- Birim ayarları: Birim seçeneklerini ayarlayın.
- Bildirim: Yeni etkinlikleri görüntülemek için cihazı ayarlayın.
- Saat dilimini kilitle: Saat dilimi değiştirdiğinizde saat dilimi ayarlarının aynı kalması için ayarlayın.
- Saat dilimini seçin: Saat dilimini ayarlayın.
- **Aksesuarlarım**: Aksesuar cihaz bağlantılarını görün ve yönetin.
- Uyumlu aksesuarlar: Cihazla uyumlu aksesuarları görün veya bağlı aksesuarları yönetin.
- Verileri sıfırla: S Health verilerini sıfırlayın.
- Güncellemeleri denetle: Geçerli S Health sürümünü kontrol edin.
- **Kullanım şartları**: Kişisel bilgiler ve veri alma politikaları dahil şartları ve koşulları görüntüleyin.
- **S Health hakkında**: S Health hakkındaki bilgileri görün.

# S Çevirmen

Bu uygulamayı kullanarak metni diğer dillere çevirin.

Uygulama ekranından **S Çevirmen** üzerine dokunun.

**S Çevirmen** uygulamasını başlatmak için uygulamayı indirmeniz ve yüklemeniz gerekir. **Kur** öğesine dokunun ve ekrandaki talimatları izleyin.

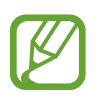

Bu uygulama mobil ağ yoluyla indirildiğinde sizden ek ücret alınabilir. Ek ücretlerden kaçınmak için hizmet sağlayıcınıza başvurun.

# Ses Kaydedici

Sesli notları kaydetmek veya oynatmak için bu uygulamayı kullanın.

Uygulama ekranında **Ses Kaydedici** üzerine dokunun.

### Sesli notları kaydetme

Kayıt işlemini başlatmak için 💽 üzerine dokunun. Cihazın üst tarafındaki mikrofona doğru konuşun. Kayıt işlemini duraklatmak için <u>I</u> üzerine dokunun. Kayıt işlemini sonlandırmak için <u>I</u> üzerine dokunun. Sesli not kaydederken yer imi eklemek için <u>I</u> öğesine dokunun.

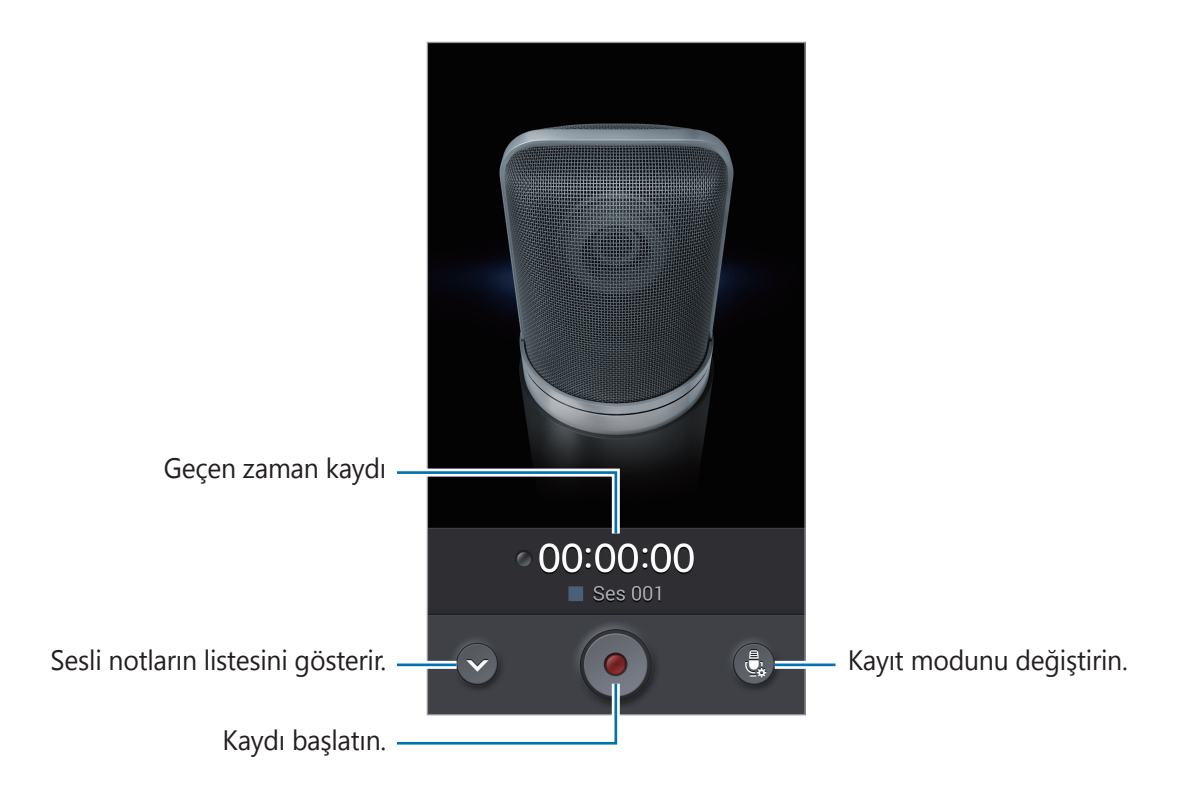

# Kayıt modunu değiştirme

Çeşitli durumlar için önceden tanımlanmış ayarları kullanarak sesli notu daha net kaydetmek için kayıt modunu değiştirin.

🛃 öğesine dokunun ve kayıt modlarından birini seçin.

### Sesli notları oynatma

Oynatmak istediğiniz ses notunu seçin.

- 🐰 : Sesli notu kırpar.
- 🜆 : Kaydın bir bölümünü döngülü oynatmaya alın.
- x1.0 : Oynatma hızını ayarlar.
- 📓 : Sesli nottaki bir sessiz bölümü atlayın.
- 🔄 : Sesli notta yer imleri işaretleyin.
- 🔟 : Oynatmayı duraklatır.
- 🔣 / 🔀 : Önceki veya sonraki sesli nota gidin.

Sesli notu diğerlerine göndermek için,  $\square \rightarrow$  **Şununla paylaş** üzerine dokunun ve ardından bir paylaşım yöntemi seçin.

### Sesli notları yönetme

Sesli notlar listesinden, 🖃 üzerine dokunun ve aşağıdakilerden birini seçin:

- Şununla paylaş: Sesli notu diğer kişilere gönderin.
- Sil: Sesli notları silin.
- · Kategoriyi değiştir: Notların kategorisini değiştirin.
- Sırala: Notları tarihe, başlığa veya kategoriye göre sıralayın.
- Ara: Sesli not arayın.
- Kategorileri yönet: Kategorileri ekleyin, silin veya yeniden adlandırın.
- Ayarlar: Ses kaydedici ayarlarını değiştirin.
- Bitir: Ses kaydedicisini kapatın.

### Dosyaları bağlamsal etiketler ile kaydetme

Sesli notlar listesinde  $\square \rightarrow$  Ayarlar öğesine dokunun ve **Bağlamsal dosya adı** seçeneğini işaretleyin.

# Kategorileri yönetme

#### Kategori oluşturma

Sesli notlar listesinde  $\square \rightarrow Kategorileri yönet \rightarrow H$ öğesine dokunun. Kategori adı girin, renk seçin ve **Tamam** öğesine dokunun.

#### Kategori değiştirme

Sesli notlar listesinde 🖃 → Kategoriyi değiştir öğesine dokunun, notları seçin, Tamam öğesine dokunun ve ardından, değiştirmek üzere bir kategori seçin.

# Yer İmler listesini görüntüleme

Yer imi noktaları olan bir sesli notu oynatırken detayları görmek için  $\square \rightarrow$  Yer imleri öğesine dokunun.

# **S** Voice

Cihazın bir numarayı aramak için sesli komut ile bir mesaj göndermesi, bir not yazması ve daha fazlası için bu uygulamayı kullanın.

Uygulama ekranında **S Voice** üzerine dokunun. Alternatif olarak, Anasayfa tuşuna iki kez basın.

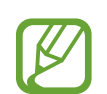

- Bu uygulama bölgeye veya servis sağlayıcısına bağlı olarak kullanılamayabilir.
- Bu uygulama bazı dillerde desteklenmez.

Yardımcı programlar

Burada sözlü komutların birkaçı verilmektedir:

- Müzik aç
- Hesap makinesini başlat
- Lulu cep ara
- Lulu iş ara
- Programi kontrol et

Daha iyi ses algılaması için ipuçları

- Net konuşun.
- Sessiz yerlerde konuşun.
- · Küfürlü veya rahatsız edici sözcükler kullanmayın.
- Aksanlı konuşmayın.

Cihaz herhangi bir komutu algılamayabilir, çevrenize veya nasıl konuştuğunuza bağlı olarak istenmeyen komutları verebilir.

# Hoparlör modu

Hoparlör modunda, gelen aramalar, mesajlar ve bildirimler olduğunda cihaz içeriği yüksek sesle okur, böylece sürüş sırasında ellerinizi kullanmadan cihazı kullanabilirsiniz. Örneğin, bir arama geldiğinde cihaz arayanın adını ya da telefon numarasını yüksek sesli okuyacaktır.

Hoparlör modunu etkinleştirmek için "Hands-free mode on" deyin veya  $\blacksquare \rightarrow$  **Turn on Hands-free mode** öğesine dokunun.

Belirli yerlerde hoparlör modunun otomatik olarak etkinleştirilmesi için  $\square \rightarrow$  Connect to vehicle  $\rightarrow$  Yöntem seç öğesine dokunun.

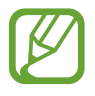

Cihazın içeriği yüksek sesle okumasını istemediğinizde hoparlör modunu devre dışı bırakın. Hoparlör modunu devre dışı bırakmak için  $\blacksquare \rightarrow$  **Turn off Hands-free mode** öğesine dokunun.

### Cihazınızı seslenerek uyandırma

Ekran kapalıyken bir ses komutu ile S Voice'i başlatabilirsiniz. S Voice'i başlatmak için cihaza "Hi Galaxy" deyin.

Bu özelliği etkinleştirmek için  $\square \rightarrow$  **Settings** öğesine dokunun ve **Voice wake-up** seçeneğini işaretleyin.

### Kilitli ekranda uyandırma komutlarını kullanma

Kilitli ekranda, önceden ayarlanmış uyandırma komutlarıyla çeşitli işlevleri kullanabilirsiniz.

Bu özelliği etkinleştirmek için Uygulamalar ekranında **Ayarlar**  $\rightarrow$  **Cihaz**  $\rightarrow$  **Ekranı kilitle** öğesine dokunun ve **Kilit ekranında uyan** anahtarını sağa sürükleyin.

# S Finder

Cihaz üzerinde e-posta, belge, resim, müzik, uygulama ve çok çeşitli diğer öğeleri aramak için bu uygulamayı kullanın.

**S Finder** uygulamasını başlatmak için 📺 öğesine uzun basın. Veya, hava komutunda **S Finder** öğesine dokunun.

Arama alanına dokunun ve ardından arama ölçütü girin. Alternatif olarak, 🛃 öğesine dokunun ve aranacak anahtar sözcüğü söyleyin. Bu özelliği cihazda el yazısı içerik aramak için de kullanabilirsiniz.

# Google

Sadece internette değil cihazdaki uygulamalarda ve içeriklerde de arama yapmak için bu uygulamayı kullanın.

Uygulama ekranında Google üzerine dokunun.

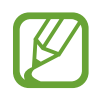

Bu uygulama bölgeye veya servis sağlayıcısına bağlı olarak kullanılamayabilir.

# Cihazı arama

Arama alanına dokunun ve ardından bir anahtar sözcük girin. Alternatif olarak, **U** öğesine dokunun ve bir anahtar sözcüğü söyleyin.

Eğer uygulamalardan hiçbir sonuç alınamazsa, arama sonuçlarını gösteren web tarayıcı belirir.

### Arama alanı

Hangi uygulamaları arayacağınızı seçmek için,  $\square \rightarrow Ayarlar \rightarrow Telefonda ara üzerine dokunun ve ardından arayacağınız öğeleri işaretleyin.$ 

# **Google Asistan**

Google aramayı başlatarak gerek göreceğiniz mevcut hava durumu, toplu taşıma bilgileri, sonraki randevunuz ve daha fazlası gösteren Google Now kartlarını görüntüleyin.

Google aramayı ilk kez çalıştırırken Google Now'a katılın. Google Now ayarlarını değiştirmek için,  $\blacksquare \rightarrow$  **Ayarlar**  $\rightarrow$  **Google Asistan** üzerine dokunun.

# Karalama defteri

Web sayfalarını, videoları ve diğer içeriği kullanarak kendi koleksiyon defterinizi oluşturmak için bu uygulamayı kullanın.

Uygulama ekranında Karalama defteri üzerine dokunun.

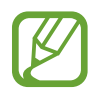

Bu uygulama bölgeye veya servis sağlayıcısına bağlı olarak kullanılamayabilir.

# Kategori oluşturma

∃ → Kategori oluştur öğesine dokunun, listeden bir düzen seçin, ad girin ve Tamam öğesine dokunun.

# Öğeleri toplama

Web sayfalarını veya videoları görüntülerken, S Pen düğmesi basılı olarak, seçmek istediğiniz alanın çevresine bir çizgi çizin. Ekranın altında görüntülenen uygulama listesinde **Karalama defteri**'ne dokunun ve seçili alanın ekleneceği kategoriyi seçin.

Veya, hava komutunda **Karalama defteri** öğesine dokunun, alanın çevresinde bir çizgi çizin ve ardından, ✔ öğesine dokunun.

# Öğeleri görüntüleme

Bir kategori seçin ve ardından bir öğe seçin. Öğe görüntülerken öğenin ait olduğu kaynağa gitmek için ekranın sağ üst tarafındaki simgelerden birine dokunun.

# Sesli Arama

Web sayfalarını konuşarak aramak için bu uygulamayı kullanın.

Uygulama ekranında Sesli Arama üzerine dokunun.

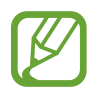

Bu uygulama bölgeye veya servis sağlayıcısına bağlı olarak kullanılamayabilir.

Ekranda Konuşun bir sözcük veya ifadeyi söyleyin.

# Dosyalarım

Görüntüler, videolar, şarkılar ve ses klipleri de dahil olmak üzere cihazda saklanan tüm dosya türlerine giriş yapmak için bu uygulamayı kullan.

Uygulama ekranında **Dosyalarım** üzerine dokunun.

# Dosyaları görüntüleme

Kategori seçin ve açmak istediğiniz klasöre dokunun. Dropbox içindeki karşıya yüklenen resimleri veya videoları görmek için **DropBox** öğesine dokunun ve ardından Dropbox hesabınızda oturum açın.

Bir klasörde, 🖃 üzerine dokunun ve ardından aşağıdaki seçeneklerden birini kullanın:

- Öğe seç: Dosya veya klasör seçin.
- Klasör oluştur: Bir klasör oluşturmak içindir.
- Göster: Görünüm modunu değiştirmek içindir.
- Sırala: Dosyaları veya klasörleri sıralamak içindir.
- Kısayol ekle: Kısayollar alanına klasörün kısayolunu ekleyin.
- Ayarlar: Dosya yöneticisi ayarlarını değiştirmek içindir.

### Dosya arama

🝳 üzerine dokunun ve arama ölçütlerini girin.

### Klasörlere kısayollar ekleme

Sık kullanılan klasörlerin bir kısayolunu kısayollar alanına ekleyin.  $\blacksquare \rightarrow$  Kısayol ekle  $\rightarrow$  Tamam öğesine dokunun, klasör seçin ve Tamam öğesine dokunun.

### Cihaza FTP sunucusu kısayolu ekleme

Kısayollar alanına FTP sunucusu kısayolu ekleyin.  $\blacksquare \rightarrow$  FTP ekle  $\rightarrow$  Tamam öğesine dokunun, sunucu adresi, kullanıcı adı ve parola gibi detayları girin ve Tamam öğesine dokunun.

Yardımcı programlar

# İndirilenler

Uygulamalar ile hangi dosyaların indirildiğini görmek için bu uygulamayı kullanın. Uygulama ekranında **İndirilenler** üzerine dokunun.

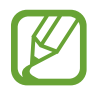

Bu uygulama bölgeye veya servis sağlayıcısına bağlı olarak kullanılamayabilir.

Uygun bir uygulama ile açacağınız bir dosyayı seçin.

Dosyaları boyuta göre sıralamak için, **Boyuta göre sırala** üzerine dokunun.

Dosyaları tarihe göre sıralamak için, **Tarihe göre sırala** üzerine dokunun.

# TripAdvisor

Hedef yer ya da otel gibi seyahat bilgilerini almak amacıyla bu uygulamayı kullanın. Ayrıca bir oda rezervasyonu yapabilir ve görüşlerinizi diğer kişiler ile paylaşabilirsiniz.

Uygulama ekranında TripAdvisor üzerine dokunun.

**TripAdvisor** uygulamasını başlatmak için uygulamayı indirmeniz ve yüklemeniz gerekir. **Yükle** öğesine dokunun ve ekrandaki talimatları izleyin.

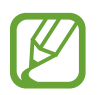

- Bu uygulama bölgeye veya servis sağlayıcısına bağlı olarak kullanılamayabilir.
- Bu uygulama mobil ağ yoluyla indirildiğinde sizden ek ücret alınabilir. Ek ücretlerden kaçınmak için hizmet sağlayıcınıza başvurun.

# Evernote

Multimedya notları oluşturmak, senkronize etmek ve paylaşmak için bu uygulamayı kullanın. Notlara etiketler ekleyebilirsiniz veya fikirlerinizi daha verimli bir şekilde yönetmek için notları bir not defteri içinde düzenleyebilirsiniz.

Uygulama ekranında Evernote üzerine dokunun.

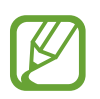

Bu uygulama bölgeye veya servis sağlayıcısına bağlı olarak kullanılamayabilir.

# KNOX

Cihazınızı hem iş için hem de kişisel cihaz olarak serbestçe kullanmak için bu uygulamayı kullanın.

Uygulama ekranında KNOX üzerine dokunun.

**KNOX** uygulamasını başlatmak için uygulamayı indirmeniz ve yüklemeniz gerekir. **Yükle** öğesine dokunun ve ekrandaki talimatları izleyin.

- Bu uygulama bölgeye veya servis sağlayıcısına bağlı olarak kullanılamayabilir.
- Veri güvenliği amacıyla, parola birkaç kez hatalı girildiğinde KNOX ve ilişkili veriler silinir.
- Bu uygulama mobil ağ yoluyla indirildiğinde sizden ek ücret alınabilir. Ek ücretlerden kaçınmak için hizmet sağlayıcınıza başvurun.
# Seyahat ve yerel

# Haritalar

Cihazın yerini bulmak, yerleri aramak veya yönleri almak için bu uygulamayı kullanın. Uygulama ekranında **Haritalar** üzerine dokunun.

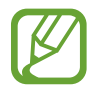

Bu uygulama bölgeye veya servis sağlayıcısına bağlı olarak kullanılamayabilir.

## Konumları arama

Adres veya anahtar sözcük girerek konum arayın. Konum bulunduğunda detaylı bilgileri görmek için konum seçin. Daha fazla bilgi için yardım bölümüne bakın.

## Hedef için yönleri alma

Başlangıç ve bitiş konumlarını ayarlamak için 🍸 öğesine dokunun ve seyahat yöntemini seçin. Cihaz, hedefe ulaşan rotaları gösterir.

# Ayarlar Hakkında

Cihazı yapılandırmak için bu uygulamayı kullanın, uygulama seçeneklerini ayarlayın ve hesapları ekleyin.

Uygulama ekranında Ayarlar üzerine dokunun.

# Bağlantılar

#### Wi-Fi

Wi-Fi özelliğini etkinleştirerek bir Wi-Fi ağına bağlanın, internet ve diğer ağ cihazlarına erişim sağlayın.

Seçenekleri kullanmak için, **Wi-Fi**  $\rightarrow$  **F** üzerine dokunun.

- Gelişmiş: Wi-Fi ayarlarını özelleştirin.
- WPS tuşu: WPS tuşuyla güvenli bir Wi-Fi ağına bağlanın.
- WPS PIN girişi: WPS PIN'iyle güvenli bir Wi-Fi ağına bağlanın.
- Yardım: Wi-Fi yardım bilgilerine erişin.

#### Wi-Fi uyku ayarlama ilkesi

Wi-Fi  $\rightarrow$  I  $\equiv$  I  $\rightarrow$  Gelişmiş  $\rightarrow$  Uykudayken Wi-Fi'yi açık tut üzerine dokunun.

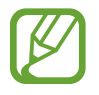

Ekran kapandığında, cihaz Wi-Fi bağlantılarını otomatik olarak kapatır. Ekran kapandığında Wifi'yı kullanmaya devam edecek şekilde ayarlanması durumunda cihaz veri ağlarına otomatik olarak erişir. Veri aktarma ücreti alınabilir. Veri kullanımından dolayı fatura kesilmemesi için, bu seçeneği **Daima** olarak ayarlayın.

#### Ağ Ayarlama bildirimi

Cihaz, açık Wi-Fi ağlarını algılayabilir ve hazır olduğunda bildirmek için durum çubuğunda bir simge gösterebilir.

 $Wi-Fi \rightarrow \square \rightarrow Gelişmiş$  üzerine dokunun ve Ağ bildirimi'ni işaretleyerek bu özelliği etkinleştirin.

#### Wi-Fi Direct

Wi-Fi Direct, iki cihazı bir erişim noktası gerekmeden doğrudan bir Wi-Fi ağı aracılığıyla bağlar. Wi-Fi → Wi-Fi Direct üzerine dokunun.

## Bluetooth

Bilgileri kısa mesafelerde alıp göndermek için Bluetooth özelliğini etkinleştirin.

Daha fazla seçenek kullanmak için, 🖃 üzerine dokunun.

- Görünürlük zaman aşımı: Cihazın görünebilir olduğu süreyi ayarlayın.
- Alınan dosyalar: Bluetooth özelliği ile alınan dosyaları görüntüleyin.
- Yardım: Bluetooth yardım bilgilerine erişin.

## Bağ. ve taşınabilir Wi-Fi alanı

- Taşınabilir Wi-Fi alanı: Taşınabilir Wi-Fi hotspot kullanarak cihazın mobil ağ bağlantısını Wi-Fi ağını kullanarak bilgisayarlar veya diğer cihazlar ile kurun.
- **USB bağlanıyor**: USB birleştirmeyi kullanarak cihazın mobil ağını USB üzerinden bir bilgisayar ile paylaşın. Bir bilgisayara bağlandığınızda cihaz bir PC için kablosuz modem olarak kullanılacaktır.
- **Bluetooth bağlantısı**: Bluetooth birleştirmeyi kullanarak cihazın mobil ağını Bluetooth üzerinden bir bilgisayarla veya diğer cihazlarla paylaşın.

## Uçuş modu

Bu, cihazınızdaki tüm kablosuz işlevleri engeller. Yalnızca ağ dışı servisleri kullanabilirsiniz.

## Veri kullanımı

Veri kullanımı miktarınızı takip edin ve sınırlandırma için ayarları özelleştirin.

- Mobil veri: Cihazı herhangi bir mobil ağda veri bağlantılarını kullanacak şekilde ayarlayın.
- Mobil veri sınırını belirle: Mobil veri kullanımı için bir sınır belirleyin.
- Veri kullanma döngüsü: Veri kullanımınızı izlemek için aylık sıfırlama tarihini girin.

Daha fazla seçenek kullanmak için, 🖃 üzerine dokunun.

- Veri dolaşımı: Cihazı dolaşımdayken veri bağlantılarını kullanacak şekilde ayarlayın.
- **Arkaplan verisini kısıtla**: Cihazı mobil ağ kullanırken arka planda senkronizasyonu engellemek üzere ayarlayın.
- Verileri otomatik eşitleyin: Uygulamaların otomatik senkronizasyonunu etkinleştirin veya devre dışı bırakın. Her bir hesap için hangi bilgilerin senkronize edileceğini Ayarlar → Genel → Hesaplar içinde seçebilirsiniz.
- **Wi-Fi kullanımını göster**: Cihazı, Wi-Fi üzerinden veri kullanımınızı gösterecek şekilde ayarlayın.
- Mobil bağlantı noktaları: Arka planda çalışan uygulamaların kullanmasını istemediğiniz Wi-Fi hotspot'ları seçin.

## Konum servisleri

Konum bilgisi izinleri için ayarları değiştirin.

- Konumuma erişim: Uygulamaların geçerli konum bilginizi kullanmasına izin vermek için ayarlayın.
- **GPS uydularını kullanın**: Geçerli konumunuzu bulmak üzere GPS uyduyu kullanması için cihazı ayarlayın.
- **Kablosuz ağları kullan**: Konum verilerini toplama veya kayıp ya da çalınan cihazınızın konumunu Wi-Fi ile belirlemeye izin vermek üzere cihazı ayarlayın.
- **Yerlerim**: Konumunuzun bulunması için GPS, Wi-Fi veya Bluetooth özelliklerini kullandığınızda belirli konumlar için kullanılmak üzere profiller oluşturun.

## Diğer ağlar

Ağları kontrol etmek için ayarları özelleştirin.

#### Mobil ağlar

- Mobil veri: Ağ hizmetleri için paket anahtarlama veri ağlarına izin vermek için kullanın.
- Veri dolaşımı: Dolaşımda iken veya ev ağınız kullanılamıyorken başka bir ağa bağlanmak için cihazı kullanın.
- Erişim Noktası Adları: Erişim noktası adlarını (APN'ler) kurun.
- Şebeke modu: Bir ağ türü seçin.
- **Ağ operatörleri**: Mevcut ağlar arayın ve dolaşmak için bir ağ seçin.

#### VPN

Sanal Özel Ağları (VPN'ler) kurun ve bağlanın.

## NFC

Bilgi içeren NFC etiketlerini okumak veya yazmak için NFC özelliğini etkinleştirin.

- Android Beam: Web sayfaları ve kişiler gibi verileri NFC etkin cihazlara göndermek için Android Beam özelliğini açın.
- NFC güvenli depolama: NFC ödeme bilgileri gibi önemli NFC verileri için kullanılacak depolamayı seçin.

## S Beam

Video, görüntü ve belge gibi verileri NFC ve Wi-Fi Direct'i destekleyen cihazlara göndermek için S Beam özelliğini etkinleştirin.

## Yakındaki cihazlar

- Cihaz adı: Cihazınız için bir medya sunucu adı girin.
- Paylaşılan içerikler: İçeriklerinizi diğer cihazlarla paylaşması için cihazı ayarlayın.
- İzin verilen cihazlar listesi: Cihazınıza erişebilen cihazların listesini görüntüleyin.
- **İzin verilmeyen cihazlar listesi**: Cihazınıza erişimi engellenen cihazların listesini görüntüleyin.
- İndirme yeri: Medya dosyalarını kaydetmek için bir bellek yeri seçin.
- **Diğer cihazlardan yükleme**: Başka cihazlardan gelen yüklemeleri kabul etmesi için cihazı ayarlayın.

## **Screen Mirroring**

Ekran aynalama özelliğini etkinleştirin ve ekranınızı diğer kişiler ile paylaşın.

## Cihaz

#### Ses

Cihazda çeşitli sesler için ayarları değiştirin.

- Ses Düzeyi: Çağrı zil sesleri, müzik ve videolar, sisteminin sesi ve bildirimler için ses seviyesini ayarlayın.
- Titreşim yoğunluğu: Titreşim bildiriminin gücünü ayarlamanızı sağlar.
- Zil sesleri: Gelen aramalarda sizi uyaracak zil sesini ekleyin veya seçin.
- Titreşimler: Bir titreşim modeli ekleyin veya seçin.
- Varsayılan bildirim sesi: Gelen mesajlar ve cevapsız aramalar gibi olaylar için bir zil sesi seçin.
- Çalarken titret: Gelen aramalar için cihazın titremesi ve bir zil sesi çalması için ayarlayın.
- **Tuş sesleri**: Cihazınızı tuş takımı üzerindeki düğmelere dokunduğunuzda ses çıkaracak şekilde ayarlayın.
- **Dokunma sesleri**: Cihazınızı dokunmatik ekranda bir uygulama veya seçenek belirlediğinizde ses çıkaracak şekilde ayarlayın.

- **Ekran kilidi sesi**: Dokunmatik ekranı kilitlediğinizde veya kilidi açtığınızda çıkacak sesi ayarların.
- Dokunmalı geribildirim: Cihazınızı tuşlara basarken titremesi için ayarlayın.
- **Kalem ekleme/çıkarma sesi**: S Kalem yuvasına yerleştirildiğinde veya yuvasından çıkarıldığında cihazdan bir ses çıkaracak şekilde ayarlayın.
- **Tuş vuruşu sesi**: Bir tuşa dokunduğunuzda cihazın ses çıkarması için ayarlayın.
- Tuş vuruşu titreşimi: Bir tuşa dokunduğunuzda cihazın titremesi için ayarların.
- **Ses çıkışı**: Cihazınızı HDMI cihazlarına bağlarken kullanacağınız ses çıkış formatını seçin. Bazı cihazlar çevresel ses ayarını desteklemez.
- **Adapt Sound**: Sesi, telefonla konuşurken veya müzik dinlerken kullanmayı tercih ettiğiniz kulağınıza göre kişiselleştirin.

#### Ekran

- Parlaklık: Ekranın parlaklığını ayarlayın.
- **Ekran zaman aşımı**: Ekranın arka plan ışığını kapatmadan önce cihazın bekleyeceği zamanı ayarlayın.
- Tuş kilidi ışığı süresi: Dokunmatik tuş arka plan ışığının süresini ayarlayın.
- Ekran modu:
  - **Ekranı uyarla**: Ekran ayarları doğrultusunda görüntüyü en iyi iyi hale getirmek için bu modu kullanın.
  - **Dinamik**: Ekranın daha canlı tonda görüntülenmesi için bu modu kullanın.
  - **Standart**: Normal ortam koşullarında bu modu kullanın.
  - **Profesyonel fotoğraf**: Ekran tonunu gerçek renklere benzetmek için bu modu kullanın.
  - Film: Düşük ışık koşullarında, örneğin karanlık bir odadayken bu modu kullanın.
- Okuma modu: Okuma modunu kullanacak uygulamaları seçin. Okuma modundayken gece okuması sırasında cihaz gözlerinizin korunmasına yardımcı olur.
- **Ekran tonunu otmtk ayarla**: Ekranın parlaklığını ayarlayarak güçten tasarruf etmek için cihazı ayarlayın.
- **Hayal**: Cihazı bir masaüstü yuvaya bağlandığında veya şarj edilirken ekran koruyucu başlatacak şekilde ayarlayın.
- Ekranı otomatik döndür: Cihaz açıldığında içeriğin otomatik olarak dönmesi için ayarlayın.
- Pil yüzdesini göster: Kalan pil ömrünü görüntülemesi için cihazı ayarlayın.
- Ekranı yakaladıktan sonra düzenle: Aygıtı yakalanan ekran görüntüsünü düzenlemek üzere ayarlayın.

## Çoklu Pencere

Çoklu Pencereyi kullanmak için cihazı ayarlayın.

## LED göstergesi

- Şarj oluyor: Pili şarj ederken bildirim ışığını açmak için cihazı ayarlayın.
- Düşük pil: Pil zayıf iken bildirim ışığını açmak için cihazı ayarlayın.
- **Bildirimler**: Çağrıları, mesajları veya bildirimleri cevaplamadığınızda bildirim ışığını açmak için cihazı ayarlayın.
- Ses kaydı: Sesli notları kaydederken bildirim ışığını açmak için cihazı ayarlayın.

## Ekranı kilitle

Kilitli ekran için ayarları değiştirin.

- **Ekran kilidi**: Ekran kilidi özelliğini etkinleştirin. Aşağıdaki seçenekler seçilen ekran kilidi özelliğine bağlı olarak değişir.
- Çoklu widget'lar: Cihazı ekran kilitliyken widget kullanımına izin verecek şekilde ayarlayın.
- Saat widget'ı seçenekleri: Saat widget'ı ayarlarını yapılandırın.
  - Çift saat: Çift saati göstermesi için cihazı ayarlayın.
  - Saat boyutu: Saatin boyutunu değiştirin.
  - **Tarihi göster**: Cihazı saatle birlikte tarihi de gösterecek şekilde ayarlayın.
  - Hava: Cihazı kilitli ekranda hava durumu bilgileri görüntülenecek şekilde ayarlayın.
- **Kısayollar**: Kilitli ekranda uygulama kısayollarını göstermesi ve düzenlemesi için cihazı ayarlayın.

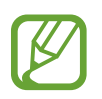

Bu özellik bölgeye veya servis sağlayıcısına bağlı olarak kullanılamayabilir.

- Kişisel mesaj: Kişisel mesajı düzenleyin.
- Sahip bilgisi: Saatle birlikte gösterilecek bilgilerinizi girin.
- Kilit açma efekti: Ekran kilidini açtığınızda görüntülenecek efekti seçin.

- **Mürekkep efekti**: Mürekkep efektinin rengini değiştirin. Mürekkep efekti sadece S Pen ile kullanılabilir.
- **Kilit ekranında uyan**: Uyandırma komutunuzu ekran kilitliyken tanıması için cihazı ayarlayın.
- Kilit ekranında İş Notu: Cihazı S Pen düğmesi basılıyken kilitli ekrana iki kez dokunulduğunda Action Memo'yu başlatacak şekilde ayarlayın
- Yardım metni: Kilitli ekranda yardım metnini göstermesi için cihazı ayarlayın.

### Duvar kağıdı

Duvar kağıdı ayarlarını değiştirin.

- Ana ekran: Ana ekran için arka plan resmi seçin.
- Ekranı kilitle: Kilit ekranı için arka plan resmi seçin.
- Ana ve kilit ekranları: Ana ekran görüntüsü ve kilitli ekran için bir arka plan görüntü seçin.

## Yazı tipi

Yazı tipi ayarlarını değiştirin.

- Yazı tipi stili: Ekran metni için yazı tipini değiştirin.
- Yazı boyutu: Yazı tipi boyutunu değiştirin.

## **Bildirim paneli**

Bildirim panelinde görünen öğeleri özelleştirin.

- Parlaklık ayarı: Ekran parlaklığını ayarlayın.
- Hızlı ayar düğmelerini ayarlayın: Bildirim panelinde görüntülenen hızlı ayar düğmelerini yeniden organize edin.

## Kolay mod

Cihazı Kolay moda alın.

## Erişilebilirlik

Erişilebilirlik hizmetleri belirli fiziksel engele sahip kişiler için özel özelliklerdir. Cihaza erişebilirliği iyileştirmek için aşağıdaki ayarlara erişin ve uyarın.

- Ekranı otomatik döndür: Cihazı döndürdüğünüzde arayüzün otomatik olarak dönmesi için ayarlayın.
- **Ekran zaman aşımı**: Ekranın arka plan ışığını kapatmadan önce cihazın bekleyeceği zamanı ayarlayın.
- Şifreleri söyle: Talkback ile girdiğiniz parolaları yüksek sesle okumak için cihazı ayarlayın.
- Arama yanıtlama/bitirme:
  - **Ana sayfa tuşu aramalara yanıt verir**: Ana sayfa düğmesine bastığınızda gelen bir aramayı cevaplamak için cihazı ayarlayın.
  - **Ses kontrol**: Gelen bir aramayı sesli komut ile cevaplamak ya da geri çevirmek için cihazı ayarlayın.
  - **Güç tuşu arama bitirir**: Güç düğmesine bastığınızda cihazın bir aramayı sonlandırması için cihazı ayarlayın.
- Kolay dokunma modu: Gelen aramaları ve bildirimleri sürüklemek yerine düğmeye dokunarak kontrol etmek için ayarlayın.
- **Kısayolu göster**: Güç tuşuna uzun bastığınızda görünen hızlı menüdeki **Erişilebilirlik** ayarlarına bir kısayol ekleyin.
- Erişebilirliği yönetin: Diğer cihazlarla paylaşmak üzere erişilebilirlik ayarlarını dışa veya içe aktarın.
  - **Dışarı ver**: Geçerli erişilebilirlik ayarlarını bir dosya olarak dışa aktarın.
  - **Güncelle**: Geçerli erişilebilirlik ayarlarını bir dosya olarak içe aktarın.
  - **Paylaş**: Bir erişilebilirlik ayarları dosyasını diğer kişilerle paylaşın.
  - Android Beam: NFC etkin cihazlarla bir erişilebilirlik ayarları dosyası paylaşın.
- **TalkBack**: Sesli geribildirim sağlayan Talkback'i etkinleştirin.
- Yazı boyutu: Yazı tipi boyutunu değiştirin.

- **Büyütme**: Cihazı parmak hareketleriyle yakınlaştırma ve uzaklaştırma yapacak şekilde ayarlayın.
- Negatif Renkler: Görünürlüğü iyileştirmek için ekran renklerini geri çevirin.
- **Renk ayarı**: Cihaz tarafından renk körü olduğunuz veya içeriği okumakta zorluk çektiğiniz belirlendiğinde kullanılacak ekran renk şemasını ayarlayın.
- Bildirim hatırlatıcısı: Yeni bildirimler için bip seslerini etkinleştirin veya devre dışı bırakın.
- Erişilebilirlik kısayolu: Açma/kapama düğmesini basılı tuttuğunuzda ve ardından iki parmağınızla ekrana uzun dokunduğunuzda Talkback özelliği etkinleştirilecek şekilde cihazı ayarlayın.
- Metinden sese seçenekleri:
  - Tercihli TTS motoru: Bir konuşma sentez motoru seçin. Konuşma sentez motorları için ayarları değiştirmek üzere, 🗱 üzerine dokunun.
  - Konuşma hızı: Metinden-sese özelliği için bir hız seçin.
  - Bir örnek dinleyin: Örnek sözlü metni dinleyin.
- Ses dengesi: Bir dual kulaklık kullanırken ses dengesini ayarlayın.
- Mono Ses: Sesleri bir kulaklık ile dinlerken mono sesi etkinleştirin.
- Tüm sesleri kapat: Tüm cihaz seslerini kapatın.
- **Flaş bildirimi**: Gelen aramalar, yeni mesajlar ya da bildiriler olduğunda flaşın yanıp sönmesi için ayarlayın.
- **Yardım menüsü**: Harici düğmeler tarafından desteklenen fonksiyonlara veya bildirim panelindeki özelliklere erişmenize yardımcı olan destekleyici kısayol simgeleri gösterilecek şekilde cihazı ayarlayın. Ayrıca kısayol simgesinde menüyü de düzenleyebilirsiniz.
  - **Baskın el**: Asistan menüsünü kolayca kullanmak için sol el/sağ el seçimini yapın.
  - **Düzenle**: Asistan menüsünde görünen öğeleri özelleştirin.
- Dokun ve Basılı tut gecikmesi: Ekrana uzun dokunmak için algılama zamanını ayarlayın.
- **Etkileşim kontrolü**: Ekranın bir bölümünü dokunma girişlerinden hariç tutulacak şekilde ayarlayın.

#### Arama

Arama özellikleri için ayarları özelleştirin.

- **Arama reddetme**: Belirlenen telefon numaralarından gelen aramaları otomatik olarak geri çevirir. Telefon numaralarını geri çevirme listesine ekleyin.
- Arama reddetme mesajlarını ayarla: Bir aramayı geri çevirdiğinizde göndereceğiniz mesajı ekleyin veya düzenleyin.
- Arama yanıtlama/bitirme:
  - **Ana sayfa tuşu aramalara yanıt verir**: Ana sayfa düğmesine bastığınızda gelen bir aramayı cevaplamak için cihazı ayarlayın.
  - **Ses kontrol**: Gelen bir aramayı sesli komut ile cevaplamak ya da geri çevirmek için cihazı ayarlayın.
  - **Güç tuşu arama bitirir**: Güç düğmesine bastığınızda cihazın bir aramayı sonlandırması için cihazı ayarlayın.
- Arama sırasında ekranı kapat: Bir arama sırasında yakınlık sensörünü açmak için cihazı ayarlayın.
- Arama uyarıları:
  - **Cevap titreşimi**: Karşı taraf bir aramaya cevap verdiğinde cihazı titremesi için ayarlayın.
  - Görüşme bitti titreşimi: Karşı taraf bir aramayı sonlandırdığında cihazı titremesi için ayarlayın.
  - Arama bağlantı tonu: Arama bağlantı tonunu etkinleştirin ya da devre dışı bırakın.
  - **Dakika uyarısı**: Dakika uyarıcı tonunu etkinleştirin ya da devre dışı bırakın.
  - Arama sonlandırma sesi: Arama bağlantı kesme tonunu etkinleştirin ya da devre dışı bırakın.
  - **Görüşme sırasında uyarılar**: Bir arama sırasında etkinlikleri size uyarması için cihazı ayarlayın.
- **Gelen arama bildirimleri**: Cihazı arama geldiğinde, açılan pencere bildirimi görüntüleyecek şekilde ayarlayın.
- Arama aksesuarları:
  - **Otomatik cevaplama**: Belirtilen sürenin sonunda cihazın otomatik olarak cevaplaması için cihazı ayarlayın (sadece kulaklık bağlı iken kullanılabilir).
  - **Oto. cevplama zamanlayıcı**: Aramaları cevaplamadan önce cihazın bekleme süresinin uzunluğunu seçin.
  - **Giden arama koşulları**: Cihazınız kilitlendiğinde dahi bir Bluetooth kulaklık ile giden aramalara izin vermek için cihazı ayarlayın.

- Giden arama tipi: Bluetooth kulaklığınızı kullanmak için giden arama türünü seçin.
- Ek ayarlar:
  - Arayan kimliği: Giden aramalarınızda numaranızı karşı taraflara gösterir.
  - Arama yönlendirme: Gelen aramaları diğer numaraya yönlendirir.
  - Otomatik alan kodu: Bir telefon numarasından önce otomatik olarak bir kod (alan kodu ya da ülke kodu) eklemek için cihazı ayarlayın.
  - Arama engelleme: Gelen veya giden aramaları engelleyin.
  - Arama bekletme: Bir arama devam ederken gelen arama uyarılarına izin verin.
  - **Otomatik tekrar arama**: Bağlanmayan ya da kesilen aramalar için otomatik yeniden aramayı etkinleştirin.
  - Sabit arama numaraları: Aramaları FDN listesindeki numaralar ile sınırlandırmak için FDN modunu etkinleştirin ya da devre dışı bırakın. SIM veya USIM kartınız ile birlikte verilen PIN2'nizi girin.
- Zil sesleri ve tuş sesleri:
  - Zil sesleri: Gelen aramalarda sizi uyarması için bir zil sesi seçin.
  - **Titreşimler**: Bir titreşim modeli ekleyin veya seçin.
  - **Çalarken titret**: Gelen aramalar için cihazın titremesi ve bir zil sesi çalması için ayarlayın.
  - **Tuştakımı tonları**: Cihazınızı tuş takımı üzerindeki düğmelere dokunduğunuzda ses çıkaracak şekilde ayarlayın.
- Arama sesini kişislleştrn: Bir kulaklık ile birlikte kullanmak için bir arama sesi türü seçin.
- **Parazit azaltma**: Arkaplan gürültüsünü kaldırmak için cihazı ayarlayın, böylece karşı taraf sizi daha net duyabilsin.
- **Cepteyken ses düzyn arttr**: Cihaz çanta ya da poşet gibi kapalı bir alanda iken cihazın zil sesi seviyesini yükseltmek için cihazı ayarlayın.
- Görüntülü arama resmi: Diğer tarafa göstereceğiniz bir görüntü seçin.
- Arama kesilme seçeneklerini kullan: Bir video araması bağlanamazsa, bir sesli arama yapmayı deneyin.
- Telesekreter: Sesli posta servis sağlayıcınızı seçin ya da ayarlayın.
- **Sesli posta ayarları**: Sesli posta hizmetine giriş yapmak için numarayı ayarlayın. Servis sağlayıcısından bu numarayı alın.
- Ses: Yeni sesli postalarda sizi uyarması için bir zil sesi seçmenizi sağlar.
- Titreşim: Sesli postalar alındığında titremesi için cihazı ayarlayın.

- **Hesaplar**: IP aramalarını kabul etmek ve IP arama hizmetleri için hesaplarınızı oluşturmak için cihazı ayarlayın.
- **İnternet aramasını kullan**: Tüm aramalar için ya da IP aramaları için IP arama hizmetini kullanmak üzere ayarlayın.

## Engelleme modu

Hangi bildirimlerin engelleneceğini seçin veya Engelleme modunda belirli kişilerdeki aramaları bildirin.

## Kontrllr

## Dil ve giriş

Metin girişi için ayarları değiştirmenizi sağlar. Bazı seçenekler seçilen dile bağlı olarak kullanılamayabilir.

#### Dil

Tüm menüler ve uygulamalar için ekran dilini ayarlayın.

#### Varsayılan

Metin girişi için varsayılan klavye tipini seçin.

#### Samsung klavye

Samsung tuş takımı ayarlarını değiştirmek için 🗱 üzerine dokunun.

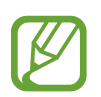

Mevcut seçenekler bölgeye veya servis sağlayıcısına bağlı olarak değişebilir.

- Giriş dilleri: Metin girmek için dilleri seçin.
- **Öngörücü yazı**: Giriş ve ekran kelime önerisine göre kelimeleri öngörmesi için metin tahmin etme modunu etkinleştirin. Aynı zamanda sözcük tahmin etme ayarlarını da özelleştirebilirsiniz.
- **Otomatik değiştirme**: Cihazı, boşluk tuşuna veya noktalama işaretlerine dokunulduğunda hatalı yazılan veya eksik kelimeleri düzeltecek şekilde ayarlayın.
- **Otomatik büyük harf yapma**: Cihazı nokta, soru işareti veya ünlem işareti gibi bir son noktalama işaretinden sonra ilk karakteri otomatik olarak büyütecek şekilde ayarlayın.

- **Otomatik boşluk bırakma**: Cihazın her kelimenin arasına otomatik olarak boşluk eklemesi için ayarlayın.
- **Otomatik noktalama**: Boşluk çubuğuna iki kere dokunduğunuzda nokta koyması için cihazını ayarlayın.
- Hiçbiri: Cihazı klavye kaydırma özelliği devre dışı bırakılacak şekilde ayarlayın.
- Sürekli giriş: Klavye üzerinde parmağınızı kaydırarak metin girmesi için cihazı ayarlayın.
- İmleç kontrolü: Klavyeyi kaydırdığınızda imlecin hareket etmesi için akıllı klavye gezinti özelliğini etkinleştirin.
- Ses: Bir tuşa dokunduğunuzda cihazın ses çıkarması için ayarlayın.
- Titreşim: Bir tuşa dokunduğunuzda cihazın titremesi için ayarların.
- **Karakter önizleme**: Dokunduğunuz her karakterin büyük görüntüsünü göstermek için cihazı ayarlayın.
- **Kalem algılama**: Alana S Kalem ile dokunulduğunda cihazın el yazısı panelini açması için ayarlayın.
- Yardım: Samsung klavye kullanımına ilişkin yardım bilgilerine erişin.
- Ayarları sıfırla: Samsung tuş takımı ayarlarını sıfırlayın.

#### Google sesle yazma

Sesli giriş ayarlarını değiştirmek için, 🗱 üzerine dokunun.

- Giriş dillerini seçin: Metin girişi için giriş dillerini seçin.
- Rahatsız edici kelimeleri engelle: Sesli girişlerde rahatsız edici sözcükleri önlemesi için cihazı ayarlayın.
- Çevrmdş konuşma tanıma indir: Çevrimdışı sesli giriş için dil verilerini indirin ve yükleyin.

#### El yazısını tanıma

El yazısı araması için arama dili seçin.

#### Sesli arama

- Dil: Ses algılaması için bir dil seçin.
- **Konuşma çıkışı**: Mevcut konumunuzu uyarması için sesli geri bildirim vermesi amacıyla cihazınızı ayarlayın.
- **Rahatsız edici kelimeleri engelle**: Rahatsız edici sözcükleri sesli arama sonuçlarından gizleyin.
- Çevrmdş konuşma tanıma indir: Çevrimdışı sesli giriş için dil verilerini indirin ve yükleyin.
- **Bluetooth kulaklık**: Cihaza bağlandığında bir Bluetooth kulaklık ile bir sesli aramaya izin vermesi için cihazı ayarlayın.

#### Metinden sese seçenekleri

- Tercihli TTS motoru: Bir konuşma sentez motoru seçin. Konuşma sentez motorları için ayarları değiştirmek üzere, 🗱 üzerine dokunun.
- Konuşma hızı: Metinden-sese özelliği için bir hız seçin.
- Bir örnek dinleyin: Örnek sözlü metni dinleyin.

#### İşaretleyici hızı

Cihazınıza bağlanan farenin veya iz topunun noktalama hızını ayarlamanızı sağlar.

## Ses kontrolü

Cihaz kontrolü için verilen sesli komutları algılayacak şekilde cihazınızı ayarlayın. Sesli komutlarla kontrol edilecek özellikleri seçebilirsiniz.

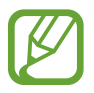

Çalarken titret etkinken bir arama geldiğinde cihaz sesli komutları algılayamaz.

## Eller serbest modu

Cihazı içeriği sesli bir şekilde okuyacak şekilde ayarlayın ve hoparlör modunda kullanılacak uygulamaları belirtin.

## S Pen

S Kalemi kullanmak için ayarları değiştirin.

- **Kalem algılamayı devre dışı bırak**: S Kalemi takarken veya çıkarırken ekrandan cevap alınmayacak şekilde ayarlayın.
- **S Pen Tutucu**: Bir açılır uyarı görüntülemek ve dokunmatik ekran kapalı iken ve S Kalem cihazdan çıkarıldığında yürüdüğünüzde bir ses çıkarması için ayarlayın.
- **İşaretçi**: Cihazı S Pen ekran üzerinde bekletilirken S Pen işaretçisini görüntüleyecek şekilde ayarlayın.
- **S Pen hızlı giriş**: Cihazı S Pen bir metin giriş alanının üzerine bekletildiğinde el yazısı defterini başlatacak şekilde ayarlayın.
- **Kalem çıkarma seçenekleri**: Cihazı S Pen yuvadan çıkartıldığında Action Memo'yu başlatacak veya hava komutu görüntüleyecek şekilde ayarlayın.
- **Kalem ekleme/çıkarma sesi**: S Kalem yuvasına yerleştirildiğinde veya yuvasından çıkarıldığında cihazdan bir ses çıkaracak şekilde ayarlayın.

## Tek elle çalıştırma

Cihazı bir elinizle kullanırken tek elle çalıştırma modunu etkinleştirin.

- **Tüm ekranlar için kullan**: Cihazı geçerli ekranın boyutunu ve konumunu ayarlayacak şekilde ayarlayın. Cihazın ekranını basit hareketlerle ölçeklendirebilirsiniz.
- **Tuşlar ve arama düğmeleri**: Cihazı tuş takımının boyutunu ve konumunu ayarlayacak şekilde ayarlayın.
- **Samsung klavye**: Cihazı tuş takımının boyutunu ve konumunu ayarlayacak şekilde ayarlayın.
- **Hesap makinesi**: Cihazı hesap makinesinin boyutunu ve konumunu ayarlayacak şekilde ayarlayın.
- **Kilidi açmak modeli**: Cihazı kilit açma modeli ekranının boyutunu ve konumunu ayarlayacak şekilde ayarlayın.
- **Tek elle çalıştırma hakkında bilgi alın**: Tek elle kullanıma yönelik eğitim programını görün.

## Temassız kontrol

Cihazı ekrana dokunmadan kontrol etmek için temassız kontrol özelliğini etkinleştirin.

- **Sensör ve simge bilgisi al**: Hareket sensörü ve temassız kontrol özelliği kullanıldığında görünen gösterge hakkındaki bilgileri görün.
- **Hızlı bakış**: Ekran kapandığında, elinizi sensörün üzerinde hareket ettirerek bildirimleri, cevapsız aramaları, yeni mesajları, saati ve tarihi ve daha fazlasını görüntüleyin.
- **Temassız atlayış**: E-postaları veya web sayfalarını görüntülerken, elinizi sensör çevresinde yukarı veya aşağı doğru hareket ettirerek sayfayı yukarı veya aşağı kaydırın.
- **Temassız gezinme**: Elinizi sensör üzerinde sola veya sağa hareket ettirerek görüntülere, web sayfalarına, şarkılara ya da notlara göz atın.
- **Temassız arama kabulü**: Bir arama geldiğinde, elinizi sensör çevresinde sola hareket ettirin ve ardından sağa hareket ettirerek aramayı cevaplayın.

## Air view

Parmağınız veya S Pen ile bir öğeyi işaret ederek bir açılan pencerede içeriği önizleme veya bilgileri görüntüleme.

- Air view modu: Kullanılacak hava görünümü modunu seçin.
- Air view kalem seçeneklri:
  - **Bilgi önizlemesi**: S Pen ile öğelere işaret ederek bilgileri bir açılan pencerede görüntüleme.
  - **İlerleme önizlemesi**: Müzik veya video oynatırken S Pen ile ilerleme çubuğuna işaret ederek bir sahneyi önizleyin veya geçen süreyi görün.
  - **Hızlı arama önizlemesi**: Hızlı arama numarasına S Pen ile işaret ederek hızlı arama numaralarının kişi bilgilerini açılan pencerede görüntüleyin.
  - Smg etktlri (klm ucu ile): S Pen ile bir öğeye işaret ederek o öğeye ilişkin temel bilgileri açılan pencerede görün.
  - Liste kaydırma: E-posta veya web sayfası görüntülerken sayfayı kaydırmak için S Pen'i ekranın kenarında bekletin.
  - **Sesli ve dokunmalı geribildirim**: Cihazı S Pen ile öğelere işaret ederken ses çalacak ve titreşecek şekilde ayarlayın.
- Air view parmak seçenklri:
  - **Bilgi önizlemesi**: Parmağınız ile herhangi bir öğeye noktalayarak açılır pencerede bilgileri görüntüleyin.
  - İlerleme önizlemesi: Müzik veya video oynatırken, bir sahneyi önizleyin ya da parmağınız ile ilerleme çubuğunu göstererek geçen zamanı görüntüleyin.
  - **Hızlı arama önizlemesi**: Hızlı gösterge numarasına parmağınız ile göstererek hızlı arama numaralarının kişi bilgilerini açılır pencerede görüntüleyin.
  - Web sayfası büyüteci: İnternete göz atarken, ekrana dokunarak içeriği büyütün.
  - **Sesli ve dokunmalı geribildirim**: Öğeleri parmağınız ile göstererek cihazın ses çıkarması ve titremesi için cihazı ayarlayın.

#### Temassız komut

S Kalem düğmesi basılı durumdayken çeşitli eylemleri doğrudan uygulamak üzere hava komutu özelliğini etkinleştirin.

## Hareketler

Hareket algılama özelliğini etkinleştirin ve cihazınızdaki harekt algılamasını kontrol eden ayarları değiştirin.

- **Doğrudan arama**: Arama, mesaj veya kişi bilgilerini görüntülerken cihazı kulağınızın yanında tutarak sesli bir arama yapmak için cihazı ayarlayın.
- **Akıllı uyarı**: Cihazı aldığınızda aramaları veya yeni mesajları kaçırırsanız sizi uyaracak şekilde cihazı ayarlayın.
- **Yakınlaştırma**: İki noktaya parmağınız ile uzun dokunduğunuzda ve ardından cihazı ileri ve geri eğdiğinizde **Galeri**'deki görüntüleri izlerken veya web sayfalarını görüntülerken yakınlaştırmak veya uzaklaştırmak için ayarlayın.
- **Bir resme gözat**: Bir görüntüye yakınlaştırıldığında cihazı herhangi bir yönde hareket ettirerek bir görüntüde dolaşmak için cihazı ayarlayın.
- **Sustur/duraklat**: Cihazın yüzünü aşağı çevirerek gelen aramaların, alarmların ve müziklerin sesini kapatmak için cihazı ayarlayın.

## Avuç içi hareketi

Cihazı ekrana dokunmadan kontrol etmek için avuç içi hareketi özelliğini etkinleştirin.

- **Ekranı yakala**: Elinizi ekranın soluna veya sağına sürdüğünüzde ekranın bir görüntüsünü yakalamak için cihazı ayarlayın.
- **Sustur/duraklat**: Ekrana avuç içinizle dokunduğunuzda medya oynatmayı duraklatmak için cihazı ayarlayın.

## Akıllı ekran

- **Akıllı bekleme**: Cihazı siz ekrana bakarken ekran arka plan ışığının kapanmasını engelleyecek şekilde ayarlayın.
- Akıllı döndürme: Yüzünüzün yönüne göre arayüzün dönmemesi için ayarlayın.
- Akıllı duraklatma: Ekrandan uzağa bakarken video oynatmayı duraklatmak için cihazı ayarlayın.
- Akıllı sayfa takibi:
  - Kaydırma şekli: Ekranı yukarı ya da aşağı kaydırmak için bir yöntem seçin.
  - Hız: Ekranı kaydırmak için hız ayarlayın.
  - **Görsel Geri Bildirim görüntülemesi**: Cihaz eyleminizi algıladığınızda, bir sinyal simgesi görüntülemek için cihazı ayarlayın.

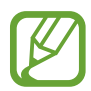

Bu özellik parlak veya karanlık durumlarda ya da cihaz taşınırken veya sallanırken düzgün çalışmayabilir.

## Dokunma hassaslğnı arttır

Cihazı dokunma hassalığını artıracak şekilde ayarlayın.

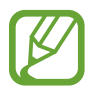

Giydiğiniz malzeme türüne bağlı olarak, cihaza dokunurken bazı komutlar algılanamayabilir.

# Genel

## Hesaplar

E-posta veya SNS hesapları ekleyin.

## Bulut

Verileri veya dosyaları Samsung hesabınız veya Dropbox bulut depolaması ile senkronize etmek için ayarları değiştirin.

## Yedekle ve sıfırla

Ayarları ve verileri yönetmek için ayarları değiştirin.

- Verilerimi yedekle: Ayarlarınızı ve uygulama verilerinizi Google sunucusuna yedeklemesi için cihazı ayarlayın.
- Hesabı yedekle: Google yedek hesabını oluşturun veya düzenleyin.
- **Otomatik geri yükle**: Uygulamalar cihaza yeniden yüklendiğinde ayarları ve uygulama verilerini geri yüklemesi için cihazı ayarlayın.
- Fabrika ayarlarına sıfırla: Ayarlarınızı fabrika varsayılan değerlerine ayarlayın ve tüm verilerinizi silin.

## Tarih ve saat

Cihazın saati ve tarihi nasıl gösterdiğini kontrol etmek için aşağıdaki ayarlara erişin ve değiştirin.

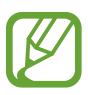

Eğer pilin şarjı tamamen biterse veya cihazdan çıkarılırsa, saat ve tarih sıfırlanır.

- **Otomatik tarih ve saat**: Saat dilimleri arasında hareket ederken saati ve tarihi otomatik güncellemenize olanak sağlar.
- Tarihi ayarla: Geçerli tarihi manuel olarak ayarlamanızı sağlar.
- Saati ayarla: Geçerli saati manuel olarak ayarlamanızı sağlar.
- **Otomatik saat dilimi**: Cihazı, saat dilimleri arasında geçiş yaptığınızda ağdan saat dilimi bilgilerini alacak şekilde ayarlayın.
- Saat dilimini seçin: Vatanınızın saat dilimini ayarlamanızı sağlar.
- 24 saat biçimini kullan: Saati 24 saat formatında görmenizi sağlar.
- Tarih biçimini seçin: Bir tarih formatı seçmenizi sağlar.

### **Emniyet yardımcısı**

Acil bir durumda alıcılara bir mesaj göndermek için cihazı ayarlayın. Mesajı göndermek için Ses düğmesinin her iki tarafını 3 saniye basılı tutun.

- Acil durum mesajını düzenle: Acil durum anında gönderilecek mesajı düzenleyin.
- Acil durum resimleri gndr: Cihazın fotoğraf çekmesi ve bunları mesaj ile birlikte alıcılara göndermesi için cihazı ayarlayın.

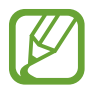

Bu özellik bölgeye veya servis sağlayıcısına bağlı olarak kullanılamayabilir.

- **Mesaj aralığı**: Mesajı yeniden göndermek için bir süre belirleyin.
- Acil durum kişileri: Mesaj için alıcıları seçin ya da düzenleyin.

## Aksesuar

Aksesuar ayarlarını değiştirin.

- **Yuva sesi**: Cihazını masaüstü yuvaya bağlandığında veya çıkarıldığında bir ses çıkaracak şekilde ayarlayın.
- Ses çıkışı modu: Cihazınız bir masaüstü yuvaya bağlandığında yuvanın hoparlörünü kullanması için cihazı ayarlayın.
- **Ana ekran görüntüsü**: Cihazınız masaüstü yuvaya bağlandığında masa saatini gösterecek şekilde ayarlayın.
- **Otomatik kilit açma**: Kapak ters çevrilerek açıldığında cihazın kilidinin otomatik olarak açılması için ayarlayın.
- **S View pencere rengi**: S View kapak ekranı için arka plan rengi seçin.
- Kapakta göst. bilgyi seç: S View kapak ekranında görünen bilgileri özelleştirin.
- **Ses çıkışı**: Cihazınızı HDMI cihazlarına bağlarken kullanacağınız ses çıkış formatını seçin. Bazı cihazlar çevresel ses ayarını desteklemez.

### Uygulama yöneticisi

Cihazınızdaki uygulamaları görüntüleyin ve yönetin.

### Pil

Cihazınız tarafından tüketilen pil güç miktarını görüntüleyin.

## Güç tasarrufu modu

Güç tasarrufu modunu etkinleştirin ve güç tasarrufu modu için ayarları değiştirin.

- CPU güç tasarrufu: Sistem kaynağı kullanımını sınırlandırması için cihazı ayarlayın.
- Ekran güç tasarrufu: Ekranın parlaklığını düşürmek için cihazı ayarlayın.
- **Dokunmalı geribildirimi kapat**: Tuşlara dokunurken titreşimi kapatmak için cihazı ayarlayın.
- Güç tasarrufu hakkında bilgi: Pil tüketimini nasıl azaltacağınızı keşfedin.

## Kayıt yeri

Cihazınız ve hafıza kartınız için cihazınızın hafıza bilgilerini görüntüleyin veya bir hafıza kartını formatlayın.

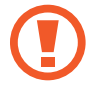

Bir hafıza kartının formatlanması üzerindeki tüm verileri kalıcı olarak siler.

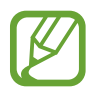

Dahili hafızanın gerçek kullanılabilir kapasitesi belirtilen kapasiteden daha azdır, çünkü işletim sistemi ve varsayılan uygulamalar hafızanın bir kısmını kapsamaktadır. Cihazı yükselttiğinizde kullanılabilir kapasite değişebilir.

## Güvenlik

Cihazı ve SIM veya USIM kartını güvence altına almak için ayarları değiştirin.

• **Cihazı şifrele**: Cihazınıza kaydedilen verileri şifrelemek için bir parola ayarlamanıza olanak sağlar. Cihazı her açışınızda parola girmeniz gereklidir.

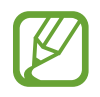

Bu ayarı etkinleştirmeden önce pili şarj edin, çünkü verileri şifrelemek bir saatten daha uzun sürebilir.

• Harici SD kartını şifrele: Cihazı bellek kartındaki dosyaları şifreleyecek şekilde ayarlayın.

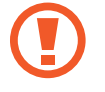

Eğer bu ayar etkin iken cihazınızı fabrika varsayılanlarına sıfırlarsanız, cihaz şifrelenen dosyalarınızı okuyamayacaktır. Cihazı sıfırlamadan önce bu ayarı devre dışı bırakın.

- **Uzaktan kumandalar**: İnternet üzerinden kaybolan veya çalınan cihazınızı kontrol etmeye izin vermesi için cihazı ayarlayın. Bu özelliği kullanmak için, Samsung hesabınıza oturum açmanız gereklidir.
  - Hesap kaydı: Samsung hesabınızı ekleyin veya görüntüleyin.
  - **Kablosuz ağları kullan**: Cihazı, Wi-Fi veya mobil ağ üzerinden konum verilerini toplama ya da kayıp veya çalınan cihazınızın konumunu belirlemeye izin vermek üzere ayarlayın.
- **SIM değiştirme uyarısı**: Kaybolduğu veya çalındığı takdirde cihazı bulmaya yardımcı olan Mobil aygıtımı bul özelliğini etkinleştirin veya devre dışı bırakın.
- **Cihazımı bul web sayfasına git**: Mobil cihazımı bul web sitesine erişin (*findmymobile.samsung.com*). "Mobil cihazımı bul" web sitesi yoluyla kaybolan veya çalınan cihazınızı takip edebilirsiniz ve kontrol edebilirsiniz.
- Ynd etkinleştirme kilidi: Cihazı sıfırlandıktan sonra diğer kişiler tarafından yeniden etkinleştirilmesini önlemek amacıyla Samsung hesabınızı gerektirecek şekilde ayarlayın.
- SIM kart kilidini ayarla:
  - **SIM kartı kilitle**: Cihazı kullanmadan önce PIN girilmesini gerektirecek PIN kilidi özelliğini etkinleştirmenizi veya devre dışı bırakmanızı sağlar.
  - **SIM PIN'ini Değiştir**: SIM veya USIM verisine erişim için kullanılan PIN'i değiştirin.
- **Şifreyi görünür yap**: Cihaz parolaları güvenlik için varsayılan olarak gizler. Cihazınızı parolalar girildiğinde gösterecek şekilde ayarlamanızı sağlar.
- **Cihaz yöneticileri**: Cihazınıza yüklenmiş cihaz yöneticilerine göz gezdirin. Cihaz yöneticileri cihazınıza yeni kurallar uygulamak için izinlidir.
- **Bilinmeyen kaynaklar**: Kaynağa bakılmaksızın tüm uygulamaların yüklenebilmesi için bu seçeneği belirleyin. Eğer seçmezseniz, uygulamaları sadece Google Play Store'dan indirin.
- **Uygulamaları doğrula**: Uygulama yüklenmeden önce kötü amaçlı davranış olup olmadığının Google tarafından kontrol edilmesi için cihazı ayarlayın.
- Güvenlik seviyesini dğştr: Güvenlik ilkesi altında eylem düzeyini seçin.
- **Güvenliği oto. güncelle**: Cihazı güvenlik güncellemelerini otomatik olarak kontrol edecek ve indirecek şekilde ayarlayın.

- **Sadece Wi-Fi ile**: Cihazı güvenlik güncellemelerini sadece bir Wi-Fi ağına bağlı olduğunda otomatik olarak indirecek şekilde ayarlayın.
- Depolama tipi: Kimlik bilgisi dosyaları için depolama türü ayarlayın.
- **Güvenilir kimlik bilgileri**: Çeşitli uygulamaların güvenli kullanımını sağlamak için sertifikalar ve kimlik bilgileri kullanın.
- **Cihaz belleğinden yükle**: USB depolama yerinde saklanan şifrelenmiş sertifikalardan yükleyin.
- **Kimlik bilgilerini sil**: Kimlik bilgisi içeriğini cihazdan silmenizi ve parolayı sıfırlamanızı sağlar.

## Cihaz hakkında

Cihaz bilgilerine erişin ve cihaz yazılımını güncelleyin.

## **Google Ayarları**

Google tarafından sağlanan bazı özelliklere ilişkin ayarları yapılandırmak için bu uygulamayı kullanın.

Uygulamalar ekranından Google Ayarları üzerine dokunun.

# Sorun giderme

Bir Samsung Servis Merkezi ile temasa geçmeden önce, lütfen aşağıdaki çözümleri deneyin. Bazı durumlar cihazınız için uygulanamıyor olabilir.

# Cihazınızı açtığınızda veya kullandığınız sırada, aşağıdaki kodlardan birini girmenizi isteyebilir:

- Parola: Cihazın kilit özelliği etkinleştirildiyse, cihaz için ayarlamış olduğunuz parolayı girmeniz gerekir.
- PIN: Cihazı ilk kez kullanırken veya PIN özelliği etkinleştirildiğinde SIM veya USIM kartla birlikte verilen PIN kodunu girmeniz gerekir. SIM kartı kilitle menüsünü kullanarak bu özelliği devre dışı bırakabilirsiniz.
- PUK: Genellikle PIN kodunun birkaç kez yanlış girilmesi nedeniyle SIM veya USIM kartınız bloke olur. Servis sağlayıcınız tarafından verilmiş olan PUK kodunu girmeniz gerekir.
- PIN2: PIN2 gerektiren bir menüye eriştiğinizde, SIM veya USIM kart ile birlikte verilen PIN2 kodunu girmelisiniz. Ayrıntılı bilgi için servis sağlayıcınız ile iletişime geçiniz.

#### Cihazınızda ağ veya servis hata mesajları görünüyor

- Sinyalin zayıf olduğu veya kötü alındığı bir yerdeyseniz sinyal alımı azalabilir. Başka bir alana gidin ve tekrar deneyin. Giderken, hata mesajları sürekli olarak görünebilir.
- Abone olmadan bazı seçeneklere erişemezsiniz. Daha fazla bilgi için servis sağlayıcınıza danışın.

#### Cihazınız açılmıyor

- Pilin şarjı tamamen boşaldığında, cihazınız açılmayacaktır. Cihazı açmadan önce pili tamamen şarj edin.
- Pil doğru takılmamış olabilir. Pili tekrar yerleştirin.
- Her iki altın renkli temas noktasını silin ve pili tekrar takın.

#### Dokunmatik ekran yavaş veya kötü yanıt veriyor

- Eğer bir koruyucu kapak veya isteğe bağlı bir aksesuar kullanıyorsanız, dokunmatik ekran doğru çalışmayabilir.
- Eldiven giyiyorsanız, dokunmatik ekrana dokunurken elleriniz temiz değilse veya ekrana keskin cisimler veya parmak uçlarınız ile dokunursanız, dokunmatik ekran düzgün çalışmayabilir.
- Dokunmatik ekran, nemli koşullarda veya suya maruz kaldığında bozulabilir.
- Herhangi bir yazılım arızasını gidermek için cihazınızı yeniden başlatın.
- · Cihaz yazılımınızın en son sürüme yükseltildiğinden emin olun.
- Dokunmatik ekran çizik veya hasarlıysa, bir Samsung Servis Merkezi'ne gidiniz.

#### Cihazınız donuyor veya önemli hatalar var

Cihazınız donarsa veya takılırsa, yeniden işlevsellik kazanmak için uygulamaları kapamanız veya pili yeniden takmanız gereklidir. Eğer cihazınız donmuşsa ve cevap vermiyorsa, yeniden başlatmak için Güç tuşuna 7 saniyeden uzun basın.

Eğer sorun çözülmezse, fabrika ayarlarına sıfırlama işlemini yapın. Uygulamalar ekranında, **Ayarlar** → **Genel** → **Yedekle ve sıfırla** → **Fabrika ayarlarına sıfırla** → **Cihazı sıfırla** → **Tümünü sil** üzerine dokunun. Fabrika verilerine sıfırlamadan önce, cihazda kayıtlı bütün önemli verilerin yedek kopyalarını almayı unutmayın.

Eğer sorun yine çözülmezse, bir Samsung Servis Merkezine başvurun.

#### Aramalar bağlanmıyor

- Doğru şebekeye erişmiş olduğunuzdan emin olun.
- Aradığınız telefon numarası için arama engelleme özelliğini ayarlamadığınızdan emin olun.
- Gelen telefon numarası için arama engelleme özelliğini ayarlamadığınızdan emin olun.

#### Arama sırasında diğerleri sizi duyamıyor

- Dahili mikrofonun önünü kapatmadığınızdan emin olun.
- Mikrofonun ağzınıza yakın olduğundan emin olun.
- Kulaklık kullanıyorsanız doğru şekilde bağlandığından emin olun.

#### Bir arama sırasında ses yankılanması

Ses tuşuna basarak sesi ayarlayın veya başka bir alana gidin.

#### Bir hücresel ağ ya da internet bağlantısı genellikle kesiliyor ya da ses kalitesi zayıf

- · Cihazın dahili antenini engellemediğinizden emin olun.
- Sinyalin zayıf olduğu veya kötü alındığı bir yerdeyseniz sinyal alımı azalabilir. Servis sağlayıcısının baz istasyonu ile ilgili sorunlar sebebiyle bağlantı sorunları yaşayabilirsiniz. Başka bir alana gidin ve tekrar deneyin.
- Hareket halindeyken cihazı kullandığınızda, servis sağlayıcısının ağ ile ilgili sorunları sebebiyle kablosuz ağ hizmetleri engellenebilir.

#### Pil simgesi boş

Piliniz zayıf. Pili yeniden şarj edin veya değiştirin.

#### Pil doğru şarj olmuyor (Samsung onaylı şarj aletleri için)

- Şarj aletinin doğru bağlandığından emin olun.
- Eğer pil terminalleri kirli ise, pil doğru şarj olmayabilir veya cihaz kapanabilir. Her iki altın renkli temas noktasını silin ve pili tekrar şarj etmeye çalışın.
- Bazı cihazlardaki piller kullanıcı tarafından değiştirilemez. Pili değiştirmek için, bir Samsung Servis Merkezine gidiniz.

#### Pil ilk alındığı zamana göre, daha hızlı boşalıyor

- Pili çok soğuk veya çok sıcak sıcaklıklara maruz bıraktığınızda, kullanılabilir şarj azalabilir.
- Oyunlar, internet, mesajlaşma ve benzeri uygulamaları kullandığınızda pil tüketimi artar.
- Pilin tükenebilir ve kullanılabilir şarj süresi zaman içinde azalacaktır.

#### Cihazınız aşırı ısınıyor

Daha fazla güç gerektiren uygulamaları kullandığınızda ya da uygulamaları cihazınızda uzun süre kullandığınızda, cihazınız ısınabilir. Bu durum normaldir ve cihazınızın kullanım ömrünü veya performansını etkilemez.

#### Kamerayı başlatırken hata mesajları görünüyor

Cihazınızın kamera uygulamasını çalıştırmak için yeterli miktarda kullanılabilir belleği ve pil gücü olmalıdır. Kamerayı başlatırken hata mesajları alıyorsanız, şunu deneyin:

- Pili şarj edin veya şarjı tam olan bir pille değiştirin.
- Dosyaları bir bilgisayara aktararak veya cihazınızdan dosya silerek hafızada bir miktar yer açın.
- Cihazı yeniden başlatın. Bu ipuçlarını denedikten sonra kamera uygulamasında sorun yaşamaya devam ederseniz, bir Samsung Servis Merkezi'ne başvurun.

#### Fotoğraf kalitesi önizlemeye göre daha kötüdür

- Çevredekilere ve kullandığınız fotoğraf tekniklerine bağlı olarak fotoğraflarınızın kalitesi farklılık gösterebilir.
- Fotoğrafları karanlık alanlarda, geceleri ya da iç mekanlarda çekerseniz, görüntü gürültüsü oluşabilir veya görüntüler odak dışında kalabilir.

#### Multimedya dosyalarını açarken hata mesajları görünüyor

Cihazınızda, multimedya dosyalarını açarken, hata mesajları alıyorsanız ya da dosyaları oynatamıyorsanız, şunu deneyin:

- Dosyaları bir bilgisayara aktararak veya cihazınızdan dosya silerek hafızada bir miktar yer açın.
- Müzik dosyasının Dijital Hak Yönetimi (DRM) korumalı olmadığından emin olun. Dosya DRM korumalı ise, dosyayı yürütmek için doğru lisansa veya anahtara sahip olduğunuzdan emin olun.
- · Cihazınızın dosya türünü desteklediğinden emin olun.

- Cihazınız, cihaz tarafından çekilen fotoğrafları ve videoları destekler. Diğer cihazlar tarafından çekilen fotoğraflar ve videolar doğru çalışmayabilir.
- Cihazınız, ağ servis sağlayıcısı veya ek hizmet sağlayıcıları tarafından yetkilendirilen multimedya dosyalarını destekler. Zil sesleri, videolar veya duvar kağıtları gibi internette dolaşan bazı içerikler doğru çalışmayabilir.

#### Başka bir Bluetooth cihazı tarafından bulunamıyor

- Cihazınızda Bluetooth kablosuz özelliğinin etkinleştirildiğinden emin olun.
- Bağlanmak istediğiniz cihazda Bluetooth kablosuz özelliğinin etkinleştirildiğinden emin olun.
- Cihazınızın ve diğer Bluetooth cihazının maksimum Bluetooth aralığı (10 m) içinde olduğundan emin olun.

Yukarıdaki ipuçlarıyla sorun çözülmezse, bir Samsung Servis Merkezi'ne başvurun.

#### Cihazı bilgisayara bağladığınızda bağlantı kurulmuyor

- Kullandığınız USB kablosunun cihazınız ile uyumlu olduğundan emin olun.
- Bilgisayarınızda doğru sürücünün yüklenmiş ve güncellenmiş olduğundan emin olun.
- Eğer bir Windows XP kullanıcısı iseniz, bilgisayarınıza Windows XP Service Pack 3 veya üstünün yüklü olduğundan emin olun.
- Bilgisayarınıza Samsung Kies veya Windows Media Player 10 veya üstünün kurulu olduğundan emin olun.

#### Cihazınız mevcut konumunuzu bulamıyor

GPS sinyalleri, iç mekanlar gibi bazı bölgelerde engellenebilir. Bu gibi durumlarda mevcut konumunuzu bulmak için cihazınızı Wi-Fi veya bir mobil ağı kullanacak şekilde ayarlayın.

#### Cihazda saklanan veriler kayboldu

Cihazınızda saklanan tüm önemli verilerin daima yedek kopyalarını oluşturun. Aksi halde, bozulmuş ya da kaybolmuşsa verileri geri getiremezsiniz. Samsung, cihaza kaydedilen verilerin kayıplarından sorumlu değildir.

#### Cihaz kasasının dışında küçük bir boşluk belirir

- Bu boşluk gerekli bir üretim özelliğidir ve parçalar hafif sallanabilir ve titreyebilir.
- Zaman içinde, parçalar arasındaki sürtünme bu boşluğun hafif genişlemesine sebep olabilir.

- \* Bazı içerikler bölgeye, servis sağlayıcısına ya da yazılım sürümüne bağlı olarak cihazınızdan farklı olabilir ve önceden haber verilmeden değiştirilebilir.
- \* Cihazın kullanım ömrü 5 yıl, garanti süresi 2 yıldır.
- \* Samsung Çağrı Merkezi : 444 77 11

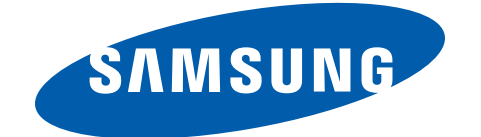

SAMSUNG ELECTRONICS CO., LTD 443-742 416 MEATAN-3 DONG, YEONGTONG-GU SUWON KYONGGI-DO SOUTH KOREA Tel: +82-2-2255-0114

İthalatçı Firma: Samsung Electronic İstanbul Paz. ve Tic. Ltd. Şti Adres: Flatofis İstanbul İş Merkezi Otakçılar Cad. No:78 Kat:3 No:B3 Eyüp 34050 İSTANBUL TÜRKİYE Tel:+90 212 467 0600